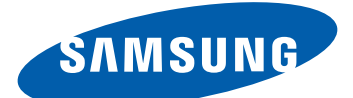

# Samsung GALAXY **Y GT-S5360** คู่มือการใช้งาน

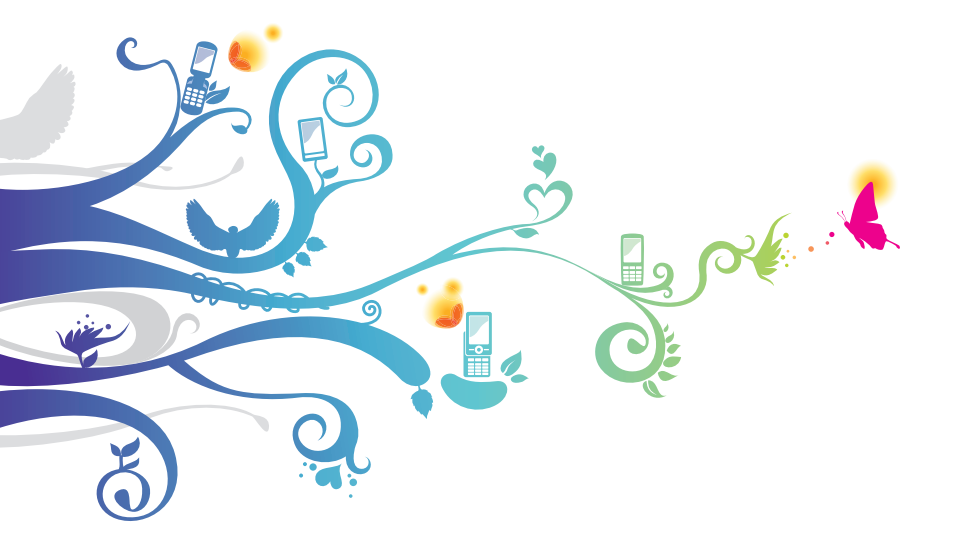

# วิธีใช้คู่มือเล่มนี้

ขอขอบคุณสำหรับการซื้ออุปกรณ์สื่อสารไร้สายของซัมซุง อุปกรณ์รุ่นนี้มี คุณสมบัติการสื่อสารและความบันเทิงแบบเคลื่อนที่คุณภาพสูงจากเทคโนโลยีชั้น ยอดและมาตรฐานระดับสูงของซัมซุง

คู่มือการใช้งานเล่มนี้ได้รับการออกแบบมาเป็นพิเศษเพื่อแนะนำให้คุณทราบถึง ฟังก์ชั่นการใช้งานต่างๆ และลักษณะเด่นของอุปกรณ์ของคุณ

# อ่านตรงนี้ก่อน

- โปรดอ่านข้อควรระวังเพื่อความปลอดภัยและคู่มือเล่มนี้อย่างละเอียดก่อนใช้ อุปกรณ์ของคุณเพื่อให้แน่ใจว่ามีการใช้งานที่ปลอดภัยและถูกต้อง
- คำอธิบายในคู่มือนี้จะขึ้นอยู่กับการตั้งค่าพื้นฐานของอุปกรณ์ของคุณ
- รูปภาพและภาพหน้าจอที่ใช้ในคู่มือการใช้งานนี้อาจแตกต่างจากที่ปรากฏ บนผลิตภัณฑ์จริง
- เนื้อหาในคู่มือการใช้งานนี้อาจแตกต่างจากผลิตภัณฑ์หรือจากซอฟต์แวร์ที่ได้ มาจากผู้ให้บริการ และอาจมีการเปลี่ยนแปลงโดยมิได้แจ้งให้ทราบล่วงหน้า โปรดดูคู่มือการใช้งานเวอร์ชั่นล่าสุดที่ www.samsung.com
- คุณสมบัติที่ใช้งานได้และบริการเพิ่มเติมต่างๆ อาจแตกต่างกันไปตามอุปกรณ์
  ซอฟด์แวร์ หรือผู้ให้บริการ
- รูปแบบและการส่งคู่มือการใช้งานนี้ขึ้นอยู่กับระบบปฏิบัติการ Google
  Android และจะแตกต่างกันไป ขึ้นอยู่กับระบบปฏิบัติการของผู้ใช้

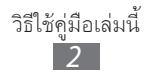

- แอพพลิเคชั่นและฟังก์ชั่นต่างๆ จะแตกต่างกันตามประเทศ ภูมิภาค หรือ คุณลักษณะฮาร์ดแวร์ ซัมซุงไม่ขอรับผิดต่อการดำเนินการใดๆ ซึ่งเกิดจาก แอพพลิเคชั่นของบุคคลที่สาม
- ซัมซุงไม่ขอรับผิดต่อการดำเนินการใดๆ หรือการใช้งานร่วมกันไม่ได้ซึ่งเกิด จากการแก้ไขของผู้ใช้หรือการตั้งค่ารีจิสตรี
- คุณจะอัพเกรดซอฟต์แวร์อุปกรณ์มือถือของคุณได้โดยการเข้าสู่ www.samsung.com
- ซอฟต์แวร์ แหล่งที่มาของเสียง วอลเปเปอร์ รูปภาพ และคอนเทนท์อื่นๆ ที่ ให้มาในอุปกรณ์เป็นลิขสิทธิ์เฉพาะสำหรับใช้งานระหว่างซัมซุงและเจ้าของ เครื่องเท่านั้น การแตกไฟล์และใช้วัสดุเหล่านี้เพื่อการค้าหรือเพื่อวัตถุประสงค์ อื่นเป็นการละเมิดกฎหมายลิขสิทธิ์ ซัมซุงไม่ขอรับผิดต่อการละเมิดลิขสิทธิ์ ของผู้ใช้
- โปรดเก็บคู่มือเล่มนี้ไว้เพื่อใช้อ้างอิงในอนาคต

# ไอคอนคำแนะนำ

ก่อนเริ่มต้นใช้งาน ควรศึกษาเกี่ยวกับไอคอนที่คุณจะพบในคู่มือนี้อย่างละเอียด:

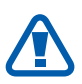

**คำเตือน**—สถานการณ์ที่อาจทำให้คุณหรือบุคคลอื่นได้รับบาดเจ็บ

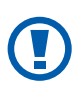

**ข้อควรระวัง**——สถานการณ์ที่อาจทำให้อุปกรณ์ของคุณหรืออุปกรณ์ อื่นๆ ได้รับความเสียหาย

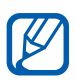

**หมายเหดุ**—\_\_\_หมายเหตุ คำแนะนำในการใช้งาน หรือข้อมูลเพิ่มเติม

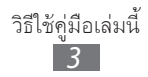

- ▶ อ้างถึง—หน้าที่มีข้อมูลเกี่ยวข้อง ตัวอย่างเช่น: ▶ หน้า 12 (หมายถึง "ดูหน้าที่ 12")
- → ตามด้วย—ลำดับของทางเลือกหรือเมนูที่คุณต้องเลือกเพื่อดำเนิน การขั้นตอนใดๆ ตัวอย่างเช่น: ในโหมดปกติ ให้เปิดรายการ แอพพลิเคชั่น แล้วเลือก การตั้งค่า → เกี่ยวกับโทรศัพท์ (หมายถึง การตั้งค่า ตามด้วย เกี่ยวกับโทรศัพท์)
- [] วงเล็บเหลี่ยม—ปุ่มอุปกรณ์ต่างๆ เช่น: [=] (หมายถึงปุ่มเมนู)

# ลิขสิทธิ์

ลิขสิทธิ์ © 2011 Samsung Electronics

คู่มือการใช้งานนี้ได้รับการคุ้มครองภายในกฎหมายลิขสิทธิ์ระหว่างประเทศ ห้ามทำการทำซ้ำ เผยแพร่ แปล หรือถ่ายทอดส่วนหนึ่งส่วนใดหรือทั้งหมด ของคู่มือการใช้งานนี้ไม่ว่าด้วยทางอ้อม ทางอิเล็คทรอนิคส์หรือทางกลไก รวมถึงการทำสำเนา การบันทึก หรือการจัดเก็บในที่เก็บข้อมูลต่างๆ และระบบเรียกคืนใดๆ โดยไม่ได้รับอนุญาตเป็นลายลักษณ์อักษรจาก Samsung Electronics ก่อน

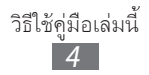

# เครื่องหมายการค้า

- SAMSUNG และสัญลักษณ์ของ SAMSUNG เป็นเครื่องหมายการค้า จดทะเบียนของ Samsung Electronics
- โลโก้ Android, Google Search<sup>™</sup>, Google Maps<sup>™</sup>, Google Mail<sup>™</sup>, YouTube<sup>™</sup>, Android Market<sup>™</sup> และ Google Talk<sup>™</sup> เป็นเครื่องหมาย การค้าของ Google, Inc.
- รรรร และ รรรร ในนเครื่องหมายการค้าของ SRS Labs, Inc.
  เทคโนโลยี CS Headphone และ WOW HD รวมกันภายใต้การอนุญาตของ SRS Labs, Inc.
- Bluetooth<sup>®</sup> เป็นเครื่องหมายการค้าจดทะเบียนของ Bluetooth SIG, Inc. ทั่วโลก
- Wi-Fi<sup>®</sup>, โลโก้ Wi-Fi CERTIFIED และโลโก้ Wi-Fi เป็นเครื่องหมายการค้า จดทะเบียนของ Wi-Fi Alliance
- เครื่องหมายการค้าและลิขสิทธิ์อื่นๆ ทั้งหมดเป็นทรัพย์สินของผู้เป็นเจ้าของ ตามลำดับ

# CE0168①

# สารบัญ

| การประกอบชิ้นส่วน                          | 10 |
|--------------------------------------------|----|
| อุปกรณ์ในกล่อง                             | 10 |
| การติดดั้ง SIM หรือ USIM การ์ดและแบดเตอรี่ | 10 |
| การชาร์จแบตเตอรี่                          | 12 |
| การใส่การ์ดความจำ (เลือกได้)               | 15 |
| การติดสายคล้องข้อมือ (เลือกได้)            | 17 |
| เริ่มต้นใช้งาน                             | 18 |
| การเปิดและปิดอุปกรณ์ของคุณ                 | 18 |
| ทำความรู้จักอุปกรณ์ของคุณ                  | 19 |
| การใช้หน้าจอสัมผัส                         | 23 |
| ล็อกหรือปลดล็อกหน้าจอสัมผัสและปุ่มด่างๆ    | 24 |
| การเรียนรู้เพื่อใช้งานหน้าจอปกติ           | 24 |
| การเข้าถึงแอพพลิเคชั่น                     | 27 |
| การกำหนดค่าอุปกรณ์ของคุณเอง                | 29 |
| การป้อนข้อความ                             | 33 |
| การดาวน์โหลดแอพพลิเคชั่นจาก Android Market | 39 |
| การดาวน์โหลดไฟล์จากเว็บ                    | 40 |
| การซิงโครไนซ์ข้อมูล                        | 41 |
| การสื่อสาร                                 | 43 |
| การโทร                                     | 43 |
| ข้อความ                                    | 48 |
| Google Mail                                | 50 |

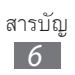

|       | อีเมล์                 | 52 |
|-------|------------------------|----|
|       | Talk                   | 54 |
|       | Social Hub             | 55 |
| ເອົ້າ | นเดอร์เทนเมนด์         | 56 |
|       | กล้องถ่ายรูป           | 56 |
|       | แกลเลอรี่              | 63 |
|       | เพลง                   | 65 |
|       | วิทยุ FM               | 68 |
| ข้อ   | มูลส่วนตัว             | 72 |
|       | รายชื่อ                | 72 |
|       | ปฏิทิน                 | 76 |
|       | สมุดบันทึก             | 77 |
|       | เครื่องบันทึกเสียง     | 78 |
| ເວົ້າ | J                      | 79 |
|       | อินเตอร์เน็ต           | 79 |
|       | Maps                   | 82 |
|       | Latitude               | 84 |
|       | Places                 | 84 |
|       | การนำทาง               | 85 |
|       | YouTube                | 86 |
|       | Samsung Apps           | 87 |
|       | Market                 | 87 |
|       | ข่าวสารและพยากรณ์อากาศ | 88 |

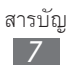

| การเชื่อมต่อ 89                    |
|------------------------------------|
| บลูทูธ                             |
| Wi-Fi                              |
| การแชร์เครือข่ายมือถือ 92          |
| GPS                                |
| การเชื่อมต่อ PC 95                 |
| การเชื่อมต่อ VPN 96                |
| เครื่องมือ                         |
| นาฬิกา                             |
| เครื่องคิดเลข 100                  |
| ดาวน์โหลด 100                      |
| Google Search 101                  |
| ไฟล์ส่วนตัว 101                    |
| Quickoffice 102                    |
| กล่องเครื่องมือ SIM 103            |
| การจัดการงาน 103                   |
| การค้นหาด้วยเสียง 104              |
| การตั้งค่า 105                     |
| การเข้าถึงเมนูการตั้งค่า 105       |
| การเชื่อมต่อไร้สายและเครือข่าย 105 |
| การตั้งค่าโทร 107                  |
| เสียง 108                          |
| จอภาพ 108                          |
| ดำแหน่งและระบบป้องกัน 109          |

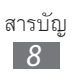

|      | แอพพลิเคชั่น                         | 110 |
|------|--------------------------------------|-----|
|      | แอคเคาท์และการซิงค์                  | 111 |
|      | รายการส่วนตัว                        | 112 |
|      | SD การ์ดและพื้นที่จัดเก็บของโทรศัพท์ | 112 |
|      | ข้อมูลพื้นที่และตัวอักษร             | 112 |
|      | อินพุดและเอาด์พุดเสียง               | 115 |
|      | การเข้าใช้งาน                        | 116 |
|      | วันที่และเวลา                        | 116 |
|      | เกี่ยวกับโทรศัพท์                    | 116 |
| การ  | รแก้ไขปัญหาเบื้องด้น                 | 117 |
| ข้อเ | ควรระวังเพื่อความปลอดภัย             | 123 |

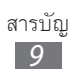

# การประกอบชิ้นส่วน

# อุปกรณ์ในกล่อง

โปรดตรวจสอบว่าในกล่องมีอุปกรณ์ต่อไปนี้ครบทุกรายการ

- อุปกรณ์มือถือ
- แบตเตอรี่
- ค่มือเริ่มต้นใช้งานด่วน

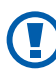

🕥 ให้ใช้ซอฟต์แวร์ที่ผ่านการรับรองจากซัมซุงเท่านั้น ซอฟต์แวร์ละเมิด ลิขสิทธิ์หรือผิดกฎหมายอาจทำให้อุปกรณ์เสียหายหรือทำงานผิดปกติ และไม่อยู่ในการรับประกันของผู้ผลิต

- M
- สิ่งของต่างๆ ที่มีมาให้พร้อมกับอุปกรณ์ และอุปกรณ์เสริมอาจ แตกต่างกันไปตามแต่ละภูมิภาคหรือผู้ให้บริการ
- คุณสามารถซื้ออุปกรณ์เสริมเพิ่มเติมได้จากตัวแทนจำหน่ายของ ซัมซุงใกล้บ้านคุณ
- อุปกรณ์เสริมที่จัดเตรียมไว้ให้จะทำงานร่วมกับอุปกรณ์ของคุณได้ อย่างดีที่สุด
- อุปกรณ์เสริมอื่นๆ นอกเหนือจากอุปกรณ์เสริมที่จัดเตรียมไว้ให้ อาจไม่สามารถใช้งานร่วมกับอุปกรณ์ของคุณได้

# การติดตั้ง SIM หรือ USIM การ์ดและแบตเตอรี่

หลังจากสมัครใช้บริการโทรศัพท์มือถือแล้ว คุณจะได้รับ SIM การ์ด (Subscriber Identity Module: SIM) พร้อมด้วยรายละเอียดการสมัครใช้บริการ ซึ่งได้แก่ รหัสประจำตัวส่วนบุคคล (Personal Identification Number: PIN) และบริการเสริมต่างๆ เมื่อต้องการใช้บริการ UMTS หรือ HSDPA ้คุณสามารถซื้อ USIM (Universal Subscriber Identity Module) การ์ด

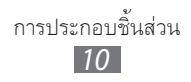

การใส่ SIM หรือ USIM การ์ดและแบตเตอรี่

- ถ้าอุปกรณ์เปิดอยู่ ให้กด [①] ค้างไว้ แล้วเลือก ปิดเครื่อง → ดกลง
  เพื่อปิดอุปกรณ์
- 2 ถอดฝาครอบด้านหลังออก

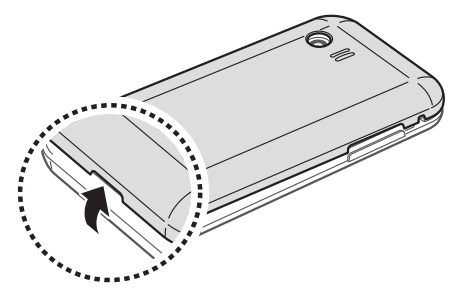

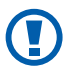

ระวังเล็บของคุณขณะถอดฝาครอบด้านหลังออก

3 ใส่ SIM หรือ USIM การ์ดโดยให้หน้าสัมผัสสีทองคว่ำหน้าลง

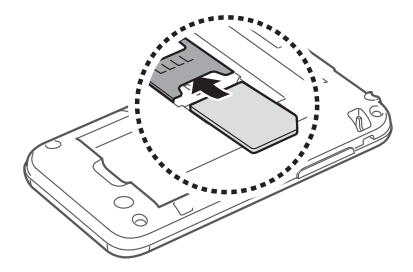

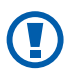

เสาอากาศอยู่ที่บริเวณส่วนบนของด้านหลังอุปกรณ์ อย่าถอดเทปป้องกัน ที่ปิดบริเวณเสาอากาศออก เนื่องจากอาจทำให้เสาอากาศเสียหายได้

4 ใส่แบตเตอรี่

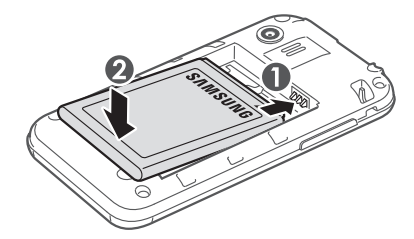

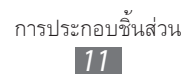

#### 5 ใส่ฝาครอบด้านหลังกลับเข้าที่เดิม

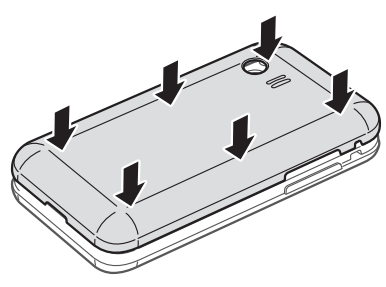

# การชาร์จแบดเตอรี่

ในการใช้อุปกรณ์เป็นครั้งแรก คุณจะต้องชาร์จแบตเตอรี่ก่อน คุณสามารถชาร์จอุปกรณ์ได้โดยใช้อะแดปเตอร์แบบพกพา หรือต่ออุปกรณ์กับ PC โดยใช้สาย USB

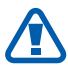

ใช้เฉพาะชาร์จเจอร์และสายเชื่อมต่อที่ผ่านการรับรองจากซัมซุงเท่านั้น ชาร์จเจอร์หรือสายเชื่อมต่อที่ไม่ได้รับอนุญาตจะทำให้แบตเตอรี่ระเบิด หรือทำให้โทรศัพท์เสียหายได้

- 9 เมื่อพลังงานแบตเตอรี่อ่อน โทรศัพท์จะส่งเสียงเตือนพร้อมกับ ข้อความแจ้งแบตเตอรี่อ่อนให้ทราบ ไอคอนแบตเตอรี่ อาะว่าง เปล่าด้วย หากกำลังไฟแบตเตอรี่อ่อนเกินกว่าอุปกรณ์จะทำงานได้ อุปกรณ์จะดับไปเองโดยอัตโนมัติ ให้ชาร์จแบตเตอรี่ใหม่อีกครั้งเพื่อ ให้สามารถใช้งานอุปกรณ์ต่อได้
  - หากแบตเตอรี่หมดเกลี้ยง คุณจะไม่สามารถเปิดอุปกรณ์ได้ แม้ว่าจะ เสี ยบอะแดปเตอร์แบบพกพาแล้ว ต้องชาร์จแบตเตอรี่ที่หมดเกลี้ยง สักสองถึงสามนาที ก่อนที่จะลองเปิดอุปกรณ์

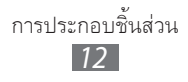

#### 🕻 การชาร์จด้วยอะแดปเตอร์แบบพกพา

- เปิดฝาครอบช่องเสียบที่ใช้งานได้หลายฟังก์ชั่น
- 2 เสียบปลั๊กด้านปลายเล็กของอะแดปเตอร์แบบพกพาเข้าไปที่ช่องดังกล่าว

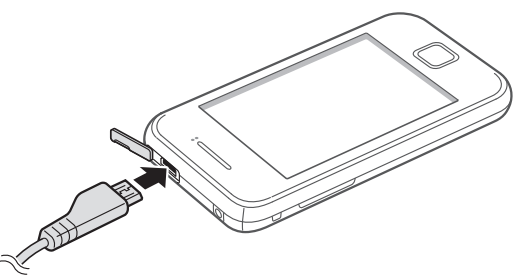

- การเสียบอะแดปเตอร์แบบพกพาไม่ถูกต้อง อาจทำให้เกิดความเสียหาย อย่างรุนแรงกับอุปกรณ์ได้ ความเสียหายใดๆ ที่เกิดขึ้นจากการใช้งาน ผิดวิธีจะไม่อยู่ในการรับประกัน
- 3 เสียบปลั๊กด้านปลายใหญ่ของอะแดปเตอร์แบบพกพาเข้ากับเต้าเสียบปลั๊ก ไฟ
- คุณสามารถใช้อุปกรณ์ในขณะชาร์จได้ แต่จะทำให้ใช้เวลานานกว่าใน การชาร์จแบตเตอรี่ให้เต็ม
  - ขณะชาร์จแบตเตอรี่อุปกรณ์ หน้าจอสัมผัสอาจไม่ทำงานเนื่องจาก พลังงานไฟฟ้าไม่เสถียร หากเกิดเหตุการณ์เช่นนี้ ให้ถอดสายเชื่อมต่อ อะแดปเตอร์แบบพกพาออกจากอุปกรณ์
  - ในขณะชาร์จ อุปกรณ์จะร้อนขึ้น ซึ่งเป็นเรื่องปกติและไม่มีผลต่ออายุ การใช้งานหรือประสิทธิภาพของอุปกรณ์แต่อย่างใด
  - หากอุปกรณ์ของคุณไม่ชาร์จตามปกติ ให้นำอุปกรณ์และชาร์จเจอร์ไป ที่ศูนย์บริการซัมซุง

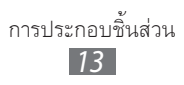

4 เมื่อชาร์จแบตเตอรี่เต็มแล้ว ให้ถอดปลั๊กของอะแดปเตอร์แบบพกพาออก จากอุปกรณ์ก่อน แล้วจึงถอดปลั๊กของอุปกรณ์ออกจากเต้าเสียบปลั๊กไฟ

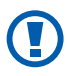

ห้ามถอดแบตเตอรื่ออกก่อนจะถอดอะแดปเตอร์แบบพกพา เพราะอาจ ทำให้อุปกรณ์เสียหายได้

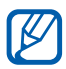

ถ้าต้องการประหยัดพลังงาน ให้ถอดอะแดปเตอร์แบบพกพา ออกเมื่อไม่ใช้งาน อะแดปเตอร์แบบพกพาไม่มีสวิตช์เปิดปิด ดังนั้น คุณจึงต้องถอดอะแดปเตอร์แบบพกพาออกจากเต้า เสียบปลั๊กไฟเพื่อให้หยุดการจ่ายไฟ แต่ควรวางอะแดปเตอร แบบพกพานี้ไว้ใกล้ๆ กับเต้าเสียบปลั๊กไฟสำหรับการใช้งาน

#### การชาร์จด้วยสาย USB

ก่อนชาร์จ ตรวจสอบให้แน่ใจว่าเปิดเครื่อง PC อยู่

- เปิดฝาครอบช่องเสียบที่ใช้งานได้หลายฟังก์ชั่น
- 2 เสียบปลายด้านหนึ่ง (ไมโคร USB) ของสาย USB เข้ากับช่องเสียบที่ใช้งาน ได้หลายฟังก์ชั่น
- 3 เสียบปลายอีกด้านหนึ่งของสาย USB เข้ากับพอร์ต USB ของเครื่อง PC
- 😰 อาจใช้เวลาสักครู่หนึ่งก่อนจะเริ่มต้นชาร์จ ทั้งนี้ ขึ้นอยู่กับประเภทของ สาย USB ที่คุณใช้
- 4 เมื่อชาร์จแบตเตอรี่เต็มแล้ว ให้ถอดปลั๊กสาย USB ออกจากอุปกรณ์ก่อน แล้วจึงถอดออกเครื่อง PC

# การใส่การ์ดความจำ (เลือกได้)

คุณต้องใส่การ์ดความจำหากต้องการจัดเก็บไฟล์มัลติมีเดียเพิ่มเติม อุปกรณ์ของ คุณจะยอมรับการ์ดความจำชนิด microSD™ หรือ microSDHC™ ที่มีความจำ สูงถึง 32 กิกะไบต์ (ขึ้นอยู่กับผู้ผลิตและประเภทของการ์ดความจำ)

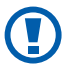

🗊 ซัมซุงได้นำมาตรฐานทางอุตสาหกรรมที่ได้รับการรับรองมาใช้กับการ์ด ้ความจำ แต่การ์ดบางยี่ห้ออาจใช้งานกับอุปกรณ์ของคุณได้ไม่เต็มที่ การใช้การ์ดความจำที่ใช้ด้วยกันไม่ได้อาจทำให้อุปกรณ์หรือการ์ด ้ความจำเสียหาย และทำให้ข้อมูลที่เก็บอยู่ในการ์ดเสียหาย

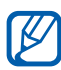

- อุปกรณ์ของคุณรองรับเฉพาะโครงสร้างไฟล์ FAT สำหรับการ์ด ้ความจำเท่านั้น หากคุณใส่การ์ดที่ฟอร์แมตโดยใช้โครงสร้างไฟล์ แบบอื่น อุปกรณ์จะขอให้ฟอร์แมตข้อมูลในการ์ดความจำใหม่
- การเขียนและลบข้อมูลบ่อยๆ จะทำให้การ์ดความจำมีอายุการใช้งาน สันลง
- เมื่อใส่การ์ดความจำในอุปกรณ์ ไดเร็กทอรี่ไฟล์ของการ์ดความจำจะ ปรากภูขึ้นในโฟล์เดอร์ของ SD การ์ด

- 1 ถอดฝาครอบด้านหลังออก
- 2 ใส่การ์ดความจำเข้ากับเครื่องโดยคว่ำด้านที่มีโลหะสีทองลง

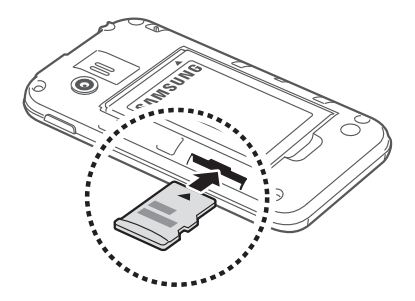

- 3 ดันการ์ดความจำเข้าไปในช่องเสียบจนกระทั่งการ์ดล็อกเข้าตำแหน่งที่ เหมาะสม
- 4 ใส่ฝาครอบด้านหลังกลับเข้าที่เดิม

## 🕻 การถอดการ์ดความจำ

ก่อนถอดการ์ดความจำให้หยุดใช้งานการ์ดความจำก่อนเพื่อให้ถอดการ์ดได้ อย่างปลอดภัย

- 2 ถอดฝาครอบด้านหลังออก
- 3 ดันเบาๆ จนกระทั่งการ์ดความจำหลุดออกจากอุปกรณ์
- 4 ถอดการ์ดความจำออก
- 5 ใส่ฝาครอบด้านหลังกลับเข้าที่เดิม

ไม่ควรถอดการ์ดความจำในขณะที่อุปกรณ์กำลังถ่ายโอนหรือเข้าใช้งาน ข้อมูลภายในเครื่อง เนื่องจากข้อมูลที่มีอยู่อาจสูญหายหรือก่อให้เกิด ความเสียหายต่อการ์ดหรืออุปกรณ์

#### การฟอร์แมตการ์ดความจำ

การฟอร์แมตการ์ดความจำบน PC อาจทำให้การ์ดใช้งานกับอุปกรณ์ของคุณ ้ไม่ได้ ให้ฟอร์แมตการ์ดความจำบนอุปกรณ์ของคุณเท่านั้น

ในโหมดปกติ ให้เลือก 🎛 → การตั้งค่า → SD การ์ดและพื้นที่จัดเก็บของ โทรศัพท์ → ถอด SD การ์ด → ตกลง → ฟอร์แมต SD การ์ด → ฟอร์แมต SD การ์ด → ลบทั้งหมด

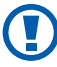

ก่อนที่จะฟอร์แมตการ์ดความจำ อย่าลืมทำสำเนาเพื่อสำรองข้อมูลสำคัญ ๆ ทั้งหมดที่เก็บไว้ในอุปกรณ์ของคุณ การรับประกันโดยบริษัทผู้ผลิตจะ ไม่ครอบคลุมกรณีที่ข้อมูลสูญหายจากการใช้งานของผู้ใช้

# การติดสายคล้องข้อมือ (เลือกได้)

- 1 ถอดฝาครอบด้านหลังออก
- 2 เลื่อนสายคล้องข้อมือผ่านช่องและเกี่ยวเข้ากับส่วนยื่นขนาดเล็ก

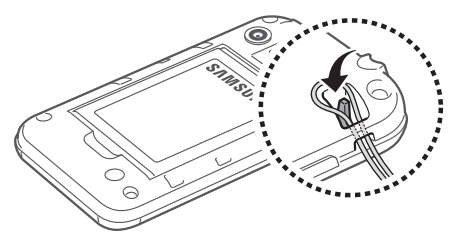

ใส่ฝาค<del>ร</del>อบด้านหลังกลับเข้าที่เดิม 3

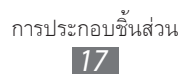

# เริ่มต้นใช้งาน

## การเปิดและปิดอุปกรณ์ของคุณ

เมื่อต้องการเปิดอุปกรณ์ ให้กด [**①**] ค้างไว้ หากคุณเปิดอุปกรณ์เป็นครั้งแรก ให้ปฏิบัติตามคำแนะนำบนหน้าจอเพื่อตั้งค่าอุปกรณ์

ในการปิดอุปกรณ์ของคุณ ให้กด [**(**] ค้างไว้ และเลือก **ปิดเครื่อง** → **ตกลง** 

- ปฏิบัติตามคำเตือนและคำสั่งทั้งหมดที่ปิดประกาศโดยผู้มีอำนาจใน พื้นที่นั้นๆ เมื่อมีการจำกัดการใช้อุปกรณ์ไร้สาย เช่น บนเครื่องบิน และโรงพยาบาล
  - หากต้องการใช้เฉพาะการบริการที่ไม่ได้เชื่อมโยงกับเครือข่ายของ อุปกรณ์ของคุณ ให้เปลี่ยนเป็นโหมดการบิน กด [①] ค้างไว้ แล้วเลือก โหมดการบิน

# ทำความรู้จักอุปกรณ์ของคุณ

🕻 ส่วนประกอบต่างๆ ของอุปกรณ์

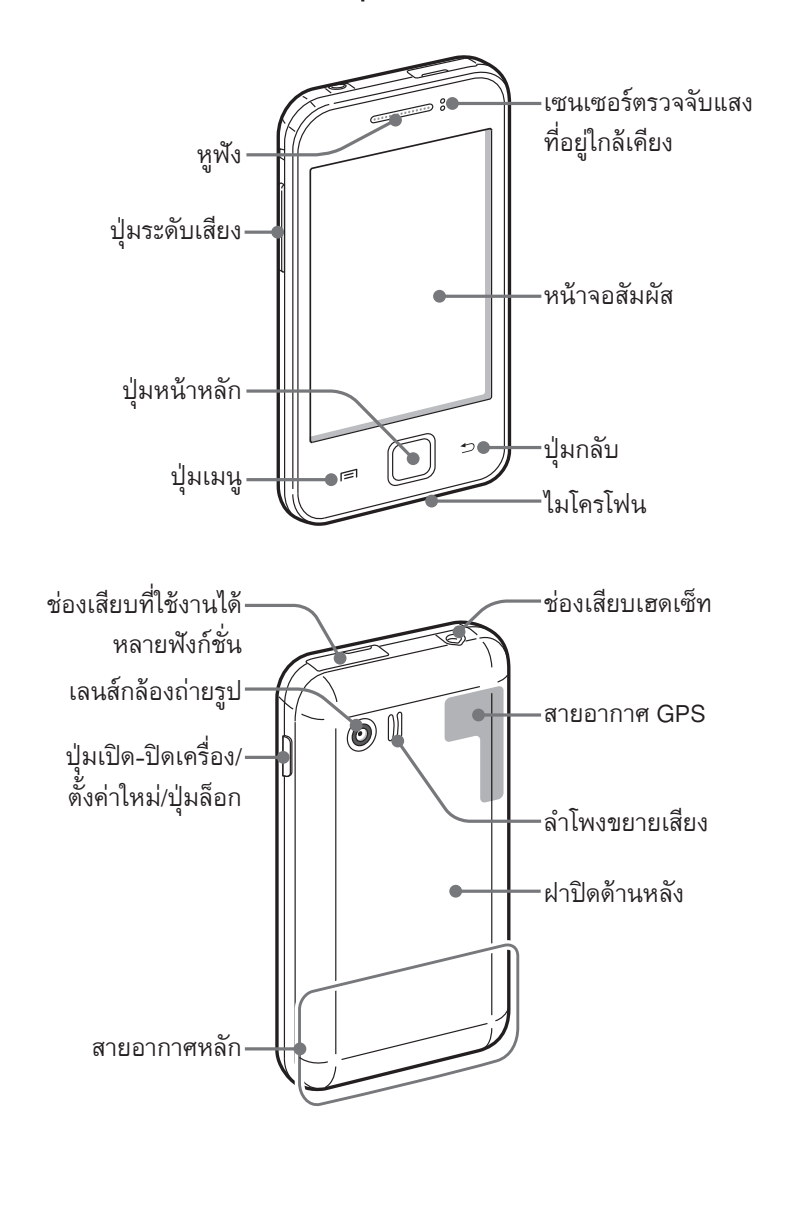

#### > ปุ่มต่างๆ

| ปุ่ม |                                                    | พังก์ชั่น                                                                                                    |
|------|----------------------------------------------------|----------------------------------------------------------------------------------------------------|
| Θ    | เปิด-ปิดเครื่อง/<br>ตั้งค่าใหม่ <sup>1</sup> /ล็อก | เปิดอุปกรณ์ (กดค้างไว้); เข้าถึงเมนูด่วน<br>(กดค้างไว้); ตั้งค่าอุปกรณ์ใหม่<br>(กดค้างไว้ประมาณ 8-10 วินาทีแล้วปล่อย);<br>ล็อกหน้าจอสัมผัส                                                        |
|      | เมนู                                               | เปิดรายการของตัวเลือกที่ใช้งานได้บนหน้าจอ<br>บัจจุบัน ในโหมดปกติ ใช้เปิดแอพพลิเคชั่น<br>Google search (กดค้างไว้) เปิดหน้าต่างการ<br>ใส่ข้อมูลค้นหาขณะใช้งานแอพพลิเคชั่นบาง<br>รายการ (กดค้างไว้) |
|      | โฮม                                                | กลับสู่หน้าจอปกติ; เปิดรายการของ<br>แอพพลิเคชั่นปัจจุบัน (กดค้างไว้)                                                                                                    |
| 5    | กลับ                                               | กลับสู่หน้าจอก่อนหน้านี้                                                                                                    |
|      | ระดับเสียง                                         | ปรับระดับเสียงของอุปกรณ์                                                                                                    |

 หากอุปกรณ์เกิดข้อผิดพลาดร้ายแรงหรือไม่ตอบสนอง, หรือค้าง คุณอาจจำเป็นต้อง ตั้งค่าอุปกรณ์ใหม่เพื่อให้อุปกรณ์กลับมาทำงานอีกครั้ง

#### 🕻 ไอคอนสัญลักษณ์

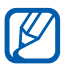

ไอคอนที่แสดงบนหน้าจออาจแตกต่างกันไป ขึ้นอยู่กับภูมิภาคหรือผู้ให้ บริการของคุณ

| ไอคอน       | ความหมาย                   |
|-------------|----------------------------|
| 0           | ไม่มีสัญญาณ                |
| 10          | ความแรงของสัญญาณ           |
| 5<br>+1     | เชื่อมต่อกับเครือข่าย GPRS |
| E<br>+t     | เชื่อมต่อกับเครือข่าย EDGE |
| 36<br>+†    | เชื่อมต่อกับเครือข่าย UMTS |
| Ŵ           | เปิด WLAN ที่พร้อมใช้งาน   |
| ((r-        | เชื่อมต่อ WLAN             |
| *           | เปิดใช้งานบลูทูธ           |
| *           | เชื่อมต่อชุดหูฟังบลูทูธ    |
| Ó           | เปิดใช้งาน GPS             |
| C           | กำลังใช้สาย                |
| G           | พักสายสนทนา                |
| <b>(</b> 3) | เปิดใช้งานลำโพงโทรศัพท์    |
| Ň           | เบอร์ที่ไม่ได้รับสาย       |
| 0           | ซิงโครไนซ์กับเว็บ          |
| <u>†</u>    | กำลังอัพโหลดข้อมูล         |
| Ŧ           | กำลังดาวน์โหลดข้อมูล       |
| G           | เปิดใช้งานการโอนสาย        |

| ไอคอน        | ความหมาย                                      |
|--------------|-----------------------------------------------|
| Ŷ            | เชื่อมต่อกับ PC                               |
| Ŧ            | เปิดใช้งานการเชื่อมโยงด้วย USB                |
| Ţ            | เปิดใช้งานการเชื่อมโยงด้วย Wi-Fi              |
|              | ไม่มี SIM หรือ USIM การ์ด                     |
| $\times$     | ข้อความใหม่หรือข้อความมัลติมีเดีย             |
| $\sim$       | ข้อความอีเมล์ใหม่                             |
|              | ข้อความเสียงใหม่                              |
| $\bigotimes$ | ตั้งเวลาเตือนไว้                              |
| 1            | การแจ้งเตือนเหตุการณ์                         |
| B            | โรมมิ่ง (อยู่นอกพื้นที่บริการปกติ)            |
| *            | เปิดใช้งานโหมดปิดเสียง                        |
|              | เปิดใช้งานโหมดระบบสั่น                        |
| X            | เปิดใช้งานโหมดการบิน                          |
| •            | กำลังเล่นเพลง                                 |
| 11           | หยุดเล่นเพลงชั่วคราว                          |
| 0            | เปิดวิทยุ FM ในพื้นหลัง                       |
|              | เกิดข้อผิดพลาดหรือควรใช้งานด้วยความระมัดระวัง |
|              | แสดงระดับแบตเตอรี่                            |
| 10:00        | เวลาปัจจุบัน                                  |

## การใช้หน้าจอสัมผัส

หน้าจอสัมผัสของอุปกรณ์จะทำให้คุณเลือกรายการต่างๆ หรือใช้ฟังก์ชั่นได้ อย่างง่ายดาย ศึกษาการทำงานพื้นฐานเพื่อใช้หน้าจอสัมผัส

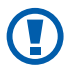

- เพื่อหลีกเลี่ยงไม่ให้เกิดรอยขีดข่วนบนหน้าจอสัมผัส ห้ามใช้เครื่องมือ ปลายแหลม
- ไม่ควรให้หน้าจอสัมผัสสัมผัสกับอุปกรณ์ไฟฟ้าอื่นๆ ไฟฟ้าสถิตอาจทำ ให้หน้าจอสัมผัสทำงานผิดปกติได้
- ไม่ควรให้หน้าจอสัมผัสสัมผัสถูกน้ำ หน้าจอสัมผัสอาจทำงานผิดปกติ ในสภาพที่มีความชื้นหรือเมื่อถูกน้ำ
- หากต้องการใช้หน้าจอสัมผัสอย่างมีประสิทธิภาพที่สุด ให้ดึงฟิล์ม ป้องกันหน้าจอออกก่อนใช้อุปกรณ์
  - หน้าจอสัมผัสจะมีชั้นที่ช่วยจับกระแสไฟฟ้าอ่อนๆ ที่ปล่อยออกจาก ตัวมนุษย์ เพื่อประสิทธิภาพในการทำงานที่ดีที่สุด ให้สัมผัสหน้าจอ สัมผัสด้วยปลายนิ้ว หน้าจอสัมผัสจะไม่ตอบสนองต่อการสัมผัสด้วย เครื่องมือปลายแหลม เช่น สไตลัสหรือปากกา

ควบคุมหน้าจอสัมผัสของคุณโดยดำเนินการต่อไปนี้

- สัมผัส: ใช้นิ้วสัมผัสครั้งเดียวเพื่อเลือกหรือเปิดเมนู ทางเลือก หรือ แอพพลิเคชั่น
- สัมผัสและกดค้างไว้: สัมผัสรายการแล้วกดค้างไว้นานกว่า 2 วินาทีเพื่อเปิด รายการตัวเลือกแบบป๊อบอัพ
- ลาก: ใช้นิ้วสัมผัสและลากขึ้น ลง ซ้าย หรือขวาเพื่อเลื่อนไปยังรายการต่างๆ
- ลากแล้วปล่อย: ใช้นิ้วสัมผัสและกดค้างไว้บนรายการที่ต้องการ แล้วเลื่อนนิ้ว เพื่อเลื่อนดูรายการ

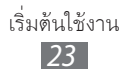

- สัมผัสสองครั้ง: ใช้นิ้วสัมผัสสองครั้งอย่างรวดเร็วเพื่อซูมเข้าหรือออกขณะที่ ดูรูปถ่ายหรือเว็บเพจ
- บีบ: วางนิ้วสองนิ้วแยกจากกัน แล้วบีบนิ้วเข้าหากัน

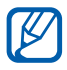

- อุปกรณ์ของคุณจะปิดหน้าจอสัมผัสเมื่อคุณไม่ใช้เครื่องในระยะเวลาที่ กำหนด เมื่อต้องการเปิดหน้าจอ ให้กด [①] หรือปุ่มโฮม
- นอกจากนี้ คุณยังสามารถปรับเวลาไฟแสดงหน้าจอได้อีกด้วย ในโหมดปกติ ให้เปิดรายการแอพพลิเคชั่น แล้วเลือก การตั้งค่า → จอภาพ → หมดเวลาหน้าจอ

# ล็อกหรือปลดล็อกหน้าจอสัมผัสและปุ่มต่างๆ

คุณสามารถล็อกหน้าจอสัมผัสและปุ่มต่างๆ เพื่อป้องกันไม่ให้อุปกรณ์ทำงาน นอกเหนือจากที่ต้องการ

หากต้องการล็อก ให้กด [**①**] หากต้องการปลดล็อก ให้เปิดหน้าจอโดยกด [**①**] หรือปุ่มโฮม แล้วใช้นิ้วตวัดที่หน้าต่างสีเทา

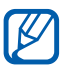

คุณสามารถเปิดใช้งานคุณสมบัติการล็อกหน้าจอเพื่อป้องกันมิให้
 ผู้อื่นใช้งานหรือเข้าใช้ข้อมูลส่วนบุคคลและ ข้อมูลที่บันทึกอยู่ในอุปกรณ์
 ของคุณ ▶ หน้า 31

# การเรียนรู้เพื่อใช้งานหน้าจอปกดิ

เมื่ออุปกรณ์อยู่ในโหมดปกติ คุณจะเห็นหน้าจอปกติ จากหน้าจอปกติ คุณจะเห็นไอคอนสัญลักษณ์ Widget ทางลัดไปยังแอพพลิเคชั่น และรายการอื่นๆ

ในหน้าจอปกติมีแผงสัมผัสอยู่หลายแผง เลื่อนไปทางซ้ายหรือขวาเพื่อไปยัง แผงของหน้าจอปกติ

# 🕻 การเพิ่มรายการไปยังหน้าจอปกดิ

คุณสามารถกำหนดค่าหน้าจอปกติเองได้โดยการเพิ่มทางลัดไปยังแอพพลิเคชั่น หรือรายการในแอพพลิเคชั่น Widget หรือแฟ้ม เมื่อต้องการเพิ่มรายการไปยัง หน้าจอปกติ

- 1 กด [□] → เพิ่ม หรือสัมผัสและกดพื้นที่ว่างบนหน้าจอปกติค้างไว้
- 2 เลือกหมวดหมู่รายการ → รายการ:
  - Widgets: เพิ่ม Widget ในหน้าจอปกติ
  - ทางลัด: เพิ่มทางลัดไปยังรายการต่างๆ เช่น แอพพลิเคชั่น บุ๊คมาร์ค และรายชื่อ
  - แฟ้ม: สร้างแฟ้มใหม่หรือเพิ่มแฟ้มสำหรับรายชื่อของคุณ
  - วอลเปเปอร์: กำหนดรูปภาพพื้นหลัง

#### 🕻 การย้ายรายการบนหน้าจอปกติ

- 1 สัมผัสและกดรายการค้างไว้เพื่อย้าย
- 2 ลากรายการไปยังตำแหน่งที่คุณต้องการ

#### ภารลบรายการออกจากหน้าจอปกติ

- สัมผัสและกดรายการค้างไว้เพื่อลบ ถังขยะจะปรากฏขึ้นที่ด้านล่างของหน้าจอปกติ
- 2 ลากรายการไปยังถังขยะ
- 3 เมื่อรายการเปลี่ยนเป็นสีแดง ให้ปล่อยรายการนั้น

# ) การใช้แผงการแจ้งเดือน

ในโหมดปกติหรือขณะใช้งานแอพพลิเคชั่น ให้สัมผัสพื้นที่ไอคอนตัวบ่งชี้แล้ว ลากลงเพื่อเปิดแผงการแจ้งเตือน คุณสามารถเปิดหรือปิดใช้งานคุณสมบัติ การเชื่อมต่อไร้สายและเข้าดูรายการแจ้งเตือนต่างๆ เช่น ข้อความ, การโทร, เหตุการณ์ หรือสถานการณ์ดำเนินการได้ ในการซ่อนแผงควบคุม ให้ลากรายการด้านล่างขึ้นมา

จากแผงการแจ้งเตือน คุณสามารถใช้ทางเลือกดังต่อไปนี้

- Wi-Fi: เปิดหรือปิดใช้งานคุณสมบัติการเชื่อมต่อ WLAN ▶ หน้า 92
- B/T: เปิดหรือปิดใช้งานคุณสมบัติการเชื่อมต่อไร้สายของบลูทูธ ▶ หน้า 89
- GPS: เปิดหรือปิดใช้งานคุณสมบัติ GPS
- เสียง/ระบบสั่น: เปิดหรือปิดใช้งานโหมดระบบสั่น
- หมุนอัตโนมัติ: เปิดหรือปิดใช้งานการหมุนอัตโนมัติ

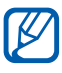

ทางเลือกที่มีอยู่อาจแตกต่างกันไป ขึ้นอยู่กับผู้ให้บริการโทรศัพท์มือถือ หรือภูมิภาคของคุณ

#### 🕻 การเพิ่มหรือลบแผงสัมผัสในหน้าจอปกติ

คุณสามารถเพิ่มหรือลบแผงสัมผัสของหน้าจอปกติเพื่อจัดการ Widget ตาม ความต้องการและความจำเป็นของคุณ

- ในโหมดปกติ ให้กด [□] → แก้ไข คุณยังสามารถวางนิ้วสองนิ้วบนหน้าจอ แล้วบีบเพื่อเปลี่ยนไปโหมดแก้ไข
- 2 เพิ่มหรือลบแผงสัมผัสโดยใช้คุณสมบัติดังต่อไปนี้
  - หากต้องการฉบแผงสัมผัส ให้สัมผัสภาพย่อของแผงสัมผัสค้างไว้ แล้วฉากไปยังถังขยะที่อยู่ด้านล่างของหน้าจอ

- หากต้องการเพิ่มแผงสัมผัสใหม่ ให้เลือก 🚱
- หากต้องการเปลี่ยนลำดับแผงสัมผัส ให้สัมผัสภาพย่อค้างไว้ แล้วลาก ไปยังตำแหน่งที่ต้องการ
- 3 เมื่อเสร็จแล้ว ให้กด [🛨]

# การเข้าถึงแอพพลิเคชั่น

เมื่อต้องการเข้าสู่แอพพลิเคชั่นในอุปกรณ์ของคุณ

- ์ ในโหมดปกติ ให้เลือก 🎛 เพื่อเข้าสู่รายการแอพพลิเคชั่น
- 2 เลื่อนไปทางซ้ายหรือขวาเพื่อไปยังหน้าจออื่น และคุณยังสามารถเลือกจุดที่อยู่ด้านบนสุดของหน้าจอเพื่อเลื่อนไปยัง หน้าจ<sup>ุ</sup>่อที่เกี่ยวข้องได้โดยตรง
- 3 เลือกแอพพลิเคชั่น
- 📝 🔹 เมื่อคุณใช้งานแอพพลิเคชั่นต่างๆ ของ Google คุณต้องมีแอคเคาท์ Google หากคุณไม่มีแอคเคาท์ Google ให้สมัครรับแอคเคาท์ Google
  - คุณสามารถเพิ่มทางลัดไปยังแอพพลิเคชั่นโดยการแตะไอคอน แอพพลิเคชั่นค้างไว้จากรายการแอพพลิเคชั่น คุณสามารถย้าย ไอคอนไปยังตำแหน่งที่คุณต้องการในหน้าจอปกติได้
- 4 กด [➡] เพื่อกลับไปยังหน้าจอก่อนหน้านี้ กดปุ่มโฮมเพื่อกลับไปยังหน้าจอ ปกติ

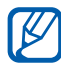

หากคุณหมุนอุปกรณ์ขณะใช้งานคุณสมบัติบางคุณสมบัติ อินเทอร์เฟซ จะหมุนตามโดยอัตโนมัติ เมื่อต้องการป้องกันการหมุนของอินเทอร์เฟซ ให้เปิดแผงทางลัด แล้วเลือก **หมุนอัตโนมัติ** 

# ภารจัดการแอพพลิเคชั่น

คุณสามารถจัดการแอพพลิเคชั่นในรายการแอพพลิเคชั่นใหม่ได้โดยการเปลี่ยน ลำดับหรือจัดกลุ่มแอพพลิเคชั่นไว้ในหมวดหมู่ เพื่อให้เหมาะกับความต้องการ และความจำเป็นของคุณ

- ในรายการแอพพลิเคชั่น ให้กด [=] → แก้ไข
- 2 สัมผัสและกดแอพพลิเคชั่นค้างไว้
- 3 ลากไอคอนแอพพลิเคชั่นไปยังตำแหน่งที่คุณต้องการ คุณสามารถย้ายไอคอนแอพพลิเคชั่นไปยังหน้าจออื่นได้ นอกจากนี้ คุณยังสามารถย้ายแอพพลิเคชั่นที่ใช้บ่อยไปอยู่ติดกับ
- 4 กด [**(==)**] → บันทึก

# ภารเข้าถึงแอพพลิเคชั่นปัจจุบัน

- กดปุ่มหลักค้างไว้เพื่อดูแอพพลิเคชั่นที่คุณเพิ่งเข้าใช้งาน
- 2 เลือกแอพพลิเคชั่นเพื่อเข้าใช้งาน

#### 🕻 การใช้ตัวจัดการงาน

อุปกรณ์ของคุณเป็นอุปกรณ์ที่สามารถทำงานหลายงานได้ ซึ่งสามารถเปิด แอพพลิเคชั่นได้มากกว่าหนึ่งแอพพลิเคชั่นในเวลาเดียวกัน อย่างไรก็ดี การทำงานหลายงานอาจเป็นการวางสาย, เครื่องค้าง, เกิดปัญหากับการ์ด ความจำ หรือใช้พลังงานแบตเตอรี่เพิ่ม เมื่อต้องการหลีกเลี่ยงปัญหาเหล่านี้ ให้จบการทำงานของโปรแกรมที่ไม่จำเป็นได้โดยใช้ตัวจัดการงาน

ในโหมดปกติ ให้เปิดรายการแอพพลิเคชั่น แล้วเลือก การจัดการงาน →
 แอพพลิเคชั่นที่ทำงาน

รายการแอพพลิเคชั่นทั้งหมดที่กำลังทำงานอยู่ในอุปกรณ์ของคุณจะปรากฏ ขึ้น

2 เมื่อต้องการปิดแอพพลิเคชั่น ให้เลือก ปิด เมื่อต้องการปิดแอพพลิเคชั่นที่ทำงานอยู่ทั้งหมด ให้เลือก ปิดทั้งหมด

# การกำหนดค่าอุปกรณ์ของคุณเอง

้คุณสามารถกำหนดค่าต่างๆ ในอุปกรณ์ได้เพื่อให้ตรงกับความต้องการของ คุณมากขึ้นดังนี้

# ภารตั้งเวลาและวันที่ปัจจุบัน

- 1 ในโหมดปกติ ให้เปิดรายการแอพพลิเคชั่น แล้วเลือก การตั้งค่า → วันที่และเวลา
- 2 ตั้งค่าเวลาและวันที่และเปลี่ยนตัวเลือกอื่นๆ

#### การเปิดหรือปิดเสียงการสัมผัส

ในโหมดปกติ ให้เปิดรายการแอพพลิเคชั่น แล้วเลือก **การตั้งค่า → เสียง** → การเลือกแบบมีเสียง

#### การปรับระดับเสียงเรียกเข้า

กดปุ่มระดับเสียงขึ้นหรือลงเพื่อปรับระดับเสียงเรียกเข้า

#### การสลับเป็นโหมดปิดเสียง

เมื่อต้องการปิดหรือเปิดเสียงอุปกรณ์ ให้ทำอย่างใดอย่างหนึ่งดังต่อไปนี้:

- ในโหมดปกติ ให้เปิดรายการแอพพลิเคชั่น แล้วเลือก **เ** → ปุ่มกด และสัมผัสและกด 井 ค้างไว้
- เปิดแผงการแจ้งเตือนจากด้านบนสุดของหน้าจอ แล้วเลือก เสียง
- กด [①] ค้างไว้ แล้วเลือก โหมดปิดเสียง

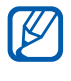

🕅 คุณสามารถตั้งค่าให้อุปกรณ์แจ้งเตือนเหตุการณ์ต่างๆ ในโหมดปิดเสียงได้ ในโหมดปกติ ให้เปิดร่ายการแอพพลิเคชั่น แล้วเลือก การตั้งค่า → เสียง → สั่น → ทุกครั้ง หรือ เฉพาะในโหมดปิดเสียงเท่านั้น เมื่อคุณเปลี่ยนเป็นโหมดปิดเสียง 🛄 จะปรากฏขึ้นใน 💐

# ภารเปลี่ยนเสียงเรียกเข้า

- 1 ในโหมดปกติ ให้เปิดรายการแอพพลิเคชั่น แล้วเลือก การตั้งค่า → เสียง
  → เสียงเรียกเข้าโทรศัพท์
- 2 เลือกเสียงเรียกเข้าจากรายการ แล้วเลือก ตกลง

# การเปิดใช้งานภาพเคลื่อนไหวสำหรับการสลับหน้าต่าง

ในโหมดปกติ ให้เปิดรายการแอพพลิเคชั่น แล้วเลือก <mark>การตั้งค่า → จอภาพ</mark> → ภาพเคลื่อนไหว → ภาพเคลื่อนไหวบางรายการ หรือ ภาพเคลื่อนไหว

#### 🕻 การเลือกวอลเปเปอร์สำหรับหน้าจอปกติ

- 1 ในโหมดปกติ ให้กด [=] → วอลเปเปอร์ → ทางเลือก
- 2 เลือกรูปภาพ
- 3 เลือก บันทึก หรือ ตั้งวอลเปเปอร์

ซัมซุงไม่ขอรับผิดชอบต่อการใช้งานรูปภาพหรือวอลเปเปอร์พื้นฐานที่ มาพร้อมอุปกรณ์

#### 🕻 การปรับความสว่างของหน้าจอ

- 1 ในโหมดปกติ ให้เปิดรายการแอพพลิเคชั่น แล้วเลือก การตั้งค่า → จอภาพ
  → ความสว่าง
- 2 ลากแถบเลื่อน เพื่อปรับระดับความสว่าง
- 3 เลือก ตกลง

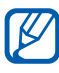

ระดับความสว่างของหน้าจอจะมีผลต่อความเร็วของการใช้พลังงาน แบตเตอรี่ของอุปกรณ์

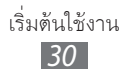

# การตั้งค่าการล็อกหน้าจอ

คุณสามารถล็อกหน้าจอสัมผัสได้โดยการเปิดใช้งานคุณสมบัติล็อกหน้าจอ อุปกรณ์ของคุณต้องใช้รหัสปลดล็อกทุกครั้งที่คุณเปิดอุปกรณ์หรือปลดล็อก หน้าจอสัมผัส

- ถ้าคุณลืมรหัสปลดล็อก ให้นำอุปกรณ์ไปที่ศูนย์บริการซัมซุงเพื่อตั้งค่า ใหม่
- ชัมซุงไม่ขอรับผิดชอบต่อการสูญหายของรหัสป้องกันหรือข้อมูล ส่วนตัว หรือความเสียหายอื่นๆ ที่เกิดจากซอฟต์แวร์ที่ไม่ถูกต้องตาม กฎหมาย

### การตั้งค่าลายเขียนการปลดล็อก

- ในโหมดปกติ ให้เปิดรายการแอพพลิเคชั่น แล้วเลือก การตั้งค่า →
  ดำแหน่งและระบบป้องกัน → ตั้งค่าการล็อกหน้าจอ → รูปแบบ
- 2 ดูคำแนะนำและลายเขียนตัวอย่างได้จากบนหน้าจอ แล้วเลือก ถัดไป
- 3 วาดลายเขียนโดยการลากนิ้วเพื่อวาดจุดอย่างน้อย 4 จุดต่อกัน แล้วเลือก ดำเนินการ
- 4 วาดลายเขียนอีกครั้ง แล้วเลือก ยืนยัน

#### การตั้งรหัส PIN ปลดล็อก

- ในโหมดปกติ ให้เปิดรายการแอพพลิเคชั่น แล้วเลือก การตั้งค่า →
  ดำแหน่งและระบบป้องกัน → ตั้งค่าการล็อกหน้าจอ → PIN
- 2 ใส่ PIN (ตัวเลข) ใหม่ แล้วเลือก ดำเนินการ
- 3 ใส่ PIN อีกครั้ง แล้วเลือก ตกลง

#### การตั้งรหัสฝานปลดล็อก

- ในโหมดปกติ ให้เปิดรายการแอพพลิเคชั่น แล้วเลือก **การตั้งค่า** → ตำแหน่งและระบบป้องกัน → ตั้งค่าการล็อกหน้าจอ → รหัสผ่าน
- 2 ใส่รหัสผ่านใหม่ (ตัวอักษรและตัวเลข) แล้วเลือก ดำเนินการ
- 3 ใส่รหัสผ่านอีกครั้ง แล้วเลือก ตกลง

#### ภารล็อก SIM หรือ USIM การ์ดของคุณ

้คุณสามารถล็อกอุปกรณ์โดยการเปิดใช้รหัส PIN ที่ให้มากับ SIM หรือ USIM การ์ดของคุณ

- ู้ในโหมดปกติ ให้เปิดรายการแอพพลิเคชั่น แล้วเลือก **การตั้งค่า** → ตำแหน่งและระบบป้องกัน → ตั้งค่าการล็อก SIM การ์ด → ล็อก SIM การ์ด
- 2 ใส่ PIN ของคุณ แล้วเลือก ตกลง

เมื่อเปิดใช้งานการล็อกรหัส PIN แล้ว คุณจะต้องใส่รหัส PIN ในแต่ละครั้งที่เปิดอุปกรณ์

- 📝 ถ้าคุณใส่รหัส PIN ไม่ถูกต้องหลายครั้ง SIM หรือ USIM การ์ดของ ้คุณจะถูกห้ามใช้ คุณต้องใส่ปุ่มปลดล็อกรหัส PIN (PUK) เพื่อ ปลดล็อก SIM หรือ USIM การ์ด
  - ถ้าคุณบล็อก SIM หรือ USIM การ์ดโดยการใส่รหัส PUK ที่ไม่ถูกต้อง ให้นำการ์ดไปปลดล็อกกับผู้ให้บริการของคุณ

## 🕨 การเปิดใช้งานคุณสมบัติค้นหาโทรศัพท์ของฉัน

เมื่อมีบุคคลอื่นใส่ SIM หรือ USIM การ์ดใหม่เข้าไปในอุปกรณ์ของคุณ คุณสมบัติค้นหาโทรศัพท์ของฉันจะส่งหมายเลขโทรศัพท์ให้กับผู้รับที่กำหนดไว้ โดยอัตโนมัติ เพื่อช่วยให้คุณค้นหาและได้รับอุปกรณ์ของคุณคืน เพื่อให้สามารถใช้งานตามคุณสมบัติดังกล่าว คุณจำเป็นต้องมีแอคเคาท์ของซัม

- 2 อ่านเงื่อนไขและข้อตกลง แล้วเลือก ยอมรับ
- 3 ป้อนที่อยู่อีเมล์และรหัสผ่านของแอคเคาท์ของซัมซุง และเลือก ลงชื่อเข้าใช้ เมื่อต้องการสร้างแอคเคาท์ของซัมซุง ให้เลือก สมัคร
- 4 เลือก ผู้รับข้อความแจ้งเตือน
- 5 ใส่รหัสผ่านของแอคเคาท์ของซัมซุงอีกครั้ง แล้วเลือก **ตกลง**
- 6์ ใส่หมายเลขโทรศัพท์และรหัสประเทศ (ที่ขึ้นต้นด้วย +)
- 7 ป้อนข้อความเพื่อส่งให้ผู้รับ
- 8 เลือก ปฏิบัติ

## การป้อนข้อความ

คุณสามารถใส่ข้อความโดยการเลือกตัวอักษรบนปุ่มกดเวอร์ชวลหรือโดยการ เขียนด้วยมือบนหน้าจอ

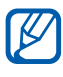

คุณไม่สามารถใส่ข้อความในบางภาษา เมื่อต้องการใส่ข้อความ คุณควร เปลี่ยนภาษาที่ใช้เขียนเป็นภาษาใดภาษาหนึ่งที่รองรับ ▶ หน้า 112

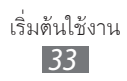

# ภารเปลี่ยนชนิดปุ่มกด

คุณสามารถเปลี่ยนชนิดของปุ่มกดได้ สัมผัสและกดฟิลด์ใส่ข้อความค้างไว้ และเลือก **ทางเลือกการเขียน** → ชนิดปุ่มกด (ปุ่มกดของ Samsung หรือ Swype)

#### > การเขียนข้อความด้วยปุ่มกดของ Samsung

- เลือก {◯} → ประเภทของปุ่มกด และเลือกวิธีเขียนข้อความ
  คุณสามารถเลือกหนึ่งในวิธีเขียนข้อความ (QWERTY หรือปุ่มกดมาตรฐาน)
  หรือวิธีเขียนข้อความด้วยมือ
- 2 ใส่ข้อความโดยเลือกปุ่มตัวเลขและตัวอักษร หรือเขียนลงบนหน้าจอ

นอกจากนั้น คุณยังสามารถใช้ปุ่มต่อไปนี้

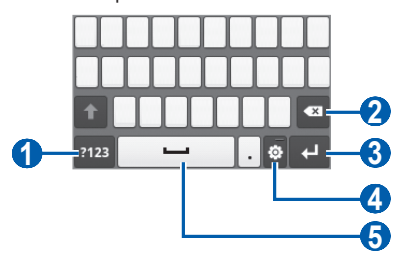

| ตัวเลข | ฟังก์ชั่น                                                         |
|--------|-------------------------------------------------------------------|
| 0      | สลับระหว่างโหมดสัญลักษณ์/<br>โหมดตัวเลขและโหมดตัวอักษร            |
| 2      | ลบข้อความ                                                         |
| 3      | เริ่มบรรทัดใหม่                                                   |
| 4      | เข้าสู่การตั้งค่าปุ่มกด เปลี่ยนชนิดปุ่มกด<br>(สัมผัสและกดค้างไว้) |

| ตัวเลข | ฟังก์ชั้น                                                                             |  |
|--------|---------------------------------------------------------------------------------------|--|
| 6      | เว้นวรรค<br>พึงก์ชั่นของปุ่มนี้อาจมีความแตกต่างกันไป<br>ขึ้นอยู่กับผู้ให้บริการของคุณ |  |

#### > การเขียนข้อความด้วยปุ่มกด Swype

- เลือกตัวอักษรแรกของคำแล้วลากนิ้วไปยังตัวอักษรที่สองโดยไม่ปล่อยนิ้ว จากหน้าจอ
- 2 ทำต่อไปเรื่อยๆ จนสะกดคำเสร็จ

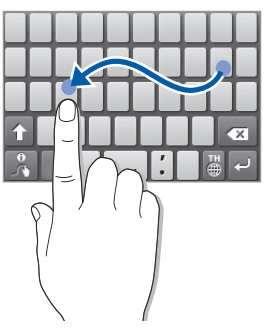

3 ปล่อยนิ้วเมื่อเลือกตัวอักษรสุดท้ายเสร็จ

K

- 4 เมื่อคำที่แสดงถูกต้องแล้ว ให้เลือก เพื่อเว้นวรรค หากคำที่แสดง ไม่ถูกต้อง ให้เลือกคำอื่นจากรายการที่ปรากฏ
- 5 ทำซ้ำขั้นตอนที่ 1-4 เพื่อเขียนข้อความให้เสร็จสมบูรณ์
  - นอกจากนี้ คุณยังสามารถสัมผัสตัวอักษรเพื่อใส่ข้อความได้
    - คุณสามารถสัมผัสและกดปุ่มค้างไว้เพื่อใส่ตัวอักษรที่อยู่ครึ่งด้านบน ของปุ่มได้ เมื่อคุณสัมผัสและกดปุ่มค้างไว้จนกว่ารายการตัวอักษร ปรากฏขึ้น คุณสามารถใส่ตัวอักษรพิเศษและสัญลักษณ์

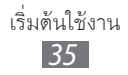

นอกจากนั้น คุณยังสามารถใช้ปุ่มต่อไปนี้

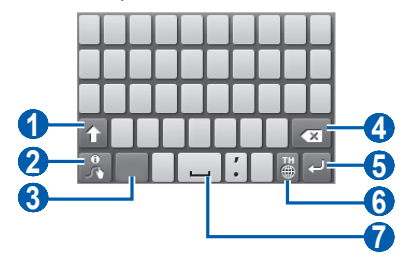

| ตัวเลข | ฟังก์ชั้น                                                                 |
|--------|---------------------------------------------------------------------------|
| 0      | เปลี่ยนตัวพิมพ์เล็ก/ใหญ่                                                  |
| 2      | เข้าสู่หน้าจอเคล็ดลับ Swype หรือเปิดข้อมูลวิธีใช้<br>(สัมผัสและกดค้างไว้) |
| 3      | สลับระหว่างโหมดสัญลักษณ์/<br>โหมดตัวเลขและโหมดตัวอักษร/โหมดตัวเลข         |
| 4      | ลบข้อความ                                                                 |
| 6      | เริ่มบรรทัดใหม่                                                           |
| 6      | เปลี่ยนภาษา                                                               |
| 7      | เว้นวรรค                                                                  |
### >ใส่ข้อความโดยใช้แป้นพิมพ์ IME ภาษาจีน DioPen

#### 1 เลือก { <a>>>}</a>} และเลือกวิธีใส่ข้อความ

| ทางเลือก               | ฟังก์ชัน                        |
|------------------------|---------------------------------|
| ปุ่มกดแบบ<br>Owerty    | เลือกตัวอักษรบนแป้นพิมพ์ QWERTY |
| ปุ่มกดแบบ 3x4          | เลือกตัวอักษรบนปุ่มกด 3x4       |
| กล่องการเขียนด้วยมือ   | เขียนในกล่องรับข้อมูล           |
| เขียนด้วยมือเต็มหน้าจอ | เขียนลงบนที่ใดก็ได้บนหน้าจอ     |

2 ใส่ข้อความโดยเลือกปุ่มตัวเลขและตัวอักษร หรือเขียนลงบน หน้าจอ

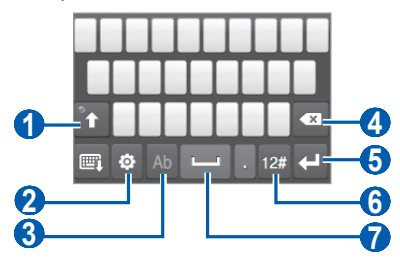

| ตัวเลข | ฟังก์ชั่น                                                                                |
|--------|------------------------------------------------------------------------------------------|
| 1      | เปลี่ยนตัวพิมพ์เล็กตัวพิมพ์ใหญ่หรือเปลี่ยนเป็น<br>โหมด Caps lock (จุดเปลี่ยนเป็นสีเขียว) |
| 2      | เข้าสู่การตั้งค่าปุ่มกด การเปลี่ยนชนิดแป้นพิมพ์<br>(สัมผัสและกดค้างไว้)                  |
| 3      | เปลี่ยนเป็นโหมดพินอิน, อังกฤษ                                                            |
| 4      | ลบข้อความ                                                                                |
| 5      | เริ่มบรรทัดใหม่                                                                          |

| ตัวเลข | ฟังก์ชั่น                                              |
|--------|--------------------------------------------------------|
| 6      | สลับระหว่างโหมดตัวเลข/<br>โหมดสัญลักษณ์และโหมดตัวอักษร |
| 7      | เว้นวรรค                                               |

#### เมื่อป้อนข้อความด้วยแป้นพิมพ์ IME ภาษาจีน DioPen คุณสามารถใช้โหมดต่อไปนี้ได้:

| โหมด           | ฟังก์ชั่น                                                                                                    |  |
|----------------|----------------------------------------------------------------------------------------------------|--|
| อักษรพินอิน    | <ol> <li>เลือกปุ่มเวอร์ชวลเพื่อใส่อักษรพินอินหรือ<br/>เขียนอักษรพินอิน</li> <li>เลือกอักษรพินอิน</li> <li>เลื่อนไปทางซ้ายหรือขวาจนกว่าตัวอักษรที่คุณต้องการ<br/>ปรากฏขึ้น</li> <li>เลือกตัวอักษร</li> </ol> |  |
| ภาษา<br>อังกฤษ | เลือกปุ่มเวอร์ชวลที่เหมาะสมเพื่อใส่ตัวอักษรหรือเขียนตัว<br>อักษร                                                                                                    |  |
| ตัวเลข         | เลือกปุ่มเวอร์ชวลที่เหมาะสมเพื่อใส่ตัวเลข<br>หรือเขียนดัวเลข                                                                                                    |  |
| สัญลักษณ์      | <ol> <li>หากคุณใช้แป้นพิมพ์ 9 ปุ่ม ให้เลือก ◄ หรือ ► เพื่อเ<br/>ลื่อนไปยังชุดสัญลักษณ์ที่คุณต้องการ</li> <li>เลือกปุ่มเวอร์ชวลที่เหมาะสมเพื่อใส่<br/>สัญลักษณ์หรือเขียนสัญลักษณ์</li> </ol>                 |  |

### 🕨 การคัดลอกและวางข้อความ

ขณะที่คุณกำลังใส่ข้อความ คุณสามารถใช้คุณสมบัติคัดลอกและวางเพื่อใช้ ข้อความในแอพพลิเคชั่นอื่นๆ ได้

- วางเคอร์เซอร์ลงบนข้อความที่คุณต้องการคัดลอก
- 2 เลือก 🗎
- 3 เลือก IT หรือ IT
- 4 ลาก 📶 หรือ 🖿 เพื่อเลือกข้อความที่คุณต้องการ
- 5 เลือก 🛅 เพื่อเลือก หรือ 📡 เพื่อตัดข้อความไปวางบนคลิปบอร์ด
- 6์ ในแอพพลิเคชั่นอื่น ให้วางเคอร์เซอร์ในตำแหน่งที่คุณต้องการวางข้อความ
- 7 เลือก 🚵 → 🖪 เพื่อใส่ข้อความจากคลิปบอร์ดลงในฟิล์ดข้อความ

## การดาวน์โหลดแอพพลิเคชั่นจาก Android Market

คุณสามารถเพิ่มประสิทธิภาพการทำงานของอุปกรณ์ได้โดยการติดตั้ง แอพพลิเคชั่นเพิ่มเติม ทั้งนี้ขึ้นอยู่กับแพลตฟอร์ม Android Android Market ให้คุณสามารถซื้อเกมส์และโมบายล์แอพพลิเคชั่นได้อย่าง รวดเร็วและง่ายดาย

- คุณสมบัตินี้อาจไม่สามารถใช้ได้ ทั้งนี้ ขึ้นอยู่กับภูมิภาคหรือผู้ให้ บริการของคุณ
- อุปกรณ์ของคุณจะบันทึกไฟล์ผู้ใช้จากแอพพลิเคชั่นที่ดาวน์โหลดไปยัง หน่วยความจำภายใน หากต้องการบันทึกไฟล์ไปยังการ์ดความจำ ให้เชื่อมต่ออุปกรณ์ของคุณเข้ากับ PC และคัดลอกจากการ์ดความจำ ภายในไปยังการ์ดความจำ

## 🕻 การติดตั้งแอพพลิเคชั่น

- 1 ในโหมดปกติ ให้เปิดรายการแอพพลิเคชั่น แล้วเลือก Market
- 2 เลือก Accept เมื่อเงื่อนไขและข้อตกลงปรากฏขึ้น
- 3 ค้นหาไฟล์หรือแอพพลิเคชั่นแล้วดาวน์โหลด

## 🕻 การยกเลิกการติดตั้งแอพพลิเคชั่น

- 🥼 จากหน้าจอหลักของ Android Market ให้เลือก My apps
- 2 เลือกรายการที่คุณต้องการลบ
- 3 เลือก Uninstall → OK

## การดาวน์โหลดไฟล์จากเว็บ

- ฟิล์ที่คุณดาวน์โหลดจากเว็บอาจมีไวรัสที่ก่อความเสียหายให้แก่อุปกรณ์ ของคุณ เพื่อลดความเสี่ยงต่อไวรัส ให้ดาวน์โหลดไฟล์จากแหล่งที่คุณ เชื่อถือเท่านั้น
- มีเดียไฟล์บางไฟล์จะมีการจัดการลิขสิทธิ์ดิจิตอลเพื่อปกป้องลิขสิทธิ์ การปกป้องนี้อาจป้องกันไม่ให้คุณดาวน์โหลด คัดลอก ปรับเปลี่ยน หรือถ่ายโอนไฟล์บางไฟล์

เมื่อต้องการดาวน์โหลดไฟล์จากเว็บ

- 1 ในโหมดปกติ ให้เปิดรายการแอพพลิเคชั่น แล้วเลือก อินเตอร์เน็ต
- 2 ค้นหาไฟล์หรือแอพพลิเคชั่นแล้วดาวน์โหลด

เมื่อต้องการติดตั้งแอพพลิเคชั่นที่ดาวน์โหลดจากเว็บไซต์อื่นนอกจาก Android Market คุณต้องเลือก <mark>การตั้งค่า → แอพพลิเคชั่น → แหล่งที่ไม่รู้จัก → ตกลง</mark>

## การซิงโครไนซ์ข้อมูล

คุณสามารถซิงโครไนซ์ข้อมูลด้วยเว็บเซิร์ฟเวอร์ต่างๆ และสำรองข้อมูลหรือ คืนค่าข้อมูลของคุณ

เมื่อการซิงโครไนซ์เสร็จสมบูรณ์ โทรศัพท์ของคุณจะยังคงเชื่อมต่ออยู่กับเว็บ หากมีการเปลี่ยนแปลงใดๆ เกิดขึ้นบนเว็บ ข้อมูลที่อัพเดทจะปรากฏขึ้นบน อุปกรณ์ของคุณ และจะเริ่มการซิงโครไนซ์โดยอัตโนมัติ และในทางกลับกัน หากมีการเปลี่ยนแปลงใดๆ เกิดขึ้นบนอุปกรณ์ ข้อมูลที่อัพเดทจะปรากฏขึ้น บนเว็บ และจะเริ่มการซิงโครไนซ์โดยอัตโนมัติเช่นกัน

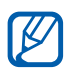

คุณสมบัตินี้อาจไม่สามารถใช้ได้ ทั้งนี้ ขึ้นอยู่กับภูมิภาคหรือผู้ให้บริการ ของคุณ

## 🕽 การตั้งค่าเซิร์ฟเวอร์แอคเคาท์

- ในโหมดปกติ ให้เปิดรายการแอพพลิเคชั่น แล้วเลือก การตั้งค่า →
   แอคเคาท์และการซิงค์
- เลือก เพิ่มแอคเคาท์ → ชนิดแอคเคาท์
- 3 ปฏิบัติตามคำแนะนำบนหน้าจอเพื่อทำการตั้งค่าแอคเคาท์ให้เสร็จสมบูรณ์

#### 🕻 การเปิดใช้งานการซิงค์โดยอัตโนมัติ

- ในโหมดปกติ ให้เปิดรายการแอพพลิเคชั่น แล้วเลือก การดั้งค่า →
   แอคเคาท์และการซิงค์
- 2 เลือก ซิงค์อัตโนมัติ
- *3* เลือกแอคเคาท์
- 4 เลือกแอพพลิเคชั่นที่คุณต้องการซิงโครไนซ์

เมื่อต้องการยกเว้นแอพพลิเคชั่นจากการซิงโครไนซ์อัตโนมัติ ให้ล้างกล่องทำ เครื่องหมายที่ติดกับแอพพลิเคชั่นที่คุณต้องการ

## 🕨 การซิงโครไนซ์ข้อมูลด้วยตนเอง

- 1 ในโหมดปกติ ให้เปิดรายการแอพพลิเคชั่น แล้วเลือก การตั้งค่า → แอคเคาท์และการซิงค์
- 2 เลือกแอคเคาท์
- 3 กด [□] → ซิงค์ตอนนี้ โทรศัพท์ของคุณจะเริ่มซิงโครไนซ์ข้อมูลที่คุณ กำหนดให้ มีการซิงโครไนซ์

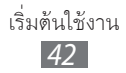

# การสื่อสาร

## การโทร

รู้วิธีการใช้พังก์ชั่นการโทร เช่น การโทรออกและรับสายโดยใช้ทางเลือกที่ใช้ได้ -ระหว่างการโทร หรือการกำหนดและใช้คุณสมบัติที่เกี่ยวข้องกับการโทรด้วยตน เอง

## การโทรออกหรือการรับสาย

คุณสามารถใช้ปุ่มโทรศัพท์หรือหน้าจอสัมผัสเมื่อโทรออก รับสาย สิ้นสุดการสนทนา หรือปฏิเสธการรับสาย

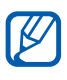

- 📝 เมื่อคุณเปิดเซ็นเซอร์ตรวจจับวัตถุ อุปกรณ์ของคุณจะปิดและล็อก หน้าจอโดยอัตโนมัติ เพื่อป้องกันการใส่ข้อมูลโดยบังเอิญเมื่อคุณถือ อุปกรณ์ใกล้กับใบหน้าของคุณ 🕨 หน้า 107
  - ไฟฟ้าสถิตย์ที่ปล่อยออกมาจากร่างกายหรือเสื้อผ้าของคุณอาจไป รบกวนเซ็นเซอร์ตรวจจับวัตถุในระหว่างการโทร

#### การโทรออก

- ในโหมดปกติ ให้เปิดรายการแอพพลิเคชั่น แล้วเลือก 🔽 → ปุ่มกด และใส่รหัสพื้นที่ตามด้วยเบอร์โทรศัพท์
- 2 เลือก 🌿 เพื่อโทรออก
- 3 เมื่อต้องการวางสาย ให้เลือก **วางสาย**
- 📝 🔹 ใช้สมุดโทรศัพท์บันทึกหมายเลขที่คุณโทรบ่อย 🕨 หน้า 72
  - เมื่อต้องการเข้าสู่บันทึกข้อมูลการใช้อย่างรวดเร็วเพื่อโทรซ้ำไปยัง หมายเลขที่คุณโทรออกล่าสุด ให้เลือก **र** → **บันทึกล่าสุด**

#### การรับสาย

1 เมื่อมีสายเรียกเข้า ให้ลาก 🕜 ไปทางขวาจนถึงจุด

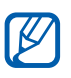

เมื่ออุปกรณ์กำลังดังอยู่ ให้กดปุ่มระดับเสียงเพื่อปิดเสียงเรียกเข้า

2 เมื่อต้องการวางสาย ให้เลือก **วางสาย** 

#### การปฏิเสธการรับสาย

เมื่อมีสายเรียกเข้า ให้ลาก 💿 ไปทางซ้ายจนถึงจุด ผู้โทรจะได้ยินสัญญาณสายไม่ว่าง

#### การโทรไปยังหมายเลขระหว่างประเทศ

- ในโหมดปกติ ให้เปิดรายการแอพพลิเคชั่น แล้วเลือก 

   ↓ มุกด
   และสัมผัสและกด 0 ค้างไว้เพื่อแทรกอักขระ +
- 2 ใส่หมายเลขที่คุณต้องการโทรออกให้ครบ (รหัสประเทศ รหัสพื้นที่ และหมายเลขโทรศัพท์) จากนั้นให้เลือก

## 🕻 การใช้งานเฮดเซ็ท

เมื่อมีการเชื่อมต่อเฮดเซ็ทเข้ากับอุปกรณ์ คุณจะสามารถรับสายและควบคุมการ โทรแบบแฮนด์ฟรีได้ดังนี้

- เมื่อต้องการรับสาย ให้กดปุ่มเฮดเซ็ท
- เมื่อต้องการปฏิเสธสาย ให้กดปุ่มเฮดเซ็ทค้างไว้
- เมื่อต้องการพักสายที่สนทนาหรือเรียกสายที่ถูกพักในระหว่างการโทร ให้กดปุ่มเฮดเซ็ทค้างไว้
- เมื่อต้องการวางสาย ให้กดปุ่มเฮดเซ็ท

## การใช้ทางเลือกระหว่างการโทร

คุณสามารถใช้ทางเลือกต่อไปนี้ในระหว่างการโทร

- เมื่อต้องการปรับระดับเสียง ให้กดปุ่มเพิ่มหรือลดระดับเสียง
- เมื่อต้องการพักสายที่สนทนา ให้เลือก 🔟 เมื่อต้องการเรียกสายที่ถูกพัก ให้เลือก **D**
- เมื่อต้องการโทรสายที่สอง ให้เลือก เพิ่มเบอร์ แล้วกดหมายเลขใหม่
- เมื่อต้องการรับสายเรียกซ้อน ให้ลาก 🕜 ไปทางขวา เมื่อได้ยินเสียงการรับ สายซ้อนดังขึ้น อุปกรณ์จะถามว่าคุณต้องการวางสายแรกหรือพักสายแรกไว้ คุณต้องสมัครใช้บริการการรอสาย จึงจะใช้คุณสมบัตินี้ได้
- เมื่อต้องการเปิดหน้าจอการโทร ให้เลือก แป้นกด
- เมื่อต้องการเปิดใช้งานคุณสมบัติลำโพงโทรศัพท์ ให้เลือก ลำโพง

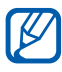

🕅 ในบริเวณที่มีเสียงรบกวน คุณอาจได้ยินเสียงคู่สนทนาได้ไม่ ชัดขณะใช้ลำโพงโทรศัพท์ เพื่อให้รับฟังเสียงได้ชัดเจนยิ่งขึ้น ให้ใช้โหมดโทรศัพท์ในโหมดปกติ

- หากต้องการปิดไมโครโฟนเพื่อไม่ให้อีกฝ่ายหนึ่งได้ยินเสียงคุณ ให้เลือก จิโดเสียง
- เมื่อต้องการฟังและคุยกับอีกฝ่ายหนึ่งผ่านชุดหูฟังบลูทูธ ให้เลือก เฮดเซ็ท
- เมื่อต้องการสลับการสนทนาระหว่างสองสาย ให้เลือก สลับ
- เมื่อต้องการต่อสายประชุมทางโทรศัพท์ (การประชุมทางโทรศัพท์) ์ โทรออกหรือรับสายที่สองและเลือก **ร่วมสายโทร** เมื่อต่อสายไปยังสายประชุมที่สอง ทำซ้ำเพื่อเพิ่มสายประชุม คุณต้องสมัคร ใช้บริการการประชุมทางโทรศัพท์เพื่อใช้งานคุณสมบัตินี้

## 🕻 การเรียกดูและโทรออกไปยังเบอร์ที่ไม่รับสาย

โทรศัพท์ของคุณจะแสดงหมายเลขโทรศัพท์ที่คุณไม่ได้รับสายบนหน้าจอ เมื่อต้องการโทรออกไปยังเบอร์ที่ไม่ได้รับสาย ให้เปิดแผงการแจ้งเตือน แล้วเลือกเบอร์ที่ไม่ได้รับสาย

## > การใช้คุณสมบัติเพิ่มเติม

คุณสามารถใช้คุณสมบัติอื่นๆ เกี่ยวกับการโทรได้ เช่น โหมดกำหนดการโทรออก (FDN) หรือ การโอนสาย

#### การใช้โหมดกำหนดการโทรออก (FDN)

ในโหมด FDN โทรศัพท์ของคุณจะจำกัดการโทรออก ยกเว้นหมายเลขที่เก็บไว้ ในรายการ FDN เมื่อต้องการใช้งานโหมด FDN

- 1 ในโหมดปกติ ให้เปิดรายการแอพพลิเคชั่น แล้วเลือก การตั้งค่า → การตั้งค่าโทร → กำหนดเบอร์โทรออก → เปิดใช้ FDN
- 2 ใส่รหัส PIN2 ที่ให้มากับ SIM หรือ USIM การ์ด แล้วเลือก ตกลง
- 3 เลือก **รายการ FDN** แล้วเพิ่มรายชื่อที่จะใช้ในโหมด FDN

#### การกำหนดการโอนสาย

การโอนสายคือคุณสมบัติเครือข่ายที่จะโอนสายเรียกเข้าไปยังหมายเลขที่คุณระบุ คุณสามารถตั้งค่าคุณสมบัตินี้แยกกันได้สำหรับหลายๆ สถานการณ์เมื่อคุณไม่ สามารถรับสายได้ เช่น เมื่อคุณใช้สายโทรศัพท์อยู่แล้ว หรือเมื่อคุณอยู่นอก พื้นที่บริการ

- 1 ในโหมดปกติ ให้เปิดรายการแอพพลิเคชั่น แล้วเลือก การตั้งค่า → การตั้งค่าโทร → การส่งต่อการโทร
- 2 เลือกเงื่อนไข
- 3 ใส่หมายเลขที่จะโอนสายไปถึง แล้วเลือก ทำงาน การตั้งค่าของคุณจะถูกส่งไปยังเครือข่าย

#### การกำหนดการรอสาย

การรอสายคือคุณสมบัติเครือข่ายที่จะแจ้งเตือนคุณเมื่อมีสายเข้าขณะที่คุณกำลัง สนทนาอยู่กับสายก่อนหน้า

ในโหมดปกติ ให้เปิดรายการแอพพลิเคชั่น แล้วเลือก **การตั้งค่า** → การตั้งค่าโทร → การตั้งค่าเพิ่มเดิม → การรับสายช้อน การตั้งค่าของคุณจะ ถูกส่งไปยังเครือข่าย

## 🕨 การดูบันทึกข้อมูลการใช้

คุณสามารถดูบันทึกข้อมูลการโทรและกรองข้อมูลเหล่านั้นโดยจำแนกตาม ประเภทได้

- ในโหมดปกติ ให้เปิดรายการแอพพลิเคชั่น แล้วเลือก **\** → บันทึกล่าสุด
- 2 กด [**ឝ**] → **แสดงตาม** → ตัวเลือกในการเรียงบันทึกการโทร

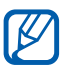

จากบันทึกข้อมูลการใช้ คุณสามารถโทรออกหรือส่งข้อความไปยังรายชื่อ ได้โดยตรงโดยการตวัดรายชื่อไปทางซ้ายหรือขวาอย่างรวดเร็ว

3 เลือกบันทึกเพื่อดูรายละเอียด

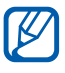

จากมุมมองรายละเอียด คุณสามารถโทรออก ส่งข้อความไปยังหมายเลข หรือเพิ่มหมายเลขไว้ในสมุดโทรศัพท์ได้

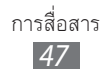

### ข้อความ

รู้วิธีการเขียนและส่งข้อความ (SMS) หรือข้อความมัลติมีเดีย (MMS) รวมถึงดูหรือจัดการข้อความต่างๆ ที่คุณส่งหรือได้รับ

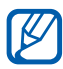

คุณอาจเสียค่าบริการเพิ่มเติมสำหรับการส่งหรือรับข้อความ เมื่ออยู่นอกพื้นที่ให้บริการของคุณ หากต้องการทราบรายละเอียด โปรดติดต่อผู้ให้บริการของคุณ

#### > การส่งข้อความ SMS

- 🛽 ในโหมดปกติ ให้เปิดรายการแอพพลิเคชั่น แล้วเลือก 层
- 2 เลือก ข้อความใหม่
- 3 การเพิ่มผู้รับข้อความ
  - คุณสามารถใส่หมายเลขได้เอง ให้แยกแต่ละรายการด้วยเครื่องหมาย ; หรือ ,
  - เลือกหมายเลขโทรศัพท์จากรายการโดยการเลือก รายชื่อ
- 4 เลือก **ใส่ข้อความที่นี่** และใส่ข้อความของคุณ เมื่อต้องการแทรกอิโมติคอน (Emoticon) ให้กด [**เ⊟า**] → **แทรกไอคอนหน้ายิ้ม**
- 5 เลือก **ส่ง** เพื่อส่งข้อความ

#### > การส่งข้อความ MMS

- 🛽 ในโหมดปกติ ให้เปิดรายการแอพพลิเคชั่น แล้วเลือก 层
- 2 เลือก ข้อความใหม่

- 3 การเพิ่มผู้รับข้อความ
  - คุณสามารถใส่หมายเลขหรือที่อยู่อีเมล์ได้เอง ให้แยกแต่ละรายการด้วย เครื่องหมาย ; หรือ ,
  - เลือกหมายเลขโทรศัพท์หรือที่อยู่อีเมล์จากรายการโดยการเลือก รายชื่อ

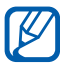

💋 เมื่อคุณใส่ที่อยู่อีเมล์ อุปกรณ์จะเปลี่ยนข้อความเป็นข้อความมัลติมีเดีย

- 4 กด [□] → เพิ่มเรื่อง แล้วใส่ชื่อเรื่องของข้อความ
- 5 เลือก ใส่ข้อความที่นี่ และใส่ข้อความของคุณ เมื่อต้องการแทรกอิโมติคอน (Emoticon) ให้กด [📻] → แทรกไอคอนหน้ายิ้ม
- 6 เลือก 🖉 และเพิ่มรายการ คุณสามารถเลือกไฟล์ได้จากรายการไฟล์หรือสร้างภาพถ่าย วีดีโอ หรือคลิปเสียงใหม่ได้
- 7 เลือก ส่ง เพื่อส่งข้อความ

#### ภารดูข้อความ SMS หรือข้อความ MMS

- ในโหมดปกติ ให้เปิดรายการแอพพลิเคชั่น แล้วเลือก 💻 ข้อความของคุณจะถูกจัดกลุ่มเป็นเธรดข้อความตามรายชื่อ เช่นเดียวกับโปรแกรมสนทนา
- 2 เลือกรายชื่อ
- $\it 3$  สำหรับข้อความมัลติมีเดีย ให้เลือกข้อความที่จะดูรายละเอียด

### การพังข้อความเสียง

หากคุณกำหนดให้โอนเบอร์ที่ไม่ได้รับสายไปยังศูนย์ฝากข้อความเสียง ผู้โทรจะ ฝากข้อความเสียงเมื่อคุณไม่ได้รับสายเรียกเข้า เมื่อต้องการเข้าไปที่กล่อง ข้อความเสียงเข้าและพังข้อความเสียง

- ในโหมดปกติ ให้เปิดรายการแอพพลิเคชั่น แล้วเลือก C → ปุ่มกด แล้วสัมผัสและกด 1 ค้างไว้
- 2 ปฏิบัติตามคำแนะนำจากศูนย์ฝากข้อความเสียง

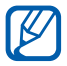

คุณต้องบันทึกหมายเลขของศูนย์ฝากข้อความเสียงก่อนจะเข้าสู่ศูนย์ ดังกล่าว ผู้ให้บริการของคุณสามารถให้หมายเลขกับคุณได้

#### Google Mail

คุณสามารถรับข้อความอีเมล์จาก Google Mail™ มายังกล่องข้อความ เข้าของคุณได้ เมื่อคุณเข้าสู่แอพพลิเคชั่นนี้ หน้าจอข้อความเข้าจะปรากฏ จำนวนรวมข้อความที่ยังไม่ได้อ่านจะแสดงเป็นตัวหนา

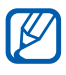

- คุณสมบัตินี้อาจไม่สามารถใช้ได้ ทั้งนี้ ขึ้นอยู่กับภูมิภาคหรือผู้ให้ บริการของคุณ
- เมนู Google Mail อาจมีชื่อแตกต่างกันไป ขึ้นอยู่กับผู้ให้บริการ ของคุณ

#### > การส่งข้อความอีเมล์

- 1 ในโหมดปกติ ให้เปิดรายการแอพพลิเคชั่น แล้วเลือก Gmail
- 2 กด [=] → เขียน

- 3 ใส่ชื่อหรือที่อยู่ในฟิลด์ผู้รับ
- 4 ใส่ชื่อเรื่องและข้อความ
- 5 เมื่อต้องการแนบไฟล์รูปภาพ ให้กด [ $igstarmoldsymbol{[final}] 
  ightarrow$  แนบ ightarrow ไฟล์
- 6 เลือก 🖪 เพื่อส่งข้อความ

### > การดูข้อความอีเมล์

- 1 ในโหมดปกติ ให้เปิดรายการแอพพลิเคชั่น แล้วเลือก Gmail
- 2 เลือกข้อความอีเมล์

จากมุมมองข้อความ ให้ใช้ทางเลือกดังต่อไปนี้

- เมื่อต้องการตอบกลับข้อความ ให้เลือก 🦛
- เมื่อต้องการตอบกลับข้อความโดยรวมถึงผู้รับทั้งหมด ให้เลือก ◀ →
   ตอบกลับทั้งหมด
- เมื่อต้องการใส่ดาวให้ข้อความ ให้เลือก 🏫
- เมื่อต้องการดูไฟล์แนบ ให้เลือก แสดงดัวอย่าง เมื่อต้องการบันทึกไฟล์แนบ ลงในการ์ดความจำ ให้เลือก ดาวน์โหลด
- เมื่อต้องการเก็บข้อความถาวร ให้เลือก เก็บไว้ในฐานข้อมูล
- เมื่อต้องการลบข้อความ ให้เลือก ลบ
- 🔹 เมื่อต้องการไปยังข้อความก่อนหน้าหรือถัดไป ให้เลือก 📧 หรือ ⋗

## > การจัดการอีเมล์ตามชื่อ

คุณสามารถจัดการอีเมล์ของคุณได้โดยการติดฉลากข้อความของคุณ คุณสามารถจัดเรียงข้อความได้ตามตัวกรองชื่อ

#### การกำหนดชื่อให้ข้อความ

- 1 จากหน้าจอข้อความเข้า ให้สัมผัสและกดข้อความค้างไว้
- 2 เลือก เปลี่ยนป้ายกำกับ
- 3 เลือกชื่อที่จะใช้แล้วเลือก ตกลง

#### การกรองข้อความ

- 1 จากหน้าจอข้อความเข้า ให้กด [=] → ไปที่ป้ายกำกับ
- 2 เลือกชื่อข้อความที่คุณต้องการดู

## อีเมล์

รู้จักการส่งหรือดูข้อความอีเมล์โดยใช้อีเมล์แอคเคาท์ส่วนตัวของคุณหรือของ บริษัท

## ภารตั้งค่าอีเมล์แอคเคาท์

- 1 ในโหมดปกติ ให้เปิดรายการแอพพลิเคชั่น แล้วเลือก อีเมล์
- 2 ใส่ที่อยู่อีเมล์และรหัสผ่านของคุณ
- 3 เลือก ถัดไป (สำหรับอีเมล์แอคเคาท์ทั่วไป เช่น Google Mail และ Yahoo) หรือ การตั้งค่าเอง (สำหรับอีเมล์แอคเคาท์ของบริษัทอื่น)
- 4 ปฏิบัติตามคำแนะนำบนหน้าจอ

เมื่อคุณเสร็จสิ้นการตั้งค่าอีเมล์แอคเคาท์แล้ว ข้อความอีเมล์จะถูกดาวน์โหลดไป ยังอุปกรณ์ของคุณ หากคุณสร้างแอคเคาท์มากกว่าสองแอคเคาท์ คุณสามารถ สลับระหว่างอีเมล์แอคเคาท์ เลือกชื่อแอคเคาท์ที่ด้านบนขวาของหน้าจอและ เลือกแอคเคาท์ที่คุณต้องการเรียกข้อความได้

### > การส่งข้อความอีเมล์

- ในโหมดปกติ ให้เปิดรายการแอพพลิเคชั่น แล้วเลือก อีเมล์ →
   อีเมล์แอคเคาท์
- 2 กด [=] → เขียนข้อความ
- 3 เลือก รายชื่อ

คุณสามารถใส่ที่อยู่อีเมล์ได้เอง หรือเลือกจากบันทึกล่าสุดหรือกลุ่มรายชื่อ ด้วยการเลือกทางเลือกอื่น

- 4 เลือกรายชื่อ และเลือก **เพิ่ม**
- 5 เลือกฟิลด์สำเนาถึง/สำเนาซ่อนถึงและเพิ่มผู้รับเพิ่มเดิม
- 6 เลือกฟิลด์ชื่อเรื่องแล้วใส่ชื่อเรื่อง
- 7 เลือกฟิลด์ใส่ข้อความและใส่ข้อความอีเมล์ของคุณ
- 8 เลือก **แนบ** และแนบไฟล์

คุณสามารถเลือกไฟล์ได้จากรายการไฟล์หรือสร้างภาพถ่าย วีดีโอ หรือคลิปเสียงใหม่ได้

คุณไม่สามารถแนบไฟล์ที่ได้รับการปกป้องด้วยการจัดการลิขสิทธิ์ดิจิตอล (DRM)

9 เลือก **ส่ง** เพื่อส่งข้อความ

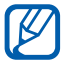

В

ถ้าคุณกำลังออฟไลน์หรืออยู่นอกพื้นที่ให้บริการ ข้อความจะถูกพักไว้ใน ข้อความออกจนกว่าคุณจะออนไลน์และอยู่ในพื้นที่บริการ

## การดูข้อความอีเมล์

เมื่อคุณเปิ๊ดอีเมล์แอคเคาท์ คุณสามารถดูอีเมล์ที่ได้รับก่อนหน้านี้แบบ ออฟไลน์ได้ หรือให้เชื่อมต่อกับเซิร์ฟเวอร์อีเมล์เพื่อดูข้อความใหม่ หลังจาก รับข้อความอีเมล์แล้ว คุณจะสามารถดูข้อความอีเมล์เหล่านั้นแบบออฟไลน์ได้

- ในโหมดปกติ ให้เปิดรายการแอพพลิเคชั่น แล้วเลือก อีเมล์ →
   อีเมล์แอคเคาท์
- 2 กด [=] → รีเฟรช เพื่ออัพเดทรายการข้อความ
- 3 เลือกข้อความอีเมล์

จากมุมมองข้อความ ให้ใช้ทางเลือกดังต่อไปนี้

- เมื่อต้องการตอบกลับข้อความ ให้กด [=] → ตอบกลับ
- เมื่อต้องการส่งต่อข้อความไปยังบุคคลอื่น ให้กด [=] → ส่งต่อ
- เมื่อต้องการลบข้อความ ให้กด [=] → ลบ
- เมื่อต้องการย้ายข้อความไปยังแฟ้มอื่น ให้กด [□] → ย้ายไปยังแฟ้ม
- เมื่อต้องการโหลดรูปภาพจากข้อความ ให้กด [=] → แสดงรูปภาพ
- เมื่อต้องการดูไฟล์แนบ ให้เลือกรายการไฟล์แนบ เมื่อต้องการบันทึกรูปภาพ ลงในการ์ดความจำ ให้เลือก

#### Talk

รู้จักการแชทกับเพื่อนฝูงและครอบครัวด้วย Google Talk™

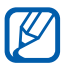

คุณสมบัตินี้อาจไม่สามารถใช้ได้ ทั้งนี้ ขึ้นอยู่กับภูมิภาคหรือผู้ให้บริการ ของคุณ

## ภารเพิ่มเพื่อนลงในรายชื่อเพื่อนของคุณ

ในโหมดปกติ ให้เปิดรายการแอพพลิเคชั่น แล้วเลือก Talk
 รายชื่อเพื่อนจะแสดงรายชื่อ Google Talk ทั้งหมดของคุณในคราวเดียว

- 2 กด [=] → เพิ่มเพื่อน
- 3 ใส่ที่อยู่อีเมล์ของเพื่อน แล้วเลือก ส่งคำเชิญ

เมื่อเพื่อนของคุณยอมรับคำเชิญ เพื่อนของคุณจะถูกเพิ่มลงในรายชื่อเพื่อน

### 🕻 การเริ่มแชต

- ในโหมดปกติ ให้เปิดรายการแอพพลิเคชั่น แล้วเลือก Talk
- 2 เลือกเพื่อนจากรายชื่อเพื่อน หน้าจอแชตจะเปิดขึ้นมา
- 3 ใส่ข้อความของคุณ แล้วเลือก ส่ง เมื่อต้องการแทรกอิโมติคอน (Emoticon) ให้กด [=] → เพิ่มเติม → ใส่รูปหน้ายิ้ม
- 4 เมื่อต้องการสลับระหว่างการแชทที่ใช้งานอยู่ ให้กด [ $m{rm}$ ] o สลับการแชท
- 5 เมื่อต้องการจบการแชท ให้กด [=] → สิ้นสุดการแชท

#### Social Hub

รู้จักการเข้าถึง Social Hub<sup>™</sup> แอพพลิเคชั่นการติดต่อสื่อสารที่รวมบริการ เครือข่าย (SNS), อีเมล์, ข้อความ, ข้อความตอบกลับทันที (IM), รายชื่อ หรือข้อมูลปฏิทินไว้ด้วยกัน โปรดเยี่ยมชม socialhub.samsungapps.com สำหรับรายละเอียดเพิ่มเติม

- 1 ในโหมดปกติ ให้เปิดรายการแอพพลิเคชั่น แล้วเลือก Social Hub
- 2 ตรวจสอบและใช้เนื้อหาที่ส่งจาก Social Hub

# เอ็นเตอร์เทนเมนต์

## กล้องถ่ายรูป

รู้วิธีการจับภาพและแสดงรูปถ่ายและวีดีโอ คุณสามารถถ่ายภาพที่ความละเอียด ถึง 1600 x 1200 พิกเซล (2 เมกะพิกเซล) และวีดีโอที่ความละเอียดถึง 320 x 240 พิกเซล

เมื่อต้องการใช้คุณสมบัตินี้ คุณต้องใส่การ์ดความจำก่อน

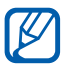

- อินเทอร์เฟซของกล้องจะปรากฏเฉพาะในทิศทางแนวนอนเท่านั้น
- สัมผัสหน้าจอเพื่อซ่อนหรือแสดงไอคอนในช่องดูภาพ
- กล้องจะปิดโดยอัตโนมัติเมื่อคุณไม่ใช้กล้องในระยะเวลาที่กำหนด
- ความจุของความจำอาจแตกต่างกันขึ้นอยู่กับซีนหรือเงื่อนไขการถ่าย ภาพ

### การถ่ายรูป

- 1 ในโหมดปกติ ให้เปิดรายการแอพพลิเคชั่น แล้วเลือก กล้องถ่ายรูป เพื่อเปิดกล้องถ่ายรูป
- 2 หมุนอุปกรณ์ทวนเข็มนาฬิกาเพื่อปรับมุมมองภาพให้เป็นแนวนอน
- $\,3\,$  ปรับเล็งเลนส์ไปยังสิ่งที่ต้องการถ่ายและปรับแต่งตามต้องการ

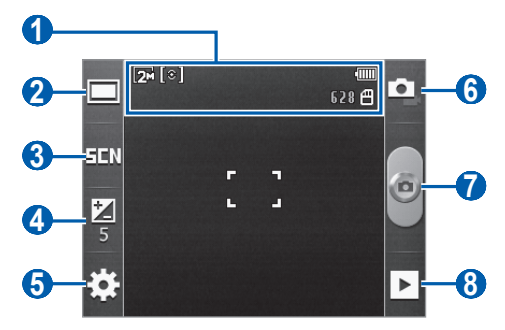

| ตัวเลข | ฟังก์ชั่น                                                                                         |
|--------|---------------------------------------------------------------------------------------------------|
| 1      | ตรวจสอบสถานะและการตั้งค่าของกล้อง                                                                 |
|        | • 🗺 : ความละเอียด                                                                                 |
|        | • 💽 : ชนิดของเครื่องวัดแสง                                                                        |
|        | <ul> <li>628 : จำนวนรูปที่คุณสามารถถ่ายได้ (ขึ้นอยู่กับ<br/>พื้นที่ว่างของหน่วยความจำ)</li> </ul> |
|        | • 📳 : ดำแหน่งที่เก็บ                                                                              |
| 2      | เปลี่ยนโหมดการถ่ายรูป                                                                             |
| 3      | เปลี่ยนโหมดซีน                                                                                    |
| 4      | ปรับความสว่าง                                                                                     |
| 6      | เปลี่ยนการตั้งค่ากล้องถ่ายรูป                                                                     |
| 6      | สลับเป็นกล้องวีดีโอ                                                                               |
| 7      | ถ่ายรูป                                                                                           |
| 8      | ดูรูปที่คุณถ่ายล่าสุด                                                                             |

4 กดปุ่มระดับเสียงเพื่อซูมเข้าหรือออก

ฟังก์ชันซูมอาจไม่สามารถใช้งานได้เมื่อถ่ายภาพด้วยความละเอียดสูงสุด

5 เลือก line เพื่อถ่ายภาพ รูปถ่ายจะถูกบันทึกโดยอัตโนมัติ

 $\mathbb{R}$ 

หลังจากถ่ายรูปแล้ว ให้เลือก 🕨 เพื่อดูรูปที่ถ่าย

- เลื่อนไปทางซ้ายหรือขวาเพื่อดูรูปอื่นๆ
- เมื่อต้องการส่งรูปถ่ายให้ผู้อื่น ให้เลือก แชร์
- เมื่อต้องการตั้งค่ารูปถ่ายเป็นวอลเปเปอร์หรือรูปภาพ ID ผู้โทรของรายชื่อ ให้เลือก ดั้งเป็น
- เมื่อต้องการลบรูปถ่าย ให้เลือก ลบ

## ภารจับภาพถ่ายโดยใช้ทางเลือกที่ตั้งไว้สำหรับซีนต่างๆ

กล้องของคุณจะมีการตั้งค่าที่กำหนดไว้ล่วงหน้าสำหรับซีนต่างๆ คุณสามารถ เลือกโหมดที่เหมาะสมกับเงื่อนไขการถ่ายภาพและวัตถุต่างๆ ได้อย่างง่ายดาย ตัวอย่างเช่น เมื่อคุณถ่ายภาพตอนกลางคืน ให้เลือกโหมดกลางคืนที่ใช้การรับ แสงเป็นเวลานาน

- ในโหมดปกติ ให้เปิดรายการแอพพลิเคชั่น แล้วเลือก กล้องถ่ายรูป
   เพื่อเปิดกล้องถ่ายรูป
- 2 หมุนอุปกรณ์ทวนเข็มนาฬิกาเพื่อปรับมุมมองภาพให้เป็นแนวนอน
- 3 เลือก <u>SEN</u> → ซีน
- 4 ปรับแต่งตามที่จำเป็น
- 5 เลือก 🥃 เพื่อถ่ายภาพ

## 🕽 การจับภาพถ่ายในโหมดสไมล์ชอท

กล้องของคุณสามารถจดจำใบหน้าของบุคคลและช่วยให้คุณถ่ายภาพรอยยิ้ม ของบุคคลเหล่านั้นได้

- ในโหมดปกติ ให้เปิดรายการแอพพลิเคชั่น แล้วเลือก กล้องถ่ายรูป
   เพื่อเปิดกล้องถ่ายรูป
- 2 หมุนอุปกรณ์ทวนเข็มนาฬิกาเพื่อปรับมุมมองภาพให้เป็นแนวนอน
- 3 เลือก □ → สไมล์ชอท
- 4 ปรับแต่งตามที่จำเป็น
- 5 ปรับเล็งเลนส์ไปยังสิ่งที่ต้องการถ่าย
- 6 เลือก 🥃

อุปกรณ์ของคุณจะจดจำบุคคลในภาพแล้วตรวจจับรอยยิ้ม เมื่อบุคคล ดังกล่าวยิ้ม อุปกรณ์จะถ่ายรูปโดยอัตโนมัติ

#### 🕻 การจับภาพแบบพานอราม่า

คุณสามารถถ่ายภาพแบบพานอราม่าในมุมกว้างโดยใช้โหมดถ่ายรูปแบบ พานอราม่า โหมดนี้จะเหมาะกับการถ่ายภาพทิวทัศน์

- ในโหมดปกติ ให้เปิดรายการแอพพลิเคชั่น แล้วเลือก กล้องถ่ายรูป
   เพื่อเปิดกล้องถ่ายรูป
- 2 หมุนอุปกรณ์ทวนเข็มนาฬิกาเพื่อปรับมุมมองภาพให้เป็นแนวนอน
- 3 เลือก □ → พานอราม่า
- 4 ปรับแต่งตามที่จำเป็น
- 5 เลือก 🥘 เพื่อถ่ายรูปแรก
- 6 ค่อยๆ เลื่อนอุปกรณ์ในทิศทางใดๆ แล้วจัดเฟรมให้ตรงกับช่องมองภาพ เมื่อคุณจัดเฟรมสีเขียวให้ตรงกับช่องมองภาพแล้ว กล้องจะถ่ายภาพ ถัดไปโดยอัตโนมัติ
- 7 ทำซ้ำขั้นตอนที่ 6 เพื่อถ่ายรูปแบบพานอราม่าให้สมบูรณ์

### ภารกำหนดค่ากล้องถ่ายรูปด้วยตัวเอง

ก่อนที่จะถ่ายภาพ ให้เลือก 🎲 → 🙆 เพื่อเข้าสู่ทางเลือกต่อไปนี้:

| ทางเลือก     | ฟังก์ชั่น                                     |
|--------------|-----------------------------------------------|
| การตั้งเวลา  | เลือกระยะเวลาเลื่อนก่อนที่กล้องจะทำการถ่ายภาพ |
| ความละเอียด  | เปลี่ยนทางเลือกของความละเอียด                 |
| สมดุลสีขาว   | ปรับสมดุลสีตามสภาพแสง                         |
| เอฟเฟ็คส์    | ใช้เอฟเฟ็คส์พิเศษ                             |
| เครื่องวัด   | เลือกชนิดของการวัดแสง                         |
| คุณภาพรูปภาพ | กำหนดระดับคุณภาพของรูปถ่าย                    |

ก่อนที่จะถ่ายภาพ ให้เลือก 🎲 → 🖞 เพื่อเข้าสู่การตั้งค่าต่อไปนี้:

| การตั้งค่า     | ฟังก์ชั่น                                                                                                    |
|----------------|----------------------------------------------------------------------------------------------------|
| ไกด์ไลน์       | แสดงคำแนะนำบนหน้าจอตัวอย่าง                                                                                                    |
| แสดง           | กำหนดให้กล้องถ่ายรูปแสดงภาพที่ถ่ายไว้                                                                                                    |
| GPS            | ตั้งค่ากล้องถ่ายรูปเพื่อให้รวมข้อมูลตำแหน่งไว้ในรูป<br>ถ่ายของคุณ<br>เพื่อให้ใช้สัญญาณ GPS ได้ดี ให้หลีกเลี่ยง<br>การถ่ายรูปในตำแหน่งที่อาจมีอุปสรรคขัดข<br>วางสัญญาณ เช่น ตำแหน่งระหว่างอาคาร<br>พื้นที่ระดับต่ำกว่าน้ำทะเล หรือสภาพ<br>ภูมิอากาศที่เลวร้าย |
| เสี่ยงชัตเตอร์ | กำหนดให้ปุ่มชัตเตอร์กล้องถ่ายรูปมีเสียงเมื่อจับภาพ                                                                                                    |
| ตั้งใหม่       | ตั้งค่าเมนูและทางเลือกการถ่ายรูปใหม่                                                                                                    |

### การบันทึกวีดีโอ

- ในโหมดปกติ ให้เปิดรายการแอพพลิเคชั่น แล้วเลือก กล้องถ่ายรูป
   เพื่อเปิดกล้องถ่ายรูป
- 2 หมุนอุปกรณ์ทวนเข็มนาฬิกาเพื่อปรับมุมมองภาพให้เป็นแนวนอน
- 3 เลือก 🚺 เพื่อเปลี่ยนเป็นกล้องวีดีโอ
- 4 ปรับเล็งเลนส์ไปยังสิ่งที่ต้องการถ่ายและปรับแต่งตามต้องการ

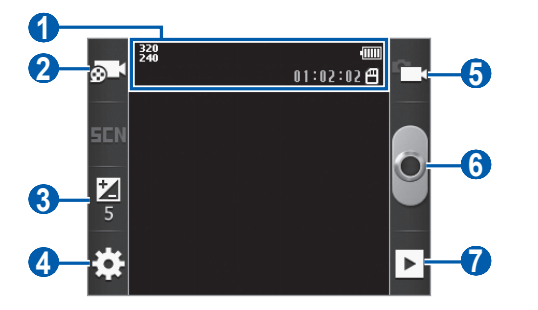

| ตัวเลข | ฟังก์ชั่น                                                                                                  |
|--------|----------------------------------------------------------------------------------------------------|
|        | ตรวจสอบสถานะและการตั้งค่าของกล้องวีดีโอ                                                                    |
|        | • 🔀 : ความละเอียด                                                                                          |
| 0      | <ul> <li>01:02:02 : ความยาวของวีดีโอที่สามารถ<br/>บันทึกได้ (ขึ้นอยู่กับพื้นที่ว่างหน่วยความจำ)</li> </ul> |
|        | • 🔳 : ตำแหน่งทีเก็บ                                                                                        |
| 2      | เปลี่ยนโหมดการบันทึก (สำหรับการแนบไปยัง                                                                    |
|        | ข้อความมัลติมีเดียหรือสำหรับการบันทึกตามปกติ)                                                              |
| 3      | ปรับความสว่าง                                                                                              |
| 4      | เปลี่ยนการตั้งค่ากล้องวีดีโอ                                                                               |
| 6      | สลับเป็นกล้องถ่ายรูป                                                                                       |
| 6      | บันทึกวีดีโอ                                                                                               |
| 7      | ดูวีดีโอที่คุณบันทึกล่าสุด                                                                                 |

เอ็นเตอร์เทนเมนต์ 61

- กดปุ่มระดับเสียงเพื่อซูมเข้าหรือออก 5

ฟังก์ชันซูมอาจไม่สามารถใช้งานได้เมื่อบันทึกภาพด้วยความละเอียดสูง ଗ୍ନ୭

- 6 เลือก 🖲 เพื่อเริ่มการบันทึก
- 7 เลือก 🔳 เพื่อหยุดบันทึก

วีดีโอจะถูกบันทึกโดยอัตโนมัติ

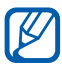

🌠 กล้องวีดีโออาจไม่สามารถบันทึกวีดีโอได้อย่างเหมาะสมเมื่อใช้การ์ด ความจำที่มีความเร็วในการถ่ายโอนข้อมูลต่ำ

หลังจากบันทึกวีดีโอแล้ว ให้เลือก 🕨 เพื่อดูวีดีโอที่ถ่ายไว้

- เลื่อนไปทางซ้ายหรือขวาเพื่อดูวีดีโออื่นๆ
- เมื่อต้องการส่งวีดีโอให้ผู้อื่น ให้เลือก แชร์
- เมื่อต้องการเล่นวีดีโอ ให้เลือก แสดง
- เมื่อต้องการลบวีดีโอ ให้เลือก ลบ

## ภารกำหนดการตั้งค่ากล้องวีดีโอเอง

ก่อนที่จะบันทึกวีดีโอ ให้เลือก 🎲 → Ô เพื่อเข้าสู่ทางเลือกต่อไปนี้:

| ทางเลือก     | ฟังก์ชั้น                                          |
|--------------|----------------------------------------------------|
| การตั้งเวลา  | เลือกระยะเวลาเลื่อนก่อนที่กล้องจะเริ่มบันทึกวีดีโอ |
| ความละเอียด  | เปลี่ยนทางเลือกของความละเอียด                      |
| สมดุลสีขาว   | ปรับสมดุลสีตามสภาพแสง                              |
| เอฟเพ็คส์    | ใช้เอฟเฟ็คส์พิเศษ                                  |
| คุณภาพวีดีโอ | กำหนดระดับคุณภาพวีดีโอของคุณ                       |

ก่อนที่จะบันทึกวีดีโอ ให้เลือก 💭 → 🕆 เพื่อเข้าสู่การตั้งค่าต่อไปนี้:

| การตั้งค่า | ฟังก์ชั่น                           |
|------------|-------------------------------------|
| ไกด์ไลน์   | แสดงคำแนะนำบนหน้าจอตัวอย่าง         |
| แสดง       | กำหนดกล้องให้แสดงวีดีโอที่บันทึก    |
| ตั้งใหม่   | ตั้งค่าเมนูและทางเลือกการบันทึกใหม่ |

## แกลเลอรี่

รู้จักการแสดงรูปภาพและการเล่นวีดีโอที่บันทึกในการ์ดความจำ

### รูปแบบไฟล์ที่รองรับ

| ชนิด   | รูปแบบ                                                   |
|--------|----------------------------------------------------------|
| รูปภาพ | <ul> <li>นามสกุล: bmp, gif, jpg, png, wbmp</li> </ul>    |
| วีดีโอ | • นามสกุล: 3gp, mp4, mkv<br>• Codec: H.263, H.264, mpeg4 |

- รูปแบบไฟล์บางไฟล์อาจไม่รองรับ ขึ้นอยู่กับซอฟต์แวร์ของอุปกรณ์
  - หากขนาดไฟล์เกินกว่าความจำที่ใช้ได้ อาจเกิดข้อผิดพลาดขึ้นขณะ เปิดไฟล์
  - คุณภาพในการเล่นจะแตกต่างกันไปขึ้นอยู่กับชนิดของคอนเทนท์
  - บางไฟล์อาจไม่เล่นอย่างถูกต้อง ขึ้นอยู่กับการเข้ารหัสของไฟล์

#### การดูรูปถ่าย

- 1 ในโหมดปกติ ให้เปิดรายการแอพพลิเคชั่น แล้วเลือก แกลเลอรี่
- 2 เลือกแฟ้ม

- 3 เมื่อต้องการเปลี่ยนโหมดแสดง ให้เลือก IIII หรือ ที่ด้านบนของหน้าจอ
- 4 เลือกรูปถ่าย (ที่ไม่มีไอคอน) เพื่อดู

ขณะดูรูปถ่าย ให้ใช้ทางเลือกดังต่อไปนี้

- เลื่อนไปทางซ้ายหรือขวาเพื่อดูรูปอื่นๆ
- หากต้องการเริ่มการแสดงสไลด์ในแฟ้มที่เลือก ให้เลือก เลื่อนชม สัมผัส หน้าจอเพื่อหยุดการแสดงสไลด์
- เมื่อต้องการส่งรูปถ่ายให้ผู้อื่น ให้กด [ $\mathbf{res}$ ] ightarrow แชร์
- เมื่อต้องการลบรูปถ่าย ให้กด [=] → ลบ
- เมื่อต้องการใช้คุณสมบัติเพิ่มเติมกับรูปถ่าย ให้กด [=] → เพิ่มเติม และใช้ทางเลือกต่อไปนี้
  - **ข้อมูล**: ดูรายละเอียดรูปถ่าย
  - ตั้งเป็น: ตั้งค่ารูปถ่ายเป็นวอลเปเปอร์หรือรูปภาพผู้โทรของรายชื่อ
  - ดัด: ตัดบางส่วนของภาพจากรูปถ่าย
  - หมุนซ้าย: หมุนรูปภาพทวนเข็มนาฬิกา
  - หมุนขวา: หมุนรูปภาพตามเข็มนาฬิกา

#### ) การเล่นวีดีโอ

- 1 ในโหมดปกติ ให้เปิดรายการแอพพลิเคชั่น แล้วเลือก แกลเลอรี่
- 2 เลือกวีดีโอ (ที่มีไอคอน 💽) เพื่อจะเล่น
- 3 หมุนอุปกรณ์เพื่อปรับมุมมองภาพให้เป็นแนวนอน
- 4 ควบคุมการเล่นโดยใช้ปุ่มเวอร์ชวลต่อไปนี้

#### เพลง

รู้วิธีการพึงเพลงโปรดของคุณขณะเดินทางไปกับเครื่องเล่นเพลง เครื่องเล่น เพลงรองรับรูปแบบไฟล์ต่อไปนี้ mp3, m4a, 3gp, mp4, ogg (Codec : mp3, vorbis(ogg), aac, aac+, eaac+, amr-nb/wb, wav, midi) เมื่อต้องการใช้คุณสมบัตินี้ คุณต้องใส่การ์ดความจำก่อน

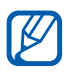

- 📝 รูปแบบไฟล์บางไฟล์อาจไม่รองรับ ขึ้นอยู่กับซอฟด์แวร์ของอุปกรณ์
  - หากขนาดไฟล์เกินกว่าความจำที่ใช้ได้ อาจเกิดข้อผิดพลาดขึ้นขณะ เปิดไฟล์
  - คุณภาพในการเล่นจะแตกต่างกันไปขึ้นอยู่กับชนิดของคอนเทนท์
  - บางไฟล์อาจไม่เล่นอย่างถูกต้อง ขึ้นอยู่กับการเข้ารหัสของไฟล์

#### ภารเพิ่มไฟล์เพลงลงในการ์ดความจำของคุณ

ให้เริ่มต้นโดยถ่ายโอนไฟล์ไปยังการ์ดหน่วยความจำของคุณ ดังนี้

- ดาวน์โหลดจากเว็บไร้สาย 🕨 หน้า 79
- ดาวน์โหลดจาก PC โดยใช้ Samsung Kies ▶ หน้า 95
- รับข้อมูลผ่านบลูทูธ 🕨 หน้า 91
- คัดลอกไปยังการ์ดความจำของคุณ ▶ หน้า 96

#### ) การเล่นเพลง

หลังจากถ่ายโอนไฟล์เพลงไปยังการ์ดความจำของคุณแล้ว ให้ทำดังนี้

- ในโหมดปกติ ให้เปิดรายการแอพพลิเคชั่น แล้วเลือก **เพลง**
- เลือกหมวดหมู่เพลง → ไฟล์เพลง 2

3 ควบคุมการเล่นด้วยปุ่มต่างๆ ต่อไปนี้

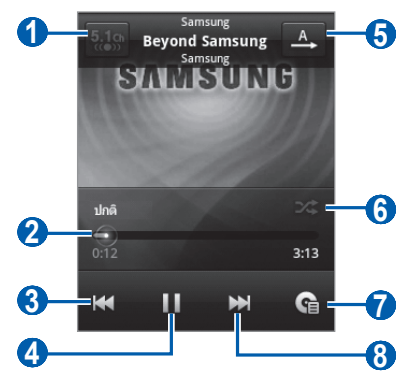

| ตัวเลข                | ฟังก์ชั่น                                                        |
|-----------------------|------------------------------------------------------------------|
| 1                     | เปิดใช้งานระบบเสียงเซอร์ราวด์ 5.1 ช่อง<br>เมื่อเสียบเฮดเซ็ท      |
| <b>2</b> <sup>1</sup> | เลื่อนไปยังจุดใดๆ ในไฟล์โดยการลากแถบ                             |
| 3                     | ข้ามย้อนกลับ ค้นหาย้อนกลับในไฟล์<br>(สัมผัสและกดค้างไว้)         |
| 4                     | พักการเล่น เลือก 🕨 เพื่อกลับสู่การเล่น                           |
| 6                     | เปลี่ยนโหมดทำซ้ำ (ปิด เล่นซ้ำหนึ่งไฟล์ หรือเล่นซ้ำ<br>ทุกไฟล์)   |
| <b>6</b> <sup>1</sup> | เปิดใช้งานโหมดสับเปลี่ยน                                         |
| 7                     | เปิดรายการเพลง                                                   |
| 8                     | ข้ามไปข้างหน้า ค้นหาข้ามไปข้างหน้าในไฟล์<br>(สัมผัสและกดค้างไว้) |

1. ไอคอนเหล่านี้จะแสดงขึ้นเมื่อคุณสัมผัสหน้าจอเครื่องเล่นเพลง

- คุณสามารถควบคุมเครื่องเล่นเพลงด้วยเฮดเซ็ท ในโหมดปกติ ให้กด ปุ่มเฮดเซ็ทค้างไว้เพื่อเปิดเครื่องเล่นเพลง กดปุ่มเฮดเซ็ทเพื่อเริ่มหรือ พักการเล่น
- SRS CS Headphone<sup>™</sup> จะให้ประสบการณ์ระบบเสียงเซอร์ราวด์ 5.1 ผ่านการใช้งานหูฟังหรือ Earbud มาตรฐานเมื่อคุณรับฟังเนื้อหามัลติ แชนแนล เช่น ภาพยนตร์ DVD
- WOW HD<sup>™</sup> ได้พัฒนาคุณภาพการเล่นเสียงขึ้นอย่างมาก และให้ ประสบการณ์บันเทิง 3 มิติแบบไดนามิกด้วยเสียงเบสที่นุ่มลึกและ ให้เสียงที่กระจ่างใสชัดเจนในทุกรายละเอียด

## ภารใช้คุณสมบัติสับเพลงปาร์ตี้

เมื่อคุณเปิดคุณสมบัติสับเพลงปาร์ตี้ อุปกรณ์ของคุณจะเลือกและเล่นไฟล์เพลง แบบสุ่ม

- 1 ในโหมดปกติ ให้เปิดรายการแอพพลิเคชั่น แล้วเลือก เพลง
- 2 กด [=] → สับเพลงปาร์ดี้
- 3 เมื่อต้องการปิดคุณสมบัติสับเพลงปาร์ตี้ ให้กด [□] → ไม่สับเพลงปาร์ดี้

## 🕻 การกำหนดค่าเครื่องเล่นเพลงเอง

- 1 ในโหมดปกติ ให้เปิดรายการแอพพลิเคชั่น แล้วเลือก เพลง
- 2 เลือกหมวดหมู่ → ไฟล์เพลง
- 3 กด [□] → การตั้งค่า

เอ็นเตอร์เทนเมนต์ 67 4 ปรับแต่งการตั้งค่าต่อไปนี้เพื่อกำหนดค่าเครื่องเล่นเพลงของคุณเอง

| ทางเลือก     | ฟังก์ชั่น                                                                         |
|--------------|-----------------------------------------------------------------------------------|
| 5.1 แชนแนล   | ตั้งค่าว่าจะเปิดใช้งาน ระบบเสียงเซอร์ราวด์ 5.1<br>ช่องแบบสมจริง เมื่อเสียบเฮดเซ็ท |
| อีควอไลเซอร์ | เลือกชนิดอีควอไลเซอร์พื้นฐาน                                                      |

## วิทยุ FM

รู้วิธีการฟังเพลงและข่าวในวิทยุ FM หากต้องการฟังวิทยุ FM คุณต้องเชื่อมต่อ เฮดเซ็ทซึ่งทำหน้าที่เป็นเสาอากาศวิทยุ

#### การพังวิทยุ FM

- 1 เสียบเฮดเซ็ทเข้ากับอุปกรณ์
- 2 ในโหมดปกติ ให้เปิดรายการแอพพลิเคชั่น แล้วเลือก วิทยุ FM วิทยุ FM จะค้นหาและบันทึกสถานีที่พร้อมใช้งานโดยอัตโนมัติ

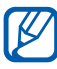

ในครั้งแรกที่คุณเปิดวิทยุ FM ระบบจะเริ่มค้นหาคลื่นวิทยุแบบอัตโนมัติ

3 ควบคุมวิทยุ FM โดยใช้ปุ่มต่อไปนี้

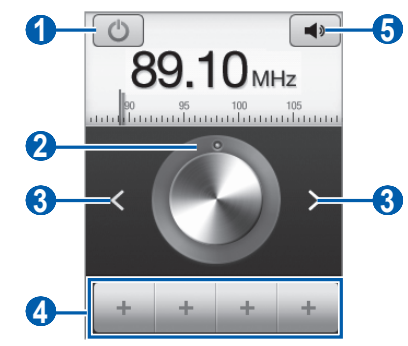

| ตัวเลข | ฟังก์ชั่น                                |
|--------|------------------------------------------|
| 1      | ปิดหรือเปิดวิทยุ FM                      |
| 2      | ค้นหาคลื่นความถี่วิทยุ                   |
| 3      | ค้นหาสถานีวิทยุที่สามารถรับฟังได้        |
| 4      | เพิ่มสถานีวิทยุปัจจุบันไปยังรายการที่ชอบ |
| 6      | ปรับระดับเสียง                           |

#### 🕨 บันทึกสถานีวิทยุโดยอัตโนมัติ

- 1 เสียบเฮดเซ็ทเข้ากับอุปกรณ์
- 2 ในโหมดปกติ ให้เปิดรายการแอพพลิเคชั่น แล้วเลือก วิทยุ FM
- 3 กด [□] → ค้นหา → ทางเลือกการค้นหา วิทยุ FM จะค้นหาและบันทึกสถานีที่พร้อมใช้งานโดยอัตโนมัติ

## ห่มีมัน เพิ่มสถานีวิทยุไปยังรายการที่ชอบ

- 1 เสียบเฮดเซ็ทเข้ากับอุปกรณ์
- 2 ในโหมดปกติ ให้เปิดรายการแอพพลิเคชั่น แล้วเลือก วิทยุ FM
- 3 เลือก 🕐 เพื่อเปิดวิทยุ FM
- 4 เลื่อนไปยังสถานีวิทยุที่คุณต้องการ
- 5 เลือก 🛨 เพื่อเพิ่มลงในรายการที่ชอบ

คุณสามารถเพิ่มชื่อสถานีวิทยุหรือลบสถานีวิทยุได้ สัมผัสและกดสถานี วิทยุบนรายการที่ชอบค้างไว้ แล้วเลือก **ลบ** หรือ **เปลี่ยนชื่อ** 

## ภารกำหนดการตั้งค่าวิทยุ FM เอง

- ในโหมดปกติ ให้เปิดรายการแอพพลิเคชั่น แล้วเลือก วิทยุ FM
- 2 กด [=] → การตั้งค่า

ľ

3 ปรับแต่งการตั้งค่าต่อไปนี้เพื่อกำหนดค่าวิทยุ FM ของคุณเอง

| ทางเลือก        | พังก์ชั่น                                                                                                    |
|-----------------|----------------------------------------------------------------------------------------------------|
| ภูมิภาค         | เลือกภูมิภาคของคุณ                                                                                                    |
| การเล่นพื้นหลัง | กำหนดให้เล่นวิทยุ FM ในพื้นหลังหรือ<br>ไม่ขณะกำลังใช้งานแอพพลิเคชั่นอื่น<br>หากเปิดคุณสมบัตินี้ คุณสามารถควบคุมวิทยุ<br>FM จากแผงการแจ้งเตือนได้ |
| แสดง ID สถานี   | กำหนดให้แสดง ID ของสถานีบนหน้าจอวิทยุ<br>FM หรือไม่ ID ของสถานีจะพร้อมใช้งาน<br>สำหรับสถานีวิทยุที่ให้ข้อมูลดังกล่าวเท่านั้น                     |

| ทางเลือก                        | ฟังก์ชั่น                                                                            |
|---------------------------------|--------------------------------------------------------------------------------------|
| เปลี่ยนความถี่ใหม่<br>อัตโนมัติ | กำหนดให้วิทยุ FM พยายามปรับคลื่นความถี่<br>สถานีวิทยุใหม่เมื่อสัญญาณวิทยุอ่อนหรือไม่ |
| ปิดวิทยุ FM อัตโนมัติ           | กำหนดให้ปิดวิทยุ FM หลังจากช่วงเวลาที่<br>ระบุไว้                                    |

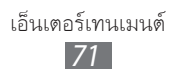

# ข้อมูลส่วนตัว

## รายชื่อ

รู้จักวิธีสร้างและจัดการรายการสำหรับรายชื่อส่วนบุคคลหรือรายชื่อธุรกิจของ คุณ คุณสามารถบันทึกชื่อ หมายเลขโทรศัพท์มือถือ หมายเลขโทรศัพท์บ้าน ที่อยู่อีเมล์ วันเกิด และอื่นๆ สำหรับรายชื่อของคุณ

## ) การสร้างรายชื่อ

- 1 ในโหมดปกติ ให้เปิดรายการแอพพลิเคชั่น แล้วเลือก 🔃
- 2 เลือก 🖸
- 3 เลือกตำแหน่งความจำ ถ้าคุณมีแอคเคาท์มากกว่าหนึ่งแอคเคาท์ ให้เลือกแอคเคาท์ที่คุณต้องการ เพิ่มรายชื่อ
- 4 ใส่ข้อมูลรายชื่อ
- 5 เลือก บันทึก เพื่อเพิ่มรายชื่อไปยังหน่วยความจำ

นอกจากนี้ คุณยังสามารถสร้างรายชื่อจากหน้าจอการโทรได้อีกด้วย

- I ในโหมดปกติ ให้เปิดรายการแอพพลิเคชั่น แล้วเลือก  $\mathbb{N} o$ ปุ่มกด
- 2 ใส่หมายเลขโทรศัพท์
- 3 เลือก เพิ่มในรายชื่อ →
- 4 เลือกตำแหน่งความจำ ถ้าคุณมีแอคเคาท์มากกว่าหนึ่งแอคเคาท์ ให้เลือกแอคเคาท์ที่คุณต้องการ เพิ่มรายชื่อ
- 5 ใส่ข้อมูลรายชื่อ
- 6 เลือก บันทึก เพื่อเพิ่มรายชื่อไปยังหน่วยความจำ
# การค้นหารายชื่อ

- 🛽 ในโหมดปกติ ให้เปิดรายการแอพพลิเคชั่น แล้วเลือก 🚺
- 2 เลื่อนขึ้นหรือลงบนรายชื่อผู้ติดต่อ คุณยังสามารถลากนิ้วมือบนดัชนีทางด้านขวาเพื่อเลื่อนดูรายชื่ออย่าง รวดเร็ว
- 3 เลือกชื่อของผู้ติดต่อ

เมื่อคุณค้นหารายชื่อ คุณสามารถใช้ทางเลือกต่อไปนี้:

- เมื่อต้องการโทรไปยังรายชื่อ ให้เลือกหมายเลขโทรศัพท์
- เมื่อต้องการส่งข้อความ ให้เลือก ข้อความ
- เมื่อต้องการส่งข้อความอีเมล์ ให้เลือกที่อยู่อีเมล์
- เมื่อต้องการแก้ไขข้อมูลรายชื่อ ให้กด [=] → แก้ไข
- เมื่อต้องการตั้งค่ารายชื่อเป็นรายการโปรดของคุณ ให้เลือก ที่ด้านบนขวาของหน้าจอ

#### 🕨 กำหนดหมายเลขโทรด่วน

- 1 ในโหมดปกติ ให้เปิดรายการแอพพลิเคชั่น แล้วเลือก 🔃
- 2 กด [=] → เพิ่มเดิม → โทรด่วน
- 3 เลือกหมายเลขตำแหน่ง → รายชื่อ
- 4 เลือกหมายเลขโทรศัพท์ (หากจำเป็น)

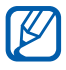

คุณสามารถโทรหาหมายเลขนี้ได้อย่างรวดเร็วโดยการแตะและกดหมาย เลขตำแหน่งค้างไว้จากหน้าจอการโทร

#### 🕨 การสร้างนามบัตรของคุณ

- 🛽 ในโหมดปกติ ให้เปิดรายการแอพพลิเคชั่น แล้วเลือก 🔃
- 2 กด [=] → ข้อมูลส่วนตัว

- 3 ใส่รายละเอียดส่วนตัวของคุณ
- 4 เลือก **บันทึก**

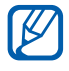

คุณสามารถส่งนามบัตรของคุณได้โดยแนบไปพร้อมกับข้อความหรือส่ง อีเมล์ หรือโดยการถ่ายโอนผ่านคุณสมบัติไร้สายของบลูทูธ

# > การสร้างกลุ่มรายชื่อ

การสร้างกลุ่มรายชื่อจะทำให้คุณสามารถจัดการหลายรายชื่อและส่งข้อความหรือ อีเมล์ไปยังทุกคนในกลุ่มได้ เริ่มต้นด้วยการสร้างกลุ่มรายชื่อ ดังนี้

I ในโหมดปกติ ให้เปิดรายการแอพพลิเคชั่น แล้วเลือก 🔃 o กลุ่ม

- 2 กด [ा==] → สร้าง
- 3 ใส่ชื่อและเลือกเสียงเรียกเข้าสำหรับกลุ่ม
- 4 เลือก **บันทึก**

# การคัดลอกรายชื่อ

เมื่อต้องการคัดลอกรายชื่อจาก SIM หรือ USIM การ์ดลงในอุปกรณ์ของคุณ ให้ทำดังนี้

- 🛽 ในโหมดปกติ ให้เปิดรายการแอพพลิเคชั่น แล้วเลือก 🔃
- 2 กด [**เ≡**] → นำเข้า/นำออก → นำเข้าจาก SIM การ์ด
- 3 เลือกรายชื่อที่จะคัดลอก แล้วเลือก นำเข้า

เมื่อต้องการคัดลอกรายชื่อจากอุปกรณ์ของคุณลงใน SIM หรือ USIM การ์ด ให้ทำดังนี้

- 🛽 ในโหมดปกติ ให้เปิดรายการแอพพลิเคชั่น แล้วเลือก 🔃
- 2 กด [**เ≡**] → นำเข้า/นำออก → นำออกไปยัง SIM การ์ด
- $\beta$  เลือกรายชื่อที่จะคัดลอก แล้วเลือก **นำออก** ightarrow ใช่

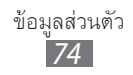

# การนำเข้าหรือนำออกรายชื่อ

เมื่อต้องการนำเข้าไฟล์รายชื่อ (ในรูปแบบ vcf) จากการ์ดความจำมายังอุปกรณ์ ของคุณ ให้ทำดังนี้

- 1 ในโหมดปกติ ให้เปิดรายการแอพพลิเคชั่น แล้วเลือก 🔃
- 2 กด [🖃] → นำเข้า/นำออก → นำออกจาก SD การ์ด
- 3 เลือกตำแหน่งความจำ

ถ้าคุณมีแอคเคาท์มากกว่าหนึ่งแอคเคาท์ ให้เลือกแอคเคาท์ที่คุณต้องการ เพิ่มรายชื่อ

- 4 เลือกตัวเลือกสำหรับการนำเข้าไฟล์รายชื่อไฟล์เดียว ไฟล์รายชื่อหลายไฟล์ หรือไฟล์รายชื่อทั้งหมด แล้วเลือก ตกลง
- 5 เลือกไฟล์รายชื่อที่จะนำเข้าแล้วเลือก ตกลง

เมื่อต้องการนำออกรายชื่อจากอุปกรณ์ของคุณไปยังการ์ดความจำ ให้ทำดังนี้

🛽 ในโหมดปกติ ให้เปิดรายการแอพพลิเคชั่น แล้วเลือก 🔃

- 2 กด [=] → นำเข้า/นำออก → นำออกไปยัง SD การ์ด
- 3 เลือก ใช่ เพื่อยืนยัน

# ภารดูบันทึกการสื่อสาร

คุณสามารถดูบันทึกการสื่อสารของการโทร, ข้อความ, อีเมล์ หรือเธรด SNS

- ในโหมดปกติ ให้เปิดรายการแอพพลิเคชั่น แล้วเลือก ( D → ประวัติ
- 2 เลือกรายการที่ต้องการดู

#### 🕻 การดูกิจกรรมเครือข่ายทางสังคม

คุณสามารถดูกิจกรรมล่าสุดของรายชื่อในบริการเครือข่าย เช่น Facebook และ Twitter

- l ในโหมดปกติ ให้เปิดรายการแอพพลิเคชั่น แล้วเลือก  $[\!\!\!\! [\mathbf{\Sigma}] o \mathbf{\hat{n}}$ จกรรม
- 2 เลือกรายการที่ต้องการดู

# ปฏิทิน

รู้จักวิธีการสร้างและจัดการเหตุการณ์รายวัน รายสัปดาห์ หรือรายเดือน และตั้ง การเตือนเพื่อเตือนให้คุณไม่พลาดเหตุการณ์สำคัญๆ

# การสร้างเหตุการณ์

- 1 ในโหมดปกติ ให้เปิดรายการแอพพลิเคชั่น แล้วเลือก ปฏิทิน
- 2 กด [=] → เพิ่มเติม → สร้าง
- 3 ใส่รายละเอียดของเหตุการณ์ตามที่ต้องการ
- 4 เลือก ปฏิบัติ

# การดูเหตุการณ์

เมื่อต้องการเปลี่ยนการแสดงปฏิทิน

- ในโหมดปกติ ให้เปิดรายการแอพพลิเคชั่น แล้วเลือก ปฏิทิน
- 2 กด [=] → วัน, สัปดาห์ หรือ เดือน

หากต้องการดูเหตุการณ์ในวันใดโดยเฉพาะ

- ในโหมดปกติ ให้เปิดรายการแอพพลิเคชั่น แล้วเลือก ปฏิทิน
- 2 เลือกวันในปฏิทิน
  - เมื่อต้องการเลื่อนไปยังวันที่ที่ระบุโดยการใส่วันที่ด้วยตนเอง ให้กด [=]
     → เพิ่มเดิม → ไปยัง ป้อนวันที่โดยการเลือก + หรือ แล้วเลือก กำหนด
  - เมื่อต้องการเลือกวันที่วันนี้ ให้กด [=] → วันนี้
- 3 เลือกเหตุการณ์เพื่อดูรายละเอียด

# 🕨 การหยุดการเดือนเหตุการณ์

ถ้าคุณตั้งการเดือนสำหรับเหตุการณ์ตามปฏิทิน ไอคอนการเตือนเหตุการณ์จะ ปรากฏเมื่อถึงเวลาที่ระบุ

- เปิดแผงการแจ้งเตือนจากด้านบนสุดของหน้าจอ
- เลือกการเตือนเพื่อดูรายละเอียดเพิ่มเติมเกี่ยวกับเหตุการณ์ 2
- 3 เมื่อต้องการข้ามหรือปฏิเสธการเตือน ให้เลือก **ปิดทั้งหมด** หรือ ปฏิเสธทั้งหมด

# สมุดบันทึก

รู้วิธีการบันทึกข้อมูลสำคัญเพื่อบันทึกและเรียกดูในภายหลัง

### การสร้างสมุดบันทึก

- ในโหมดปกติ ให้เปิดรายการแอพพลิเคชั่น แล้วเลือก **สมุดบันทึก**
- เลือก **สร้างสมุดบันทึก** หรือกด [**[三]** → สร้าง
- 3 ใส่ข้อความบันทึกของคุณ
- 4 กด [🛨] เพื่อซ่อนปุ่มกด
- 5 เลือกสีเพื่อเปลี่ยนสีพื้นหลัง
- 6 เลือก บันทึก

# การดูสมุดบันทึก

- ในโหมดปกติ ให้เปิดรายการแอพพลิเคชั่น แล้วเลือก **สมุดบันทึก**
- 2 เลือกสมุดบันทึกเพื่อดูรายละเอียด
  - เมื่อต้องการแก้ไขสมุดบันทึก ให้เลือก 🔎
  - เมื่อต้องการลบสมุดบันทึก ให้เลือก × → ดกลง

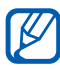

🌠 คุณสามารถส่งสมุดบันทึกไปยังบุคคลอื่นโดยการสัมผัสสมุดบันทึกค้างไว้ และเลือก **ส่งผ่าน** → ทางเลือก

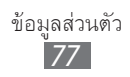

# เครื่องบันทึกเสียง

ศึกษาการใช้เครื่องบันทึกเสียงของอุปกรณ์ของคุณ เมื่อต้องการใช้คุณสมบัตินี้ คุณต้องใส่การ์ดความจำก่อน

#### การบันทึกเสียงบันทึก

- ในโหมดปกติ ให้เปิดรายการแอพพลิเคชั่น แล้วเลือก เครื่องบันทึกเสียง
- 2 เลือก บันทึก เพื่อเริ่มการบันทึก
- 3 อัดเสียงพูดผ่านไมโครโฟน
- 4 เมื่อเสร็จแล้ว ให้เลือก หยุด เสียงบันทึกของคุณจะได้รับการบันทึกไว้โดยอัตโนมัติ
- 5 หากต้องการบันทึกเสียงเพิ่ม ให้เลือก **บันทึก** อีกครั้ง

# การเล่นเสียงบันทึก

- 1 ในโหมดปกติ ให้เปิดรายการแอพพลิเคชั่น แล้วเลือก เครื่องบันทึกเสียง
- 2 เลือก รายการ
- 3 เลือกเสียงบันทึกเพื่อจะเล่น

คุณสามารถส่งบันทึกเสียงไปยังผู้อื่นได้โดยการกด [**เ≡า**] → **แชร์** → ทางเลือก

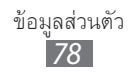

# ເລົ້າເ

บริการทางเว็บต้องใช้การเชื่อมต่อข้อมูล ติดต่อผู้ให้บริการของคุณเพื่อเลือก แผนข้อมูลที่ดีที่สุด

# อินเตอร์เน็ต

รู้จักการเข้าถึงและตั้งเว็บเพจที่คุณชอบ

- 📝 🔹 คุณอาจเสียค่าบริการเพิ่มเติมสำหรับการเข้าสู่เว็บและการดาวน์โหลด ไฟล์มีเดีย หากต้องการทราบรายละเอียด โปรดติดต่อผู้ให้บริการ ของคุณ
  - เมนูของเว็บบราวเซอร์อาจมีชื่อแตกต่างกันไป ขึ้นอยู่กับผู้ให้บริการ ของคุณ
  - ไอคอนที่มีอยู่อาจแตกต่างกันไป ขึ้นอยู่กับภูมิภาคหรือผู้ให้บริการของ คุณ

# การเข้าสู่เว็บเพจ

1 ในโหมดปกติ ให้เปิดรายการแอพพลิเคชั่น แล้วเลือก อินเตอร์เน็ต เพื่อเปิดโฮมเพจที่ระบุ

เมื่อต้องการเข้าสู่เว็บเพจที่ระบุ ให้เลือกฟิลด์ใส่ URL ใส่ที่อยู่เว็บ (URL) ของเว็บเพจแล้วเลือก 🗲

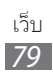

#### 2 ท่องเว็บเพจโดยใช้ปุ่มต่อไปนี้

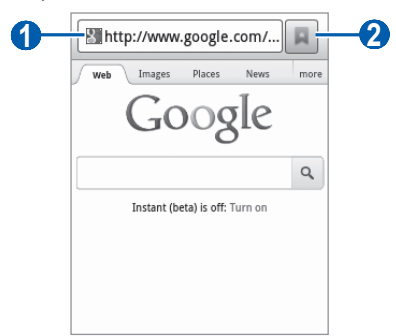

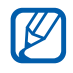

หน้าจอด้านบนอาจแตกต่างกันไป ขึ้นอยู่กับภูมิภาคหรือผู้ให้บริการของ คุณ

| ตัวเลข | ฟังก์ชั่น                                                                              |
|--------|----------------------------------------------------------------------------------------|
| 1      | ใส่ที่อยู่เว็บของเว็บเพจเพื่อเข้าสู่เว็บเพจ                                            |
| 2      | เปิดรายการบุ๊คมาร์คที่บันทึกไว้ เพจที่เข้าชมบ่อยและ<br>ประวัติการใช้อินเตอร์เน็ตล่าสุด |

ขณะเรียกดูเว็บเพจ ให้ใช้ทางเลือกดังต่อไปนี้

- เมื่อต้องการซูมเข้า ให้วางนิ้วสองนิ้วบนหน้าจอ แล้วกางนิ้วออกกัน
   เมื่อต้องการซูมออก ให้เลื่อนนิ้วมือให้ชิดกัน คุณยังสามารถสัมผัสหน้าจอ สองครั้งได้
- เมื่อต้องการเปิดหน้าต่างใหม่ ให้กด [=] → หน้าต่างใหม่
- เมื่อต้องการแสดงหน้าต่างที่ใช้งานอยู่ในปัจจุบัน ให้กด [□] → วินโดวส์ คุณสามารถเปิดเพจได้หลายเพจและสลับไปมาระหว่างเพจเหล่านั้น
- เมื่อต้องการโหลดเว็บเพจปัจจุบันอีกครั้ง ให้กด [=] → รึเฟรช
- เมื่อต้องการไปยังเพจถัดไปในประวัติ ให้กด [□] → ถัดไป
- เมื่อต้องการบุ๊คมาร์คเว็บเพจปัจจุบัน ให้กด [=] → เพิ่มบุ๊คมาร์ค
- หากต้องการเพิ่มทางลัดให้กับเว็บเพจปัจจุบันเพื่อไปยังหน้าจอปกติ ให้กด
   [□] → เพิ่มเติม → เพิ่มทางลัดไปหน้าหลัก

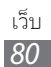

- เมื่อต้องการค้นหาข้อความในเว็บเพจ ให้กด [□] → เพิ่มเติม →
   ค้นหาในเพจ
- เมื่อต้องการดูรายละเอียดเว็บเพจ ให้กด [□] → เพิ่มเติม → ข้อมูลเพจ
- เมื่อต้องการส่งที่อยู่เว็บของเว็บเพจให้ผู้อื่น ให้กด [=] → เพิ่มเดิม → แชร์เพจ
- เมื่อต้องการดูประวัติการดาวน์โหลด ให้กด [□] → เพิ่มเติ่ม → ดาวน์โหลด
- เมื่อต้องการกำหนดการตั้งค่าบราวเซอร์เอง ให้กด [□] → เพิ่มเติม → การตั้งค่า

#### การค้นหาข้อมูลด้วยเสียง

คุณสมบัตินี้อาจไม่สามารถใช้ได้ ทั้งนี้ ขึ้นอยู่กับภูมิภาคหรือผู้ให้บริการ ของคุณ

- 1 ในโหมดปกติ ให้เปิดรายการแอพพลิเคชั่น แล้วเลือก อินเตอร์เน็ต
- 2 เลือกฟิลด์ใส่ URL
- 3 เลือก 
   แล้วพูดคำสำคัญใส่ไมโครโฟนของอุปกรณ์
   อุปกรณ์จะค้นหาข้อมูลและเว็บเพจที่เกี่ยวข้องกับคำสำคัญนั้น

# ภารบุ๊คมาร์คเว็บเพจที่คุณชอบ

หากคุณทราบที่อยู่เว็บของเว็บเพจ คุณสามารถเพิ่มบุ๊คมาร์คด้วยตนเองได้ เมื่อต้องการเพิ่มบุ๊คมาร์ค

1 ในโหมดปกติ ให้เปิดรายการแอพพลิเคชั่น แล้วเลือก อินเตอร์เน็ด

- 3 เลือก เพิ่ม
- 4 ใส่ชื่อเพจและที่อยู่เว็บ (URL)
- 5 เลือก **ตกลง**

เว็บ *81*  จากรายการบุ๊คมาร์ค ให้สัมผัสและกดบุ๊คมาร์คค้างไว้ แล้วใช้ทางเลือกต่อไปนี้

- เมื่อต้องการเปิดเว็บเพจในหน้าต่างปัจจุบัน ให้เลือก เปิด
- เมื่อต้องการเปิดเว็บเพจในหน้าต่างใหม่ ให้เลือก เปิดในหน้าต่างใหม่
- เมื่อต้องการแก้ไขรายละเอียดบุ๊คมาร์ค ให้เลือก แก้ไขบุ๊คมาร์ค
- เมื่อต้องการเพิ่มทางลัดบุ๊คมาร์คไปที่หน้าจอปกติ ให้เลือก
   เพิ่มทางลัดไปหน้าหลัก
- เมื่อต้องการส่งที่อยู่เว็บ (URL) ของเว็บเพจให้ผู้อื่น ให้เลือก แชร์ลิงค์
- เมื่อต้องการคัดลอกที่อยู่เว็บของเว็บเพจ (URL) ให้เลือก คัดลอกลิงค์ URL
- เมื่อต้องการลบบุ๊คมาร์ค ให้เลือก ลบบุ๊คมาร์ค
- เมื่อต้องการใช้เว็บเพจเป็นโฮมเพจของบราวเซอร์คุณ ให้เลือก ตั้งเป็นหน้าหลัก
- ภารเข้าถึงหน้าที่เข้าใช้บ่อยหรือประวัติการใช้งานล่าสุด
- 1 ในโหมดปกติ ให้เปิดรายการแอพพลิเคชั่น แล้วเลือก อินเตอร์เน็ต
- 3 เลือกเว็บเพจที่จะเข้าถึง

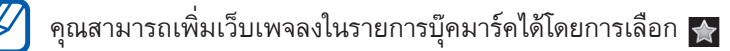

#### Maps

รู้จักการใช้ Google Maps™ เพื่อค้นหาตำแหน่งที่ตั้งของคุณ ค้นหาแผนที่ เพื่อหาถนน เมือง หรือประเทศต่างๆ และหาทิศทาง

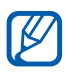

คุณสมบัตินี้อาจไม่สามารถใช้ได้ ทั้งนี้ ขึ้นอยู่กับภูมิภาคหรือผู้ให้บริการ ของคุณ

# 🕻 การค้นหาตำแหน่งที่ตั้งใดๆ โดยเฉพาะ

I ในโหมดปกติ ให้เปิดรายการแอพพลิเคชั่น แล้วเลือก Maps

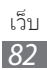

- 2 หากคุณกำลังเปิดแอพพลิเคชั่นนี้เป็นครั้งแรก ให้เลือก OK แผนที่จะแสดงตำแหน่งปัจจุบันของคุณ
- $\mathfrak{Z}$  กด [ $\mathbf{res}$ ]  $\rightarrow$  Search
- 4 ใส่คำสำคัญสำหรับตำแหน่งแล้วเลือก 🔍
  - 🔹 เมื่อต้องการค้นหาตำแหน่งโดยคำสั่งเสียง ให้เลือก 🎐
  - เมื่อต้องการดูรายการผลลัพธ์การค้นหาทั้งหมด ให้เลือก 🔳
  - เมื่อต้องการซูมเข้าหรือออก ให้เลือก 🍳 หรือ 📻
  - เมื่อต้องการเพิ่มเลเยอร์ให้กับแผนที่ ให้กด [□] → Layers
  - หากต้องการดูต่ำแหน่งปัจจุบันของคุณ ให้กด [□] → My Location

#### ภารค้นหาทิศทางไปยังปลายทางแห่งใดแห่งหนึ่ง

- 1 ในโหมดปกติ ให้เปิดรายการแอพพลิเคชั่น แล้วเลือก Maps
- 2 กด [**ा=**] → Directions
- 3 ใส่ที่ตั้งของตำแหน่งต้นทางและตำแหน่งปลายทาง
   เมื่อต้องการใส่ที่อยู่จากรายชื่อผู้ติดต่อหรือชี้ตำแหน่งที่ตั้งบนแผนที่ ให้เลือก
   Image: Image: Object of the second second sec
- 4 เลือกวิธีการเดินทาง (รถยนต์ รถประจำทาง หรือเดิน) แล้วเลือก Get directions
- 5 เลือกเส้นทางการเดินทางเพื่อดูรายละเอียดการเดินทางของคุณ (ถ้าจำเป็น)
- 6 เลือก 🛍

เส้นทางจะปรากฏในแผนที่ เมื่อต้องการดูเส้นทางเพียงส่วนเดียว ให้เลือก

7 เมื่อเสร็จแล้ว ให้กด [**ा=**] → เพิ่มเดิม → Clear Map

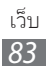

#### Latitude

รู้จักการแบ่งปันตำแหน่งที่ตั้งของคุณกับเพื่อนของคุณและการแสดงตำแหน่งที่ ตั้งของเพื่อนคุณผ่าน Google Latitude™

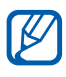

คุณสมบัตินี้อาจไม่สามารถใช้ได้ ทั้งนี้ ขึ้นอยู่กับภูมิภาคหรือผู้ให้บริการ ของคุณ

- ในโหมดปกติ ให้เปิดรายการแอพพลิเคชั่น แล้วเลือก Latitude
   อุปกรณ์จะเข้าใช้งานละติจูดโดยอัตโนมัติ
- 2 เลือก 🔽 ightarrow Select from Contacts หรือ Add via email address
- 3 เลือกเพื่อนที่คุณต้องการเพิ่มหรือใส่ที่อยู่อีเมล แล้วเลือก Add friends
- 4 เลือก Yes เมื่อเพื่อนของคุณยอมรับคำเชิญแล้ว คุณจะสามารถแบ่งบันตำแหน่งที่ตั้งได้
- 5 กด [□] → See map ภาพเพื่อนของคุณจะปรากฏที่ต่ำแหน่งของพวกเขาในแผนที่

#### Places

รู้จักการค้นหาสถานที่รอบๆ คุณ

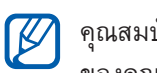

คุณสมบัตินี้อาจไม่สามารถใช้ได้ ทั้งนี้ ขึ้นอยู่กับภูมิภาคหรือผู้ให้บริการ ของคุณ

- l ในโหมดปกติ ให้เปิดรายการแอพพลิเคชั่น แล้วเลือก Places
- 2 เลือกหมวดหมู่

อุปกรณ์จะค้นห<sup>้</sup>าสถานที่รอบๆ ตำแหน่งปัจจุบันของคุณที่เกี่ยวข้องกับ หมวดหมู่ต่างๆ

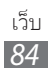

- 3 เลือกชื่อสถานที่เพื่อดูรายละเอียด
- 4 ในขณะดูข้อมูล ให้ใช้ทางเลือกต่อไปนี้
  - เมื่อต้องการดูสถานที่บนแผนที่ ให้เลือก Map
  - เมื่อต้องการดูเส้นทางไปยังสถานที่ ให้เลือก Directions
  - เมื่อต้องการดูหมายเลขโทรศัพท์ของสถานที่ ให้เลือก Call

#### การนำทาง

รู้จักวิธีการใช้ระบบการนำทาง GPS เพื่อค้นหาและแสดงปลายทางของคุณด้วย เสียงแนะนำ

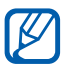

- แผนที่การนำทาง, ตำแหน่งปัจจุบัน และข้อมูลการนำทางอื่นๆ อาจ แตกต่างจากข้อมูลตำแหน่งตามจริง คุณควรใส่ใจกับสภาพท้องถนน, การจราจร และปัจจัยอื่นๆ ที่ส่งผลกระทบต่อการขับขี่อยู่ต ลอดเวลา และปฏิบัติตามคำเตือนด้านความปลอดภัยและ กฎควบคุมทั้งหมดขณะขับขี่
  - คุณสมบัตินี้อาจไม่สามารถใช้ได้ ทั้งนี้ ขึ้นอยู่กับภูมิภาคหรือผู้ให้ บริการของคุณ
- 1 ในโหมดปกติ ให้เปิดรายการแอพพลิเคชั่น แล้วเลือก การนำทาง
- 2 หากคุณกำลังเปิดแอพพลิเคชั่นนี้เป็นครั้งแรก ให้เลือก ยอมรับ
- 3 ใส่ปลายทางของคุณโดยใช้วิธีดังต่อไปนี้
  - ปลายทางการสนทนา: พูดชื่อปลายทาง เช่น "นำทางไปยังปลายทาง"
  - ประเภทของปลายทาง: ใส่ชื่อปลายทางของคุณด้วยปุ่มกดเวอร์ชวล
  - ที่อยู่ติดต่อ: เลือกปลายทางของคุณจากที่อยู่รายชื่อ
  - สถานที่ที่ดิดดาว: เลือกปลายทางของคุณจากรายการสถานที่ที่คุณใส่ดาว

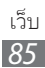

#### YouTube

รู้จักการดูและแชร์วีดีโอผ่าน YouTube

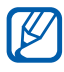

คุณสมบัตินี้อาจไม่สามารถใช้ได้ ทั้งนี้ ขึ้นอยู่กับภูมิภาคหรือผู้ให้บริการ ของคุณ

# การดูวีดีโอ

- 1 ในโหมดปกติ ให้เปิดรายการแอพพลิเคชั่น แล้วเลือก YouTube
- 2 หากคุณกำลังเปิดแอพพลิเคชั่นนี้เป็นครั้งแรก ให้เลือก Accept
- 3 เลือกวีดีโอจากรายการ
- 4 หมุนอุปกรณ์เพื่อปรับมุมมองภาพให้เป็นแนวนอน
- 5 ควบคุมการเล่นด้วยไอคอนต่างๆ บนหน้าจอ

### การแชร์วีดีโอ

- 1 ในโหมดปกติ ให้เปิดรายการแอพพลิเคชั่น แล้วเลือก YouTube
- 2 เลือกวีดีโอ
- $\beta$  เลือก More ightarrow Share ightarrow ทางเลือก

#### การอัพโหลดวีดีโอ

- 1 ในโหมดปกติ ให้เปิดรายการแอพพลิเคชั่น แล้วเลือก YouTube
- 2 กด [□] → Upload และเลือกวีดีโอ ข้ามไปข้อ 8 หากคุณต้องการอัพโหลดวีดีโอใหม่ ให้เลือก 🐙 เพื่อเปิดกล้องถ่ายรูป
- 3 หมุนอุปกรณ์ทวนเข็มนาฬิกาเพื่อปรับมุมมองภาพให้เป็นแนวนอน
- 4 เล็งเลนส์ไปยังสิ่งที่ต้องการถ่ายและปรับให้เหมาะสม
- 5 เลือก 💽 เพื่อเริ่มการบันทึก
- 6 เลือก 🔳 เพื่อหยุดบันทึก

เว็บ 86

- 7 เลือก **บันทึก** เพื่ออัพโหลดวีดีโอที่คุณบันทึก
- \delta ใส่ชื่อผู้ใช้และรหัสผ่านแล้วเลือก **ลงชื่อเข้าใช้**
- 9 ใส่รายละเอียดของการอัพโหลดแล้วเลือก Upload

#### Samsung Apps

Samsung Apps ให้คุณสามารถดาวน์โหลดแอพพลิเคชั่นมากมายสู่โทรศัพท์ ของคุณได้โดยตรงอย่างสะดวกและง่ายดาย ด้วยแอพพลิเคชั่นเกี่ยวกับเกมส์ ข่าว การอ้างอิง เครือข่ายทางสังคม การนำทาง สุขภาพ และอื่นๆ อีกมากมาย Samsung Apps จะทำให้คุณสามารถเข้าถึงประสบการณ์โมบายล์มากมายได้ ทันที

อุปกรณ์ของคุณจะมีความสามารถเพิ่มขึ้นเมื่อนำแอพพลิเคชั่นจาก Samsung Apps มาใช้อย่างครบครัน ค้นหาแอพพลิเคชั่นที่ยอดเยี่ยมและทำให้โมบายล์ ไลฟ์ของคุณใช้งานได้ดีขึ้น

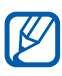

- 📝 คุณสมบัตินี้อาจใช้ไม่ได้ ทั้งนี้ขึ้นอยู่กับภูมิภาคหรือผู้ให้บริการของคุณ
  - สำหรับรายละเอียดเพิ่มเติม โปรดไปที่ www.samsungapps.com
- ในโหมดปกติ ให้เปิดรายการแอพพลิเคชั่น แล้วเลือก Samsung Apps
- หากคุณกำลังเปิดแอพพลิเคชั่นนี้เป็นครั้งแรก ให้อ่านข้อตกลงและเงื่อนไข 2 แล้วเลือก **ยอมรับ**
- 3 ค้นหาและดาวน์โหลดแอพพลิเคชั่นตามต้องการ

#### Market

้คุณสามารถดาวน์โหลดเกมส์ เสียงเรียกเข้า หรือแอพพลิเคชั่นอื่นๆ จาก Android Market

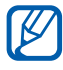

คุณสมบัตินี้อาจไม่สามารถใช้ได้ ทั้งนี้ ขึ้นอยู่กับภูมิภาคหรือผู้ให้บริการ ของคุณ

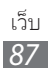

- ในโหมดปกติ ให้เปิดรายการแอพพลิเคชั่น แล้วเลือก Market
- หากคุณกำลังเปิดแอพพลิเคชั่นนี้เป็นครั้งแรก ให้เลือก Accept 2
- 3 ค้นหาไฟล์และดาวน์โหลดไฟล์ลงในอุปกรณ์ 🕨 หน้า 39

#### ข่าวสารและพยากรณ์อากาศ

เรียนรู้วิธีดูข้อมูลสภาพอากาศและอ่านข่าวสำคัญๆ และบทความข่าวอื่นๆ

# 🕨 การดูข้อมูลสภาพอากาศ

- ในโหมดปกติ ให้เปิดรายการแอพพลิเคชั่น แล้วเลือก / ข่าวสารและพยากรณ์อากาศ
- 2 เลือก Weather ที่ด้านบนของหน้าจอ

อุปกรณ์ของคุณจะค้นหาตำแหน่งปัจจุบันของคุณและแสดงข้อมูลสภาพ อากาศ

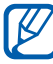

้คุณสามารถเปลี่ยนตำแหน่งเพื่อดูข้อมูลสภาพอากาศในภูมิภาคอื่นได้ กด [**[=]]** → การตั้งค่า → การตั้งค่าพยากรณ์อากาศ และล้างกล่องทำ เครื่องหมายที่อยู่ติดกับ **ใช้ดำแหน่งของฉัน** จากนั้น ให้เลือกตำแหน่งใน ตั้งด่าสกานที่

#### การอ่านแทความข่าว

- ในโหมดปกติ ให้เปิดรายการแอพพลิเคชั่น แล้วเลือก / ข่าวสารและพยากรณ์อากาศ
- เลื่อนไปทางซ้ายไปยังหัวข้อข่าวที่ด้านบนของหน้าจอ 2
- 3 เลือกบทความเพื่อเปิดอ่าน

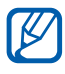

📝 เมื่อต้องการเพิ่มหัวข้อข่าว ให้กด [🖃] → การดั้งค่า → การดั้งค่าข่าว → เลือกหัวข้อข่าว

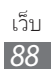

# การเชื่อมต่อ

#### บลูทูธ

บลูทูธคือเทคโนโลยีการสื่อสารแบบไร้สายระยะใกล้ ที่สามารถแลกเปลี่ยนข้อมูล ได้ภายในระยะประมาณ 10 เมตร โดยไม่ต้องอาศัยการเชื่อมต่อทางกายภาพ และคุณไม่จำเป็นต้องต่อสายอุปกรณ์เพื่อรับส่งสัญญาณบลูทูธ ถ้าอุปกรณ์อยู่ภาย ในช่วงสัญญาณเดียวกัน คุณก็สามารถแลกเปลี่ยนข้อมูลระหว่างกันได้แม้ว่า อุปกรณ์ของคุณจะอยู่คนละห้องก็ตาม

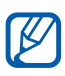

- 📝 ซัมซุงไม่รับผิดชอบต่อการสูญหาย การดักจับ หรือการใช้ในทางที่ ผิดของข้อมูลที่ส่งหรือได้รับผ่านทางคุณสมบัติไร้สายของบลูทูธ
  - หมั่นตรวจสอบให้แน่ใจว่าคุณแบ่งปันและรับข้อมูลด้วยอุปกรณ์ที่เชื่อ ถือได้และมีความปลอดภัยเหมาะสม หากมีสิ่งกีดขวางระหว่างอุปกรณ์ จะทำให้ระยะการส่งข้อมูลสั้นลง
  - อุปกรณ์บางชนิด โดยเฉพาะอุปกรณ์ที่ไม่ได้รับการทดสอบหรือผ่าน การอนุมัติจาก Bluetooth SIG อาจใช้กับอุปกรณ์ของคุณไม่ได้

#### 🕻 การเปิดคุณสมบัติไร้สายของบลูทูธ

- l ในโหมดปกติ ให้เปิดรายการแอพพลิเคชั่น แล้วเลือก **การตั้งค่า** ightarrowการเชื่อมต่อไร้สายและเครือข่าย → การตั้งค่าบลูทูธ
- 2 เลือก บลูทูธ เพื่อเปิดคุณสมบัติไร้สายของบลูทูธ

# ภารค้นหาและจับคู่กับอุปกรณ์อื่นๆ ที่เปิดใช้งาน บลูทุธแล้ว

- l ในโหมดปกติ ให้เปิดรายการแอพพลิเคชั่น แล้วเลือก **การตั้งค่า** ightarrowการเชื่อมต่อไร้สายและเครือข่าย → การตั้งค่าบลูทูธ → ค้นหาอุปกรณ์
- 2 เลือกอุปกรณ์
- 3 ใส่รหัส PIN สำหรับใช้คุณสมบัติไร้สายของบลูทูธ หรือรหัส PIN บลูทูธ ของอุปกรณ์อื่นๆ หากอุปกรณ์นั้นมีรหัส แล้วเลือก ตกลง หรือเลือก ียอมรับ เพื่อจับคู่รหัส PIN ระหว่างอุปกรณ์ของคุณกับอุปกรณ์ เมื่อเจ้าของอุปกรณ์อื่นใส่รหัส PIN ที่ตรงกัน หรือยอมรับการเชื่อมต่อ จะทำให้การจับคู่เสร็จสมบูรณ์ หากการจับคู่สำเร็จ อุปกรณ์จะค้นหาบริการ ที่ใช้ได้โดยอัตโนมัติ

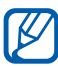

🕅 อุปกรณ์บางประเภท โดยเฉพาะอย่างยิ่งเฮดเซ็ทหรือแฮนด์ฟรีคาร์คิตอาจ ้มีรหัส PIN ของบลูทูธที่กำหนดไว้ เช่น 0000 หากอุปกรณ์อื่นมีรหัส PIN คุณต้องป้อนรหัสดังกล่าว

#### 🕻 การส่งข้อมูลโดยใช้คุณสมบัติไร้สายของบลูทูธ

- เลือกไฟล์หรือรายการ เช่น รายชื่อ เหตุการณ์ในปฏิทิน สมุดบันทึก หรือมีเดียไฟล์จากแอพพลิเคชั่นที่เหมาะ่สม หรือ **ไฟล์ส่วนตัว**
- 2 เลือกทางเลือกในการส่งข้อความผ่านบลูทูธ

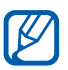

วิธีการเลือกทางเลือกอาจแตกต่างกันไปตามชนิดข้อมูล

3 ค้นหาและจับคู่กับอุปกรณ์ที่เปิดใช้งานบลูทูธ

### 🕻 การรับข้อมูลโดยใช้คุณสมบัติไร้สายของบลูทูธ

- ในโหมดปกติ ให้เปิดรายการแอพพลิเคชั่น แล้วเลือก การดั้งค่า → การเชื่อมต่อไร้สายและเครือข่าย → การตั้งค่าบลูทูธ → ค้นพบ อุปกรณ์ของคุณจะแสดงให้เห็นในอุปกรณ์บลูทูธของเครื่องอื่นเป็นเวลา 120 วินาที
- 2 เมื่อได้รับการแจ้งเตือน ให้ใส่ PIN สำหรับใช้คุณสมบัติไร้สายของบลูทูธและ เลือก ดกลง (หากจำเป็น)
- 3 เลือก ยอมรับ เพื่อยืนยันว่าคุณต้องการรับข้อมูลจากอุปกรณ์นี้

ข้อมูลที่รับจะถูกบันทึกในแฟ้มบลูทูธ หากคุณได้รับรายชื่อ ระบบจะบันทึกลงใน สมุดโทรศัพท์โดยอัตโนมัติ

#### Wi-Fi

รู้จักวิธีการใช้ความสามารถด้านเครือข่ายไร้สายของอุปกรณ์ของคุณเพื่อเปิด ใช้งานและเชื่อมต่อกับเครือข่ายไร้สายท้องถิ่น (WLAN) ที่สามารถใช้งานได้ กับมาตรฐาน IEEE 802.11 b/g/n

คุณสามารถเชื่อมต่อกับอินเตอร์เน็ตหรืออุปกรณ์เครือข่ายอื่นๆ ได้ทุกที่ที่มี แอคเซสพอยท์หรือฮอตสปอตแบบไร้สาย

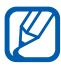

อุปกรณ์ของคุณใช้คลื่นความถี่ที่ไม่สอดคล้องกัน และเหมาะสำหรับใช้ใน ทวีปยุโรปทุกประเทศ สามารถใช้งาน WLAN ในยุโรปโดยไม่มีข้อจำกัด การใช้งานในอาคาร แต่ไม่สามารถนำไปใช้กลางแจ้งได้ในฝรั่งเศส

### > การเปิดใช้งานคุณสมบัติ WLAN

ในโหมดปกติ ให้เปิดรายการแอพพลิเคชั่น แล้วเลือก การตั้งค่า → การเชื่อมต่อไร้สายและเครือข่าย → การตั้งค่า WIFI → Wi-Fi

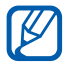

) การเปิดใช้งาน WLAN เป็นพื้นหลังจะกินพลังงานแบตเตอรี่ หากต้องการ สงวนพลังงานแบตเตอรี่ไว้ ให้เปิดใช้ WLAN เมื่อจำเป็นเท่านั้น

# การค้นหาและเชื่อมต่อเข้ากับ WLAN

- ในโหมดปกติ ให้เปิดรายการแอพพลิเคชั่น แล้วเลือก การดั้งค่า → การเชื่อมต่อไร้สายและเครือข่าย → การตั้งค่า WIFI
   อุปกรณ์จะค้นหา WLAN ที่พร้อมใช้งานโดยอัตโนมัติ
- 2 เลือกเครือข่ายใน เครือข่าย Wi-Fi
- 3 ใส่รหัสผ่านของเครือข่าย (หากจำเป็น)
- 4 เลือก **เชื่อมต่อ**

### > การเพิ่ม WLAN ด้วยตนเอง

- ในโหมดปกติ ให้เปิดรายการแอพพลิเคชั่น แล้วเลือก การตั้งค่า → การเชื่อมต่อไร้สายและเครือข่าย → การตั้งค่า WIFI → เพิ่มเครือข่าย Wi-Fi
- 2 ใส่ SSID สำหรับเครือข่ายแล้วเลือกชนิดระบบป้องกัน
- 3 กำหนดการตั้งค่าระบบป้องกันโดยขึ้นอยู่กับชนิดระบบป้องกันที่เลือก
- 4 เลือก **บันทึก**

# การแชร์เครือข่ายมือถือ

รู้วิธีการตั้งค่าอุปกรณ์ของคุณให้เป็นโมเด็มไร้สายหรือแอคเซสพอยท์แบบไร้สาย สำหรับ PC หรืออุปกรณ์อื่นๆ ของคุณและแชร์การเชื่อมต่อเครือข่ายมือถือของ อุปกรณ์ของคุณ

# การแชร์การเชื่อมต่อเครือข่ายมือถือของคุณผ่าน WLAN

- ในโหมดปกติ ให้เปิดรายการแอพพลิเคชั่น แล้วเลือก การตั้งค่า → การเชื่อมต่อไร้สายและเครือข่าย → การเชื่อมโยงเครือข่ายและฮอตสปอต แบบพกพา
- 2 เลือก ฮอตสปอต Wi-Fi แบบพกพา เพื่อเปิดใช้งานคุณสมบัติการเชื่อมโยง เครือข่าย
- 3 เลือก การตั้งค่าฮอตสปอต Wi-Fi แบบพกพา → ตั้งค่าฮอตสปอต Wi-Fi แบบพกพา เพื่อกำหนดการตั้งค่าเครือข่ายเพื่อใช้อุปกรณ์ของคุณเป็น แอคเซสพอยท์

| ทางเลือก       | ฟังก์ชั่น                                            |
|----------------|------------------------------------------------------|
| SSID เครือข่าย | ดูและแก้ไขชื่อของอุปกรณ์ที่จะแสดงบนอุปกรณ์<br>ภายนอก |
| ระบบป้องกัน    | เลือกชนิดระบบป้องกัน                                 |

- 4 เมื่อเสร็จแล้ว ให้เลือก **บันทึก**
- 5 ในอุปกรณ์อื่น ให้ค้นหาชื่ออุปกรณ์ของคุณจากรายการการเชื่อมต่อที่ใช้ได้ แล้วเชื่อมต่อไปยังเครือข่าย อุปกรณ์ของคุณแชร์การเชื่อมต่อเครือข่ายมือถือบนอุปกรณ์อื่น

# > การแชร์การเชื่อมต่อเครือข่ายมือถือของคุณผ่าน USB

- ให้เชื่อมต่อช่องเสียบแบบหลายฟังก์ชั่นบนอุปกรณ์ของคุณเข้ากับเครื่อง PC โดยใช้สาย USB
- 2 ในโหมดปกติ ให้เปิดรายการแอพพลิเคชั่น แล้วเลือก การตั้งค่า → การเชื่อมต่อไร้สายและเครือข่าย → การเชื่อมโยงเครือข่ายและฮอดสปอด แบบพกพา

3 เลือก การเชื่อมโยงเครือข่ายด้วย USB เพื่อเปิดใช้งานการเชื่อมโยง เครือข่ายด้วย USB

อุปกรณ์ของคุณจะแชร์การเชื่อมต่อเครือข่ายมือถือบน PC ของคุณ เมื่อต้องการหยุดการแชร์การเชื่อมต่อเครือข่าย ให้ล้างกล่องกาเครื่องหมาย ที่ดิดกับ **การเชื่อมโยงเครือข่ายด้วย USB** 

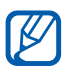

วิธีการแชร์การเชื่อมต่อเครือข่ายอาจแตกต่างกันไปโดยขึ้นอยู่กับระบบ ปฏิบัติการของ PC

#### GPS

อุปกรณ์ของคุณมาพร้อมกับตัวรับ GPS (Global Positioning System) รู้จักการ เปิดใช้งานบริการระบุตำแหน่ง

เมื่อต้องการรับสัญญาณ GPS ได้ดี ให้หลีกเลี่ยงการใช้อุปกรณ์ในสถานที่ต่อไป นี้:

- ระหว่างอาคาร, ในอุโมงค์หรือทางใต้ดิน หรือภายในอาคาร
- ในสภาพภูมิอากาศที่เลวร้าย
- ใกล้กับสนามแม่เหล็กไฟฟ้าหรือแรงดันไฟฟ้าแรงสูง
- ในรถยนต์ที่ติดฟิล์มกันแดด

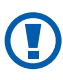

ห้ามใช้มือสัมผัสบริเวณสายอากาศภายใน หรือกำมือรอบบริเวณดังกล่าว หรือวัสดุอื่นๆ ในขณะเปิดใช้งาน GPS

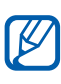

คุณสมบัตินี้อาจไม่สามารถใช้ได้ ทั้งนี้ ขึ้นอยู่กับภูมิภาคหรือผู้ให้บริการ ของคุณ

# 🕻 การเปิดใช้งานบริการระบุตำแหน่ง

คุณต้องเปิดใช้งานบริการระบุตำแหน่งเพื่อรับข้อมูลดำแหน่งและค้นหาแผนที่

- ในโหมดปกติ ให้เปิดรายการแอพพลิเคชั่น แล้วเลือก การตั้งค่า →
   ดำแหน่งและระบบป้องกัน
- 2 ปรับแต่งการตั้งค่าต่อไปนี้เพื่อเปิดใช้งานบริการระบุตำแหน่ง

| ทางเลือก           | ฟังก์ชั่น                                                           |
|--------------------|---------------------------------------------------------------------|
| ใช้เครือข่ายไร้สาย | กำหนดให้ใช้ WLAN และ/หรือเครือข่ายมือถือ<br>ในการคันหาตำแหน่งของคุณ |
| ใช้ดาวเทียม GPS    | กำหนดให้ใช้ดาวเทียม GPS เพื่อค้นหาตำแหน่ง<br>ของคุณ                 |

# การเชื่อมต่อ PC

รู้วิธีการเชื่อมต่ออุปกรณ์ของคุณกับ PC โดยใช้สาย USB ในโหมดการเชื่อมต่อ USB ด้วยการเชื่อมต่ออุปกรณ์กับ PC คุณสามารถถ่ายโอนข้อมูลไปยังหรือจาก อุปกรณ์ของคุณโดยตรง และใช้โปรแกรม Samsung Kies

# การเชื่อมต่อกับ Samsung Kies

ตรวจสอบให้แน่ใจว่า PC ของคุณมี Samsung Kies ติดตั้งอยู่ คุณสามารถ ดาวน์โหลดโปรแกรมได้จากเว็บไซต์ของซัมซุง (www.samsung.com/kies)

ให้เชื่อมต่อช่องเสียบแบบหลายฟังก์ชั่นบนอุปกรณ์ของคุณเข้ากับเครื่อง PC
 โดยใช้สาย USB

Samsung Kies จะเปิดโดยอัตโนมัติ

หาก Samsung Kies ไม่เปิดโดยอัตโนมัติ ให้ดับเบิลคลิกที่ไอคอน Samsung Kies บน PC ของคุณ

2 คัดลอกไฟล์จากเครื่อง PC ลงอุปกรณ์
 ศึกษาหัวข้อวิธีใช้ Samsung Kies หากต้องการข้อมูลเพิ่มเติม

# ภารเชื่อมต่อเป็นอุปกรณ์จัดเก็บข้อมูลจำนวนมาก

คุณสามารถเข้าถึงไดเรกทอ<sup>์</sup>รีไฟล์ของการ์ดความจำไ้ด้โดยใช้อุปกรณ์เป็นตัวอ่าน การ์ดความจำ

- 1 เสียบการ์ดความจำลงในอุปกรณ์
- 2 ให้เชื่อมต่อช่องเสียบแบบหลายฟังก์ชั่นบนอุปกรณ์ของคุณเข้ากับเครื่อง PC โดยใช้สาย USB
- 3 เปิดแผงการแจ้งเตือน แล้วเลือก เชื่อมต่อ USB แล้ว → เชื่อมต่อพื้นที่จัดเก็บ USB → ตกลง
- 4 เปิดแฟ้มเพื่อดูไฟล์
- 5 คัดลอกไฟล์จากเครื่อง PC ลงการ์ดความจำ
- $\, 6\,$  เมื่อดำเนินการเสร็จแล้ว เลือก ปิดพื้นที่จัดเก็บแบบ USB
- พากต้องการหยุดเชื่อมต่ออุปกรณ์กับ PC ให้คลิกที่ไอคอนอุปกรณ์ USB บนแถบงานของ Windows และคลิกทางเลือกเพื่อถอดอุปกรณ์จัดเก็บ ข้อมูลจำนวนมากอย่างปลอดภัย จากนั้น ให้ถอดสาย USB ออกจาก PC มิฉะนั้น คุณอาจสูญเสียข้อมูลที่จัดเก็บไว้ในการ์ดความจำ หรือการ์ดความจำอาจเสียหายได้

# การเชื่อมต่อ VPN

คุณสามารถสร้าง Virtual Private Networks (VPN) และเชื่อมต่อกับเครือข่าย ส่วนบุคคลของคุณได้อย่างปลอดภัยผ่านเครือข่ายสาธารณะ เช่น อินเตอร์เน็ตได้

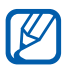

อุปกรณ์ของคุณควรได้รับการตั้งค่าการเข้าใช้อินเตอร์เน็ต หากคุณมี ปัญหาในการเข้าใช้อินเตอร์เน็ต คุณต้องแก้ไขการเชื่อมต่อ หากคุณไม่ แน่ใจเกี่ยวกับข้อมูลการเชื่อมต่อที่จะต้องใส่ ให้สอบถามจากผู้ให้ บริการของคุณ

# > การตั้งค่าการเชื่อมต่อ VPN

- ในโหมดปกติ ให้เปิดรายการแอพพลิเคชั่น แล้วเลือก การตั้งค่า →
   การเชื่อมต่อไร้สายและเครือข่าย → การตั้งค่า VPN → เพิ่ม VPN
- 2 เลือกชนิด VPN
- 3 การกำหนดข้อมูลการเชื่อมต่อด้วยตนเอง

🕅 ทางเลือกที่ใช้งานได้อาจแตกต่างกันไป ขึ้นอยู่กับชนิด VPN

| ทางเลือก                                      | ฟังก์ชั่น                                                                                                    |
|-----------------------------------------------|----------------------------------------------------------------------------------------------------|
| ชื่อ VPN                                      | ใส่ชื่อของเซิร์ฟเวอร์ VPN                                                                                                    |
| ตั้งค่าเซิร์ฟเวอร์ VPN                        | ใส่ IP แอดเดรสของเซิร์ฟเวอร์ VPN                                                                                                    |
| เปิดใช้งาน<br>การเข้ารหัส                     | ตั้งค่าให้เข้ารหัสเซิร์ฟเวอร์ VPN                                                                                                    |
| ตั้งค่าคีย์ที่ใช้ร่วมกัน<br>ล่วงหน้าของ IPsec | ใส่คีย์ที่ใช้ร่วมกันล่วงหน้า                                                                                                    |
| เปิดใช้งาน<br>ความลับ L2TP                    | ตั้งให้ใช้รหัสผ่านของความลับ L2TP                                                                                                    |
| ตั้งค่าความลับ L2TP                           | ใส่รหัสผ่านของความลับ L2TP                                                                                                    |
| ตั้งค่าใบรับรองผู้ใช้                         | เลือกใบรับรองผู้ใช้ที่เซิร์ฟเวอร์ VPN<br>ใช้ในการระบุตัวตนของคุณ คุณสามารถ<br>นำเข้าใบรับรองได้จากเซิร์ฟเวอร์ VPN<br>หรือดาวน์โหลดจากเว็บ         |
| ตั้งค่าใบรับรอง<br>การใช้งาน CA               | เลือกใบรับรองการใช้งาน (CA) ที่เซิร์ฟเวอร์<br>VPN ใช้ในการระบุตัวตนของคุณ<br>คุณสามารถนำเข้าใบรับรองได้จากเซิร์ฟเวอร์<br>VPN หรือดาวน์โหลดจากเว็บ |
| โดเมนการค้นหา DNS                             | ใส่ที่อยู่เซิร์ฟเวอร์ชื่อโดเมน (DNS)                                                                                                    |

4 เมื่อดำเนินการเสร็จแล้ว ให้กด [**F**] → บันทึก

### ภารเชื่อมต่อกับเครือข่ายส่วนบุคคล

- 1 ในโหมดปกติ ให้เปิดรายการแอพพลิเคชั่น แล้วเลือก การตั้งค่า → การเชื่อมต่อไร้สายและเครือข่าย → การตั้งค่า VPN
- 2 เลือกเครือข่ายส่วนบุคคลที่จะเชื่อมต่อ
- 3 ใส่ชื่อผู้ใช้และรหัสผ่านแล้วเลือก เชื่อมต่อ

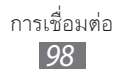

# เครื่องมือ

#### นาฬิกา

รู้จักการใช้จอภาพแสดงนาฬิกาบนหน้าจอปกติ และกำหนดและควบคุมการ เตือนสำหรับเหตุการณ์สำคัญ

#### 🕨 การใช้จอภาพแสดงนาฬิกา

- 1 ในโหมดปกติ ให้เปิดรายการแอพพลิเคชั่น แล้วเลือก นาฬิกา
- 2 ขณะใช้งานจอภาพแสดงนาฬิกา ให้ใช้คุณสมบัติดังต่อไปนี้
  - เมื่อต้องการสร้างหรือลบการเตือน ให้เลือก 🔯
  - เมื่อต้องการเล่นสไลด์โชว์ด้วยรูปถ่ายในแกลเลอรี่ ให้เลือก 🖉
  - เมื่อต้องการเปิดเครื่องเล่นเพลง ให้เลือก 🎝
  - เมื่อต้องการกลับสู่หน้าจอปกติ ให้เลือก 🕋

# ภารตั้งค่าการเตือนใหม่

- 1 ในโหมดปกติ ให้เปิดรายการแอพพลิเคชั่น แล้วเลือก นาฬิกา
- 2 เลือก ( → เพิ่มการเดือน หรือกด [=] → เพิ่มการเดือน
- 3 กำหนดรายละเอียดของการเตือน
- 4 เมื่อเสร็จแล้ว ให้เลือก ปฏิบัติ

# 🕨 การหยุดการเดือน

เมื่อเสียงเตือนดังขึ้น

- เลือก ปฏิเสธ เพื่อหยุดการเตือน
- เลือก ข้าม เพื่อเริ่มการเตือนอีกครั้งหลังจากช่วงเวลาที่ระบุไว้

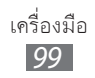

#### 🕻 การลบการเตือน

- ในโหมดปกติ ให้เปิดรายการแอพพลิเคชั่น แล้วเลือก นาฬิกา →
- 2 เลือกการเตือนที่จะลบ
- 3 เลือก ลบ → ตกลง

# เครื่องคิดเลข

รู้จักวิธีการคำนวณทางคณิตศาสตร์บนอุปกรณ์ของคุณโดยตรงเหมือนกับ การใช้งานเครื่องคิดเลขแบบพกพาหรือแบบตั้งโต๊ะ

- 1 ในโหมดปกติ ให้เปิดรายการแอพพลิเคชั่น แล้วเลือก เครื่องคิดเลข
- 2 ใช้ปุ่มที่สัมพันธ์กับหน้าจอเครื่องคิดเลขเพื่อทำการคำนวณทางคณิตศาสตร์ ขั้นพื้นฐาน
- 3 กด [F=] → แอดวานซ์ เพื่อใช้เครื่องคิดเลขทางวิทยาศาสตร์

#### ดาวน์โหลด

รู้วิธีจัดการบันทึกของไฟล์ที่คุณดาวน์โหลดมาจากเว็บ

- 1 ในโหมดปกติ ให้เปิดรายการแอพพลิเคชั่น แล้วเลือก ดาวน์โหลด
- 2 เลือกแฟ้มดาวน์โหลด
- 3 เมื่อต้องการเปิดไฟล์ที่ดาวน์โหลดมา ให้เลือกบันทึก เมื่อต้องการลบบันทึก ให้เลือกช่องทำเครื่องหมาย แล้วเลือก ลบ

#### Google Search

คุณสามารถค้นหาแอพพลิเคชั่นและข้อมูลในอุปกรณ์ของคุณและข้อมูลบนเว็บ ได้

- 1 ในโหมดปกติ ให้เปิดรายการแอพพลิเคชั่น แล้วเลือก Google Search
- 2 หากคุณกำลังเปิดแอพพลิเคชั่นนี้เป็นครั้งแรก ให้ตั้งค่าว่าจะแสดงประวัติ การค้นหาของแอคเคาท์ Google ของคุณหรือไม่
- 3 ใส่ตัวอักษรหรือคำของข้อมูลที่จะค้นหา
- 4 เลือกชื่อรายการที่คุณต้องการเข้าถึง

# ไฟล์ส่วนตัว

รู้วิธีการเข้าถึงรูปภาพ วีดีโอ เพลง คลิปเสียง และไฟล์ชนิดอื่นๆ ทั้งหมดที่เก็บ ไว้ในการ์ดความจำของคุณได้อย่างรวดเร็วและง่ายดาย

# รูปแบบไฟล์ที่รองรับ

| ชนิด   | รูปแบบ                                                                                                    |
|--------|----------------------------------------------------------------------------------------------------|
| รูปภาพ | • นามสกุล: bmp, gif, jpg, png, wbmp                                                                                                |
| วีดีโอ | • นามสกุล: 3gp, mp4, mkv<br>• Codec: H.263, H.264, mpeg4                                                                           |
| เพลง   | <ul> <li>นามสกุล: mp3, m4a, 3gp, mp4, ogg, amr</li> <li>Codec: mp3, vorbis(ogg), aac, aac+, eaac+, amr-nb/wb, wav, midi</li> </ul> |

- รูปแบบไฟล์บางไฟล์อาจไม่รองรับ ขึ้นอยู่กับซอฟต์แวร์ของอุปกรณ์
  - หากขนาดไฟล์เกินกว่าความจำที่ใช้ได้ อาจเกิดข้อผิดพลาดขึ้นขณะ เปิดไฟล์
  - คุณภาพในการเล่นจะแตกต่างกันไปขึ้นอยู่กับชนิดของคอนเทนท์
  - บางไฟล์อาจไม่เล่นอย่างถูกต้อง ขึ้นอยู่กับการเข้ารหัสของไฟล์ เครื่องมือ

- ในโหมดปกติ ให้เปิดรายการแอพพลิเคชั่น แล้วเลือก ไฟล์ส่วนตัว
- 2 เลือกแฟ้ม
  - เมื่อต้องการกลับสู่ไดเร็กทอรี่หลัก ให้เลือก โฮม
  - เมื่อต้องการเลื่อนขึ้นหนึ่งระดับในไดเร็กทอรี่ไฟล์ ให้เลือก บน
- 3 เลือกไฟล์ที่จะเปิด

ในแฟ้ม ให้กด [🖃] เพื่อใช้ทางเลือกดังต่อไปนี้:

- เมื่อต้องการส่งไฟล์ให้ผู้อื่น ให้เลือก แชร์
- เมื่อต้องการสร้างแฟ้มใหม่ ให้เลือก สร้างแฟ้มใหม่
- เมื่อต้องการลบไฟล์หรือแฟ้ม ให้เลือก ลบ
- เมื่อต้องการเปลี่ยนโหมดแสดง ให้เลือก แสดงตาม
- เมื่อต้องการจัดเรียงไฟล์หรือแฟัม ให้เลือก แสดงตาม
- เมื่อต้องการใช้คุณสมบัติเพิ่มเติมในการใช้ไฟล์ เช่น การย้าย การคัดลอก หรือการเปลี่ยนชื่อทางเลือก ให้เลือก เพิ่มเดิม

#### Quickoffice

รู้จักการดูไฟล์ Word, Excel, PowerPoint และ PDF ในการ์ดความจำ

#### > การเปิดเอกสาร Quickoffice

- 1 ในโหมดปกติ ให้เปิดรายการแอพพลิเคชั่น แล้วเลือก Quickoffice
- 2 หากคุณกำลังเปิดแอพพลิเคชั่นนี้เป็นครั้งแรก และ ลงทะเบียนเป็นผู้ใช้แบบออนไลน์หรือข้ามการลงทะเบียน
- 3 เลือกโปรแกรม Quickoffice
- 4 เลือก SD Card ightarrow ไฟล์เอกสาร

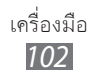

#### > การอัพเดท Quickoffice

คุณสามารถดาวน์โหลดการอัพเดทโปรแกรม, ผลิตภัณฑ์ของ Quickoffice ใหม่ หรือข้อเสนอพิเศษได้

- 1 ในโหมดปกติ ให้เปิดรายการแอพพลิเคชั่น แล้วเลือก Quickoffice
- 2 เลือก UPDATE

#### 🕻 การจัดการเอกสารออนไลน์

- 1 ในโหมดปกติ ให้เปิดรายการแอพพลิเคชั่น แล้วเลือก Quickoffice
- 2 เลือก Accounts → บริการ
- 3 ใส่ที่อยู่อีเมลและรหัสผ่านเพื่อเข้าถึงแอคเคาท์ของคุณ แล้วเลือก ตกลง
- 4 ดูและจัดการเอกสารบนเซิร์ฟเวอร์ได้ตามต้องการ

# กล่องเครื่องมือ SIM

ใช้บริการเสริมต่างๆ ที่ผู้ให้บริการเครือข่ายเปิดให้บริการ เมนูนี้อาจพร้อม ใช้งานได้ แต่มีชื่อเรียกต่างกันไป ขึ้นอยู่กับ SIM หรือ USIM การ์ดของคุณ ในโหมดปกติ ให้เปิดรายการแอพพลิเคชั่น แล้วเลือก SIM Toolkit

#### การจัดการงาน

ด้วยการใช้ตัวจัดการงาน คุณสามารถดูแอพพลิเคชั่นที่กำลังใช้งาน และข้อมูลหน่วยความจำ

1 ในโหมดปกติ ให้เปิดรายการแอพพลิเคชั่น แล้วเลือก การจัดการงาน

- 2 ให้ใช้ทางเลือกดังต่อไปนี้
  - แอพพลิเคชั่นที่ทำงาน: แสดงรายการแอพพลิเคชั่นที่กำลังทำงานอยู่ใน
     อุปกรณ์ของคุณ
  - แพ็คเกจ: ดูขนาดหน่วยความจำทั้งหมดที่ใช้ไปของแอพพลิเคชั่นที่ติดตั้ง
     ในอุปกรณ์ของคุณ
  - RAM: ตรวจสอบและจัดการความจำ RAM สำหรับอุปกรณ์ของคุณ
  - สรุป: ดูหน่วยความจำที่ใช้ไปและที่พร้อมใช้งานในอุปกรณ์และการ์ด ความจำของคุณ
  - วิธีใช้: ดูข้อมูลวิธีใช้เกี่ยวกับการยืดอายุการใช้งานแบตเตอรี่

# การค้นหาด้วยเสียง

รู้จักการใช้คุณสมบัติคำสั่งเสียงเพื่อโทรออกไปยังหมายเลขที่ต้องการ, ส่งข้อความ หรือค้นหาตำแหน่งและข้อมูลต่างๆ ด้วยเสียง

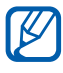

คุณสมบัตินี้อาจไม่สามารถใช้ได้ ทั้งนี้ ขึ้นอยู่กับภูมิภาคหรือผู้ให้บริการ ของคุณ

- 1 ในโหมดปกติ ให้เปิดรายการแอพพลิเคชั่น แล้วเลือก Voice Search
- 2 เลือก **พูดเลย**
- 3 พูดคำสั่งใส่ไมโครโฟน
- 4 เลือกชื่อรายการที่คุณต้องการเข้าถึง (หากจำเป็น)

# การตั้งค่า

# การเข้าถึงเมนูการตั้งค่า

- 1 ในโหมดปกติ ให้เปิดรายการแอพพลิเคชั่น แล้วเลือก การตั้งค่า
- 2 เลือกหมวดหมู่การตั้งค่า และเลือกทางเลือก

# การเชื่อมต่อไร้สายและเครือข่าย

เปลี่ยนการตั้งค่าของการเชื่อมต่อเครือข่ายไร้สาย

### โหมดการบิน

ปิดใช้งานฟังก์ชั่นการใช้งานแบบไร้สายทั้งหมดในอุปกรณ์ของคุณ คุณสามารถ ใช้บริการที่ไม่อยู่ในเครือข่ายได้เท่านั้น

# การตั้งค่า WIFI

- Wi-Fi: เปิดหรือปิดคุณสมบัติ WLAN ▶ หน้า 92
- การแจ้งเตือนเครือข่าย: ตั้งค่าให้อุปกรณ์แจ้งคุณเมื่อเครือข่ายเปิดใช้งานได้
- เพิ่มเครือข่าย Wi-Fi: เพิ่ม WLAN AP ด้วยตนเอง

# > การตั้งค่าบลูทูธ

- บลูทูธ: เปิดหรือปิดคุณสมบัติไร้สายของบลูทูธ 🕨 หน้า 89
- ชื่ออุปกรณ์: ตั้งค่าชื่อบลูทูธของอุปกรณ์ของคุณ
- คันพบ: ตั้งค่าให้แสดงอุปกรณ์ให้เห็นในอุปกรณ์บลูทูธอื่นๆ
- ค้นหาอุปกรณ์: ค้นหาอุปกรณ์บลูทูธที่ใช้งานได้

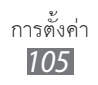

# 🕻 การเชื่อมโยงเครือข่ายและฮอตสปอตแบบพกพา

- การเชื่อมโยงเครือข่ายด้วย USB: เปิดใช้งานคุณสมบัติการเชื่อมโยงเครือข่าย ด้วย USB เพื่อแชร์การเชื่อมต่อเครือข่ายมือถือของอุปกรณ์ของคุณกับ PC ผ่าน USB เมื่อเชื่อมต่อกับ PC อุปกรณ์ของคุณจะถูกใช้เป็นโมเด็มสำหรับ PC ▶ หน้า 93
- ฮอตสปอต Wi-Fi แบบพกพา: เปิดใช้งานคุณสมบัติการเชื่อมโยงเครือข่าย
   Wi-Fi เพื่อแชร์การเชื่อมต่อเครือข่ายมือถือของอุปกรณ์ของคุณกับ PC
   หรืออุปกรณ์อื่นๆ ผ่านคุณสมบัติ WLAN ▶ หน้า 93
- การตั้งค่าฮอตสปอต Wi-Fi แบบพกพา:
  - ฮอตสปอด Wi-Fi แบบพกพา: เปิดใช้งานคุณสมบัติการเชื่อมโยงเครือข่าย
     Wi-Fi เพื่อแชร์การเชื่อมต่อเครือข่ายมือถือของอุปกรณ์ของคุณกับ PC
     หรืออุปกรณ์อื่นๆ ผ่านคุณสมบัติ WLAN ▶ หน้า 93
  - ตั้งค่าฮอตสปอต Wi-Fi แบบพกพา: กำหนดค่าการตั้งค่าเครือข่ายเพื่อใช้
     อุปกรณ์ของคุณเป็นแอคเซสพอยท

# ) การตั้งค่า VPN

ตั้งค่าและเชื่อมต่อกับเครือข่ายส่วนบุคคลแบบเวอร์ชวล (VPN) ▶ หน้า 96

# 🕻 เครือข่ายมือถือ

- ใช้แพ็กเกจดาต้า: ตั้งค่าเพื่อให้ใช้แพ็คเกตเครือข่ายสลับกลุ่มข้อมูลสำหรับ บริการเครือข่าย
- โรมมิ่งข้อมูล: ตั้งค่าให้อุปกรณ์เชื่อมต่อเครือข่ายอื่นเมื่อคุณกำลังโรมมิ่งหรือ เครือข่ายหลักใช้งานไม่ได้
- ชื่อแอคเซสพอยท์: ตั้งค่าชื่อแอคเซสพอยท์ (APN)
- ใช้เฉพาะเครือข่าย 2G: ตั้งค่าให้อุปกรณ์เชื่อมต่อเฉพาะเครือข่าย 2G
- ผู้ให้บริการเครือข่าย: ค้นหาเครือข่ายที่ใช้ได้และเลือกเครือข่ายสำหรับการ โรมมิ่ง

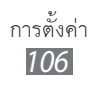

# การตั้งค่าโทร

กำหนดการตั้งค่าสำหรับคุณสมบัติการโทรเอง

#### 🕻 กำหนดเบอร์โทรออก

- เปิดใช้ FDN: เปิดหรือปิดใช้งานโหมด FDN ให้จำกัดการโทรไปยังหมายเลข โทรศัพท์ในรายการ FDN คุณต้องใส่รหัส PIN2 ที่ให้มาพร้อมกับ SIM หรือ USIM การ์ดของคุณ
- เปลี่ยน PIN2: เปลี่ยนรหัส PIN2 ที่ใช้เพื่อป้องกันรหัส PIN หลัก ถ้า SIM หรือ USIM การ์ดถูกล็อก เมนูนี้จะเปลี่ยนเป็น บล็อก PIN2
- รายการ FDN: กำหนดรายชื่อสำหรับการกำหนดเบอร์โทร

#### ) บริการข้อความเสียง

เลือกบริการข้อความเสียงของผู้ให้บริการของคุณ คุณยังสามารถเลือกบริการ ข้อความเสียงอื่นได้ หากคุณดาวน์โหลดแอพพลิเคชั่นที่รองรับบริการนั้น

#### 🕻 หมายเลขศูนย์ข้อความเสียง

ป้อนหมายเลขเพื่อเข้าใช้บริการข้อความเสียง คุณสามารถขอรับหมายเลขนี้ จากผู้ให้บริการของคุณ

# 🕻 การส่งต่อการโทร

โอนสายเรียกเข้าไปยังหมายเลขอื่น

# ) การตั้งค่าเพิ่มเติม

- ID ผู้โทร: แสดง ID ผู้โทรให้คู่สนทนาสำหรับการโทรออก
- การรับสายซ้อน: อนุญาตให้มีการเตือนสายเรียกเข้าเมื่อกำลังใช้สายอยู่
- เปิดเซ็นเซอร์ตรวจจับ: ตั้งค่าให้เปิดเซ็นเซอร์ตรวจจับระหว่างการโทร

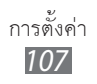

### เสียง

เปลี่ยนแปลงการตั้งค่าสำหรับเสียงต่างๆ ในอุปกรณ์ของคุณ

- โหมดปิดเสียง: เปิดใช้งานโหมดปิดเสียงเพื่อปิดเสียงทั้งหมดยกเว้นเสียงมีเดีย และเสียงเตือน
- สั่น: ตั้งค่าให้อุปกรณ์สั่นต่อเหตุการณ์ต่างๆ
- ระดับเสียง: ปรับระดับเสียงสำหรับเสียงเรียกเข้า เพลงและวิดีโอ
   เสียงเรียกเข้าเตือน เสียงของระบบ และเสียงเรียกเข้าการแจ้งเตือน
- เสียงเรียกเข้าโทรศัพท์: เลือกเสียงเรียกเข้าเพื่อเตือนคุณว่ามีสายเรียกเข้า
- เสียงเดือน: เลือกเสียงเรียกเข้าเพื่อเดือนเหตุการณ์ต่างๆ เช่น ข้อความเข้า และเบอร์ที่ไม่ได้รับสาย
- ทัชโทนแบบมีเสียง: ตั้งค่าให้อุปกรณ์ส่งเสียงเมื่อคุณสัมผัสปุ่มบนหน้าจอการ โทร
- การเลือกแบบมีเสียง: ตั้งค่าให้อุปกรณ์ส่งเสียงเมื่อคุณเลือกแอพพลิเคชั่นหรือ ทางเลือกบนหน้าจอสัมผัส
- เสียงล็อกหน้าจอ: ตั้งค่าให้อุปกรณ์ส่งเสียงเมื่อคุณล็อกหรือปลดล็อกหน้าจอ สัมผัส

#### จอภาพ

เปลี่ยนการตั้งค่าสำหรับจอภาพ

- การแสดงผลหน้าจอ:
  - รูปแบบอักษร: เปลี่ยนชนิดแบบอักษรของข้อความที่แสดง คุณสามารถ ดาวน์โหลดรูปแบบอักษรจาก Android Market ได้โดยการเลือก รับแบบอักษรแบบออนไลน์
  - หน้าจอหน้าหลัก:

**วอลเปเปอร์**: เลือกรูปภาพพื้นหลังสำหรับหน้าจอปกติ

- ล็อกหน้าจอ:

วอลเปเปอร์: เลือกรูปภาพที่จะแสดงเมื่อล็อกหน้าจอ ดำแหน่งนาฬิกา: เลือกตำแหน่งนาฬิกาบนหน้าจอล็อก

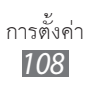
- ความสว่าง: ตั้งค่าความสว่างของหน้าจอ
- หมุนหน้าจออัตโนมัติ: กำหนดว่าจะหมุนเนื้อหาโดยอัตโนมัติเมื่อหมุนอุปกรณ์ หรือไม่
- ภาพเคลื่อนไหว: ตั้งค่าให้อุปกรณ์แสดงภาพเคลื่อนไหวเมื่อคุณสลับหน้าต่าง
- หมดเวลาหน้าจอ: ตั้งระยะเวลาเพื่อให้อุปกรณ์รอก่อนปิดแสงพื้นหลังของ หน้าจอ
- การปรับเทียบแนวนอน: ปรับแต่งเครื่องตรวจจับการเคลื่อนที่เพื่อปรับแกน แนวนอนของอุปกรณ์เพื่อการจดจำการเคลื่อนไหวที่ดีกว่า

# ตำแหน่งและระบบป้องกัน

เปลี่ยนการตั้งค่าสำหรับการป้องกันอุปกรณ์ของคุณและ SIM หรือ USIM การ์ด และการทำงานของ GPS

- ใช้เครือข่ายไร้สาย: กำหนดให้ใช้ WLAN และ/หรือเครือข่ายมือถือในการ ค้นหาดำแหน่งของคุณ
- ใช้ดาวเทียม GPS: กำหนดให้ใช้ดาวเทียม GPS เพื่อค้นหาตำแหน่งของคุณ
- ตั้งค่าการล็อกหน้าจอ: ตั้งรหัสปลดล็อกการป้องกัน
   เมื่อคุณตั้งรหัสป้องกันแล้ว ทางเลือกนี้จะเปลี่ยนเป็น เปลี่ยนการล็อกหน้าจอ
  - ไม่มี: ปิดการใช้งานการล็อกหน้าจอ
  - รูปแบบ: ตั้งค่าลายเขียนการปลดล็อกเพื่อปลดล็อกหน้าจอ
  - PIN: ตั้งรหัส PIN (ตัวเลข) เพื่อปลดล็อกหน้าจอ
  - รหัสผ่าน: ตั้งรหัสผ่าน (ตัวอักษรและตัวเลข) เพื่อปลดล็อกหน้าจอ
- ตั้งค่าการล็อก SIM การ์ด:
  - ล็อก SIM การ์ด: เปิดหรือปิดใช้งานล็อก PIN ที่จำเป็นต้องใส่รหัส PIN ก่อนใช้อุปกรณ์
  - เปลี่ยน PIN ของ SIM: เปลี่ยนรหัส PIN ที่ใช้เข้าถึงข้อมูล SIM หรือ USIM

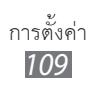

- การเดือนการเปลี่ยน SIM: เปิดหรือปิดใช้งานคุณสมบัติค้นหาโทรศัพท์ของ ฉันที่ช่วยคุณค้นหาอุปกรณ์เมื่อสูญหายหรือถูกขโมย ▶ หน้า 33
- ผู้รับข้อความแจ้งเตือน: เพิ่มหรือแก้ไขผู้รับสำหรับข้อความเตือน
- รีโมทคอนโทรล: ตั้งค่าให้สามารถควบคุมอุปกรณ์ที่สูญหายจากระยะไกล ผ่านเว็บ
- แสดงรหัสผ่านให้เห็น: ตั้งค่าให้อุปกรณ์แสดงรหัสผ่านตามที่คุณป้อน
- เลือกผู้ดูแลระบบอุปกรณ์: ดูผู้ดูแลระบบอุปกรณ์ที่ติดตั้งในอุปกรณ์ของคุณ คุณสามารถเปิดใช้งานผู้ดูแลระบบอุปกรณ์เพื่อนำนโยบายใหม่ไปใช้กับ อุปกรณ์ของคุณ
- ใช้การรับรองความปลอดภัย: ใช้การรับรองและหนังสือรับรองเพื่อให้แน่ใจ ถึงความปลอดภัยในการใช้งานของแอพพลิเคชั่นต่างๆ
- ดิดดั้งจาก SD การ์ด: ติดตั้งการอนุญาตที่เข้ารหัสที่จัดเก็บไว้ในการ์ดความจำ
- ตั้งค่ารหัสผ่าน: สร้างและยืนยันรหัสผ่านเพื่อการเข้าใช้หนังสือรับรอง
- ลบที่จัดเก็บ: ลบเนื้อหาหนังสือรับรองออกจากอุปกรณ์และตั้งค่ารหัสผ่านใหม่

# แอพพลิเคชั่น

เปลี่ยนการตั้งค่าเพื่อการจัดการแอพพลิเคชั่นที่ติดตั้งไว้

- แหล่งที่ไม่รู้จัก: เลือกเพื่อดาวน์โหลดแอพพลิเคชั่นจากแหล่งต่างๆ หากคุณไม่ได้เลือกทางเลือกนี้ คุณสามารถดาวน์โหลดแอพพลิเคชั่นได้จาก Android Market เท่านั้น
- จัดการแอพพลิเคชั่น: เข้าถึงรายการแอพพลิเคชั่นในอุปกรณ์และตรวจสอบ ข้อมูลแอพพลิเคชั่น

- บริการที่ทำงาน: ดูบริการที่คุณกำลังใช้และเข้าถึงบริการเพื่อจัดการ
- การใช้ความจำ: ดูหน่วยความจำที่พร้อมใช้งานและหน่วยความจำที่ใช้โดย แอพพลิเคชั่นในอุปกรณ์ของคุณ
- ใช้แบตเตอรี่: ดูปริมาณการใช้พลังงานของอุปกรณ์
- การพัฒนา:
  - การแก้ไขจุดบกพร่อง USB: ตัวเลือกนี้เป็นตัวเลือกสำหรับการพัฒนา แอพพลิเคชั่น เมื่อเชื่อมต่ออุปกรณ์ของคุณกับ PC โดยใช้สาย USB โหมดการแก้ไขจุดบกพร่อง USB จะทำงาน และจะเริ่ม Samsung Kies โดยอัตโนมัติ
  - เปิดเครื่องเสมอ: ตั้งค่าหน้าจอของอุปกรณ์ที่จะเปิดขณะชาร์จแบตเตอรี่
  - อนุญาตตำแหน่งจำลอง: อนุญาตตำแหน่งจำลองและข้อมูลการบริการที่ส่ง ไปยังบริการการจัดการตำแหน่งสำหรับการทดสอบ ตัวเลือกนี้เป็นตัวเลือก สำหรับการพัฒนาแอพพลิเคชั่น
- Samsung Apps: เลือกการเชื่อมต่อเครือข่าย (WLAN หรือเครือข่าย ข้อมูลสลับแพ็คเกต) เพื่อรับการแจ้งเตือนเกี่ยวกับแอพพลิเคชั่นใหม่ๆ จาก Samsung Apps

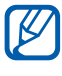

คุณสมบัตินี้อาจไม่สามารถใช้ได้ ทั้งนี้ ขึ้นอยู่กับภูมิภาคหรือผู้ให้บริการ ของคุณ

# แอคเคาท์และการซิงค์

เปลี่ยนการตั้งค่าของคุณสมบัติซิงค์อัตโนมัติหรือจัดการแอคเคาท์เพื่อ การซิงโครไนซ์

- ข้อมูลพื้นหลัง: เลือกการตั้งค่านี้เพื่อใช้คุณสมบัติซิงค์อัตโนมัติ ซิงค์อัตโนมัติ จะทำงานในพื้นหลังโดยไม่มีการเปิดแอพพลิเคชั่นและซิงโครไนซ์ข้อมูล
- ซิงค์อัดโนมัติ: ตั้งค่าอุปกรณ์เพื่อซิงโครไนซ์รายชื่อ, ปฏิทิน และข้อมูลอีเมล์โดยอัตโนมัติ

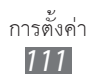

# รายการส่วนตัว

เปลี่ยนการตั้งค่าเพื่อการจัดการการตั้งค่าและข้อมูลของคุณ

- แบ็กอัพข้อมูลส่วนตัว: สำรองข้อมูลการตั้งค่าอุปกรณ์ของคุณไปที่เซิร์ฟเวอร์ ของ Google
- คืนค่าอัดโนมัติ: ตั้งค่าให้อุปกรณ์คืนค่าแอพพลิเคชั่นที่คุณสำรองข้อมูลไว้เมื่อ ติดตั้งลงในอุปกรณ์ของคุณ
- ตั้งค่าข้อมูลจากโรงงาน: ตั้งค่าใหม่เป็นการตั้งค่าพื้นฐานจากโรงงานและลบ ข้อมูลของคุณทั้งหมด

# SD การ์ดและพื้นที่จัดเก็บของโทรศัพท์

ดูข้อมูลหน่วยความจำของอุปกรณ์และการ์ดความจำ คุณยังสามารถฟอร์แมต การ์ดความจำได้

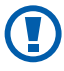

🕥 การฟอร์แมตการ์ดความจำจะลบข้อมูลทั้งหมดออกจากการ์ดความจำ อย่างถาวร

# ข้อมูลพื้นที่และตัวอักษร

เปลี่ยนการตั้งค่าการใส่ข้อความ

# 🔪 เลือกภาษา

เลือกภาษาที่แสดงบนหน้าจอสำหรับเมนูและแอพพลิเคชั่นทั้งหมด

# 🕻 เลือกวิธีใส่ข้อมูล

เลือกชนิดปุ่มกดพื้นฐานสำหรับการใส่ข้อความ

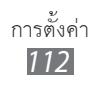

# > Swype

ตั้งค่าอุปกรณ์ให้ใช้ปุ่มกด Swype

ภาษา: เลือกภาษาสำหรับใส่ข้อความ

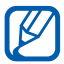

คุณไม่สามารถใส่ข้อความในบางภาษา เมื่อต้องการใส่ข้อความ คุณควร เปลี่ยนภาษาที่ใช้เขียนเป็นภาษาใดภาษาหนึ่งที่รองรับ

- เสียงตอบรับ: ตั้งค่าให้ทำการแจ้งเตือนเมื่อไม่มีคำให้เลือกสำหรับการใส่ ข้อความถ้าคุณสัมผัสสองครั้งที่คำนั้น
- เปิดใช้ชุดคำแนะนำ: ตั้งค่าให้แจ้งเตือนเพื่อช่วยเหลืออย่างรวดเร็วโดย การกะพริบตัวบอกเคล็ดลับ
- แนะนำคำศัพท์:ตั้งค่าให้อุปกรณ์แสดงการคาดเดาคำศัพท์สำหรับข้อความ ของคุณ
- เว้นวรรคอัตโนมัติ: ตั้งค่าให้อุปกรณ์เว้นวรรคระหว่างคำโดยอัตโนมัติ เมนูนี้ไม่รองรับในการพิมพ์ภาษาไทยและจะไม่ปรากฏขึ้น
- พิมพ์ใหญ่อัดโนมัติ: ตั้งค่าให้อุปกรณ์ใช้ตัวพิมพ์ใหญ่เป็นอักษรตัวแรกหลัง จากเครื่องหมายวรรคตอนจบประโยค เช่น จุด (.), เครื่องหมายคำถาม (?) หรือเครื่องหมายอัศเจรีย์ (!) เมนูนี้ไม่รองรับในการพิมพ์ภาษาไทยและจะไม่ปรากฏขึ้น
- แสดงระยะเลือก: ตั้งค่าให้แสดงเส้นทางการลากของคุณบนปุ่มกด
- ความเร็วกับความแม่นยำ: ตั้งค่าความสมดุลระหว่างความเร็วและความถูก ต้อง
- วิธีใช้ Swype: เข้าสู่ข้อมูลวิธีใช้ของการใช้งานปุ่มกด Swype
- แนะนำการใช้: รู้จักวิธีใส่ข้อความอย่างรวดเร็วด้วยปุ่มกด Swype
- เวอร์ชั่น: ดูข้อมูลเวอร์ชั่น

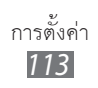

# DioPen Chinese IME

- สั่นขณะกดรหัส: ตั้งค่าให้อุปกรณ์สั่นเมื่อคุณสัมผัสปุ่ม
- มีเสียงขณะกดรหัส: ตั้งค่าให้อุปกรณ์ส่งเสียงเมื่อคุณสัมผัสปุ่ม
- Chinese: เปิดใช้งานโหมดการป้อนอักษรจีน
- แสดงการแนะนำ: ตั้งค่าให้อุปกรณ์แสดงคำแนะนำขณะที่คุณใส่ ข้อความ
- การตั้งค่ารายละเอียด: กำหนดการตั้งค่าปุ่มกด DioPen Chinese IME ด้วยตนเองเช่น การคาดเดาคำศัพท์ การตรวจสอบตัวสะกด และการเว้นวรรคอัตโนมัติ เมื่อเลือก แสดงการแนะนำ
- จัดการการหน่วงเวลา: เลือกการรับรู้เวลาสำหรับโหมดการเขียน ด้วยมือ
- ความหนาปากกา: เลือกความหนักของปากกาสำหรับโหมดการ เขียนด้วยมือ
- สีปากกา: เลือกสีของปากกาสำหรับโหมดการเขียนด้วยมือ
- ใช้ Fuzzy: ตั้งค่าให้อุปกรณ์ใช้การตั้งค่า Fuzzy
- การตั้งค่า Fuzzy: กำหนดการตั้งค่า Fuzzy เอง
- เกี่ยวกับ: ดูข้อมูล DioPen Chinese IME
- วิธีใช้: เรียนรู้วิธีป้อนข้อความด้วย DioPen Chinese IME

# > ปุ่มกดของ Samsung

ตั้งค่าอุปกรณ์ให้ใช้ปุ่มกด Samsung

- ประเภทของปุ่มกด: เลือกวิธีใส่ข้อความพื้นฐาน เช่น แป้นพิมพ์ QWERTY, ปุ่มกดมาตรฐาน หรือหน้าจอเขียนด้วยมือ
- ภาษาเขียน: เลือกภาษาสำหรับใส่ข้อความ

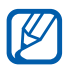

ุคุณไม่สามารถใส่ข้อความในบางภาษา เมื่อต้องการใส่ข้อความ คุณควร เปลี่ยนภาษาที่ใช้เขียนเป็นภาษาใดภาษาหนึ่งที่รองรับ

- XT9: เปิดใช้งานโหมด XT9 เพื่อใส่ข้อความโดยใช้โหมดใส่ข้อความล่วงหน้า
- การตั้งค่าขั้นสูงของ XT9: เปิดใช้งานคุณสมบัติขั้นสูงของโหมด XT9 เช่น การใส่ค่าอัตโนมัติ, การแก้ไขอัตโนมัติ หรือการแทนที่อัตโนมัติ และตั้งค่าราย การคำศัพท์ของคุณเอง

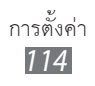

- การกวาดปุ่มกด: เปิดใช้งานหรือปิดใช้งานการกวาดปุ่มกดสำหรับโหมดใส่ ข้อมูล คุณสามารถสลับระหว่างโหมดใส่ข้อมูลได้โดยการเลื่อนไปทางซ้าย หรือขวาบนปุ่มกด
- ดัวพิมพ์ใหญ่อัดโนมัติ: ตั้งค่าให้อุปกรณ์ใช้ตัวพิมพ์ใหญ่เป็นอักษรตัวแรกหลัง จากเครื่องหมายวรรคตอนจบประโยค เช่น จุด (.), เครื่องหมายคำถาม (?) หรือเครื่องหมายอัศเจรีย์ (!)
- การตั้งค่าการเขียนด้วยมือ: กำหนดเวลาการรู้จำเองในโหมดการเขียน ด้วยมือ
- เสียงที่เข้ามา: เปิดใช้งานคุณสมบัติใส่ข้อความด้วยเสียงเพื่อใส่ข้อความโดย ใช้เสียงบนปุ่มกดของ Samsung
- ใส่จุดอัดโนมัติ: ตั้งค่าให้อุปกรณ์ใส่จุดเมื่อคุณสัมผัสสองครั้งที่ Space bar
- การฝึกใช้งาน: รู้จักวิธีใส่ข้อความด้วยปุ่มกดของ Samsung

# อินพุดและเอาต์พุดเสียง

เปลี่ยนการตั้งค่าสำหรับคุณสมบัติการรู้จำเสียงและข้อความเป็นสุนทรพจน์

# การตั้งค่าการจำแนกเสียง

- ภาษา: เลือกภาษาสำหรับการจำแนกเสียงของ Google
- ค้นหาปลอดภัย: ตั้งค่าให้อุปกรณ์กรองคำหรือรูปภาพที่ไม่เหมาะสมจาก ผลลัพธ์การค้นหาเสียง
- ปิดกั้นคำไม่สุภาพ: ซ่อนคำที่ไม่เหมาะสมที่อุปกรณ์พบจากผลลัพธ์การค้นหา เสียง

# 🕻 การตั้งค่าจากตัวอักษรเป็นคำพูด

- ฟังตัวอย่าง: ฟังตัวอย่างข้อความที่พูด
- ใช้การตั้งค่าของฉันทุกครั้ง: ตั้งค่าให้ใช้อัตราคำพูดและการตั้งค่าภาษาที่คุณ ระบุให้กับการตั้งค่าที่บันทึกในแอพพลิเคชั่น
- เครื่องมือพื้นฐาน: กำหนดให้ใช้เครื่องมือการสร้างสุนทรพจน์สำหรับข้อความ ที่พูด

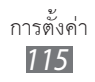

- ดิดตั้งข้อมูลเสียง: ดาวน์โหลดและติดตั้งข้อมูลเสียงสำหรับคุณสมบัติข้อความ เป็นสุนทรพจน์
- อัตราสุนทรพจน์: เลือกความเร็วของคุณสมบัติข้อความเป็นสุนทรพจน์
- ภาษา: เลือกภาษาสำหรับคุณสมบัติข้อความเป็นสุนทรพจน์
- เครื่องมือ: ดูเครื่องมือแปลงตัวอักษรเป็นคำพูดที่ดาวน์โหลดจาก Android Market

# การเข้าใช้งาน

- การเข้าใช้งาน: เปิดใช้งานแอพพลิเคชั่นการเข้าใช้งานที่คุณดาวน์โหลดไว้ เช่น Talkback หรือ Kickback ที่มีการตอบสนองแบบเสียง เสียงดนตรี หรือ การสั่น
- ปุ่มเปิด/ปิดเพื่อวางสาย: ตั้งค่าให้อุปกรณ์จบการโทรเมื่อคุณกด [①]

# วันที่และเวลา

เข้าถึงและเปลี่ยนการตั้งค่าต่อไปนี้เพื่อควบคุมวิธีการแสดงเวลาและวันที่บน อุปกรณ์ของคุณ

🌠 หากแบตเตอรี่หมดเกลี้ยงหรือมีการถอดออกจากอุปกรณ์ เวลาและวันที่จะถูกรีเซ็ต

- อัตโนมัติ: อัพเดทเวลาโดยอัตโนมัติเมื่อคุณข้ามไปโซนเวลาอื่น
- ตั้งค่าวันที่: ตั้งวันที่ปัจจุบันด้วยตนเอง
- เลือกไทม์โซน: ตั้งค่าไทม์โซนท้องถิ่นของคุณ
- ตั้งเวลา: ตั้งเวลาปัจจุบันด้วยตนเอง
- ใช้รูปแบบ 24 ชั่วโมง: ตั้งค่าเวลาให้แสดงผลในรูปแบบ 24 ชั่วโมง
- เลือกรูปแบบวันที่: เลือกรูปแบบวันที่

# เกี่ยวกับโทรศัพท์

เข้าถึงข้อมูลเกี่ยวกับอุปกรณ์ของคุณ, ตรวจสอบสถานะของอุปกรณ์ และอัพเดทระบบของอุปกรณ์

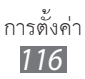

# การแก้ไขปัญหาเบื้องต้น

#### เมื่อคุณเปิดอุปกรณ์หรือขณะที่ใช้อุปกรณ์ คุณจะได้รับแจ้งให้ใส่รหัส ใดรหัสหนึ่งต่อไปนี้

| รหัส     | ลองแก้ปัญหาด้วยวิธีนี้                                                                                                    |
|----------|----------------------------------------------------------------------------------------------------|
| รหัสผ่าน | เมื่อเปิดใช้งานคุณสมบัติการล็อกอุปกรณ์แล้ว<br>คุณต้องใส่รหัสผ่านที่คุณกำหนดไว้ด้วย                                                                                                    |
| PIN      | เมื่อใช้อุปกรณ์ครั้งแรก หรือเมื่อตั้งค่าไว้ว่าจะต้องใส่รหัส PIN<br>ก่อน คุณต้องใส่รหัส PIN ที่ให้มาพร้อมกับ SIM หรือ USIM<br>การ์ด คุณสามารถปิดใช้งานคุณสมบัตินี้ได้โดยใช้เมนู <b>ล็อก</b><br>SIM การ์ด |
| PUK      | SIM หรือ USIM การ์ดของคุณถูกระงับการใช้งาน ซึ่งตามปกติ<br>แล้วเป็นผลมาจากการที่คุณใส่รหัส PIN ผิดติดต่อกันหลายครั้ง<br>คุณต้องใส่รหัส PUK ที่ได้รับจากผู้ให้บริการ                                      |
| PIN2     | เมื่อคุณเข้าสู่เมนูที่ต้องใช้รหัส PIN2 คุณต้องใส่รหัส PIN2<br>ที่ให้มากับ SIM การ์ดหรือ USIM การ์ด<br>หากต้องการทราบรายละเอียด โปรดติดต่อผู้ให้บริการของคุณ                                             |

#### อุปกรณ์ของคุณแสดงข้อความ "ใช้บริการไม่ได้" หรือ "เครือข่ายผิดพลาด"

- เมื่อคุณอยู่ในบริเวณที่มีสัญญาณอ่อนหรือรับสัญญาณได้ไม่ค่อยดี โทรศัพท์ ของคุณอาจรับสัญญาณไม่ได้เลย ให้ย้ายไปยังบริเวณอื่นแล้วลองอีกครั้ง
- คุณไม่สามารถเข้าใช้ทางเลือกบางอย่างหากยังไม่ได้สมัครรับบริการนั้นๆ หากต้องการทราบรายละเอียดเพิ่มเติม โปรดติดต่อผู้ให้บริการ

#### หน้าจอสัมผัสตอบสนองช้าหรือตอบสนองได้ไม่เหมาะสม

หากอุปกรณ์ของคุณมีหน้าจอสัมผัส และหน้าจอสัมผัสตอบสนองอย่างไม ่เหมาะสม ให้ลองใช้วิธีต่อไปนี้

- ดึงกรอบกันรอยออกจากหน้าจอสัมผัส กรอบกันรอยอาจทำให้อุปกรณ์
   ไม่สามารถรับคำสั่งที่คุณป้อนได้ ไม่แนะนำให้ใช้กับอุปกรณ์แบบหน้าจอ สัมผัส
- ตรวจสอบว่ามือของคุณแห้งและสะอาดดีแล้วเมื่อสัมผัสหน้าจอสัมผัส
- เริ่มอุปกรณ์ของคุณใหม่เพื่อลบจุดบกพร่องของซอฟท์แวร์ชั่วคราว
- ตรวจสอบว่าซอฟท์แวร์ในอุปกรณ์ของคุณได้รับการอัพเกรดเป็นเวอร์ชั่น ล่าสุดแล้ว
- หากหน้าจอสัมผัสเป็นรอยขูดขีดหรือชำรุด ให้นำไปที่ศูนย์บริการซัมซุง ในพื้นที่ของคุณ

#### อุปกรณ์ของคุณหยุดการทำงานหรือมีข้อผิดพลาดร้ายแรง

หากอุปกรณ์ของคุณหยุดการทำงานหรือไม่ตอบสนอง คุณอาจต้องปิด โปรแกรมหรือตั้งค่าอุปกรณ์ไหม่เพื่อให้ได้การทำงานกลับคืนมา หากอุปกรณ์ของคุณค้างและไม่ตอบสนอง ให้กด [**①**] ค้างไว้ประมาณ 8-10 วินาทีแล้วปล่อยี อุปกรณ์จะรีบูทโดยอัตโนมัติ หากวิธีนี้แก้ไขบัญหาไม่ได้ ให้ดำเนินการตั้งค่าข้อมูลใหม่เป็นค่าจากโรงงาน ในโหมดปกติ ให้เปิดรายการแอพพลิเคชั่น แล้วเลือก **การตั้งค่า** → รายการส่วนตัว → ตั้งค่าข้อมูลจากโรงงาน → ตั้งค่าโทรศัพท์ใหม่ → ลบทั้งหมด

#### สายหลุด

เมื่อคุณอยู่ในบริเวณที่มีสัญญาณอ่อนหรือรับสัญญาณได้ไม่ค่อยดี การเชื่อมต่อ เครือข่ายโทรศัพท์ของคุณอาจหลุด ให้ย้ายไปยังบริเวณอื่นแล้วลองอีกครั้ง

#### คุณต่อสายโทรออกไม่ได้

- ตรวจสอบว่าคุณได้กดปุ่มโทรออกแล้ว
- ตรวจสอบว่าคุณได้เข้าสู่เครือข่ายโทรศัพท์มือถือที่ถูกต้อง
- ตรวจสอบว่าคุณไม่ได้ตั้งค่าการระงับการโทรสำหรับหมายเลขโทรศัพท์นั้น ไว้

# ผู้อื่นต่อสายโทรเข้าไม่ได้

- ตรวจสอบให้แน่ใจว่าคุณเปิดอุปกรณ์แล้ว
- ตรวจสอบว่าคุณได้เข้าสู่เครือข่ายโทรศัพท์มือถือที่ถูกต้อง
- ตรวจสอบว่าคุณไม่ได้ตั้งค่าการระงับการโทรสำหรับหมายเลขโทรศัพท์ ดังกล่าวที่โทรเข้า

#### ปลายสายไม่ได้ยินเสียงพูดของคุณ

- ตรวจสอบให้แน่ใจว่านิ้วของคุณไม่ได้บังส่วนที่เป็นไมโครโฟนในตัวของ โทรศัพท์
- ตรวจสอบว่าไมโครโฟนอยู่ใกล้ปากของคุณพอหรือไม่
- หากคุณใช้หูฟัง ตรวจสอบว่าต่อเข้ากับโทรศัพท์เรียบร้อยดี

#### คุณภาพของเสียงไม่ดี

- ตรวจสอบว่าคุณไม่ได้บังเสาอากาศที่ติดตั้งอยู่ภายในอุปกรณ์
- เมื่อคุณอยู่ในบริเวณที่มีสัญญาณอ่อนหรือรับสัญญาณได้ไม่ค่อยดี โทรศัพท์ของคุณอาจรับสัญญาณไม่ได้เลย ให้ย้ายไปยังบริเวณอื่นแล้วลอง อีกครั้ง

# โทรออกไม่ได้เมื่อโทรจากรายชื่อผู้ติดต่อ

- ตรวจสอบว่าหมายเลขโทรศัพท์ที่จัดเก็บอยู่ในรายชื่อเป็นหมายเลขที่ ถูกต้อง
- ใส่หมายเลขดังกล่าวอีกครั้ง และบันทึกตามความเหมาะสม
- ตรวจสอบว่าคุณไม่ได้ตั้งค่าการระงับการโทรสำหรับหมายเลขโทรศัพท์ ในรายชื่อ

# อุปกรณ์ส่งเสียงบี้ปและไอคอนแบตเตอรี่กะพริบ

กำลังไฟแบตเตอรื่อ่อน ชาร์จหรือเปลี่ยนแบตเตอรี่ใหม่เพื่อให้สามารถใช้ อุปกรณ์ต่อไปได้

## แบตเตอรี่ชาร์จกำลังไฟได้ไม่ดีหรืออุปกรณ์ดับไปเอง

- ขั้วแบตเตอรื่อาจสกปรก เช็ดหน้าสัมผัสที่เป็นโลหะสีทองด้วยผ้านุ่มและ สะอาด แล้วลองชาร์จแบตเตอรื่อีกครั้ง
- หากแบตเตอรี่ชาร์จกำลังไฟได้ไม่เต็มที่อีกต่อไป ให้ทิ้งแบตเตอรี่เก่า ด้วยวิธีที่เหมาะสม และเปลี่ยนแบตเตอรี่ใหม่ (ดูข้อบัญญัติในท้องถิ่นของคุณ หากต้องการทราบคำแนะนำเพื่อการกำจัดอย่างเหมาะสม)

#### อุปกรณ์ของคุณร้อน

เมื่อคุณใช้แอพพลิเคชั่นที่ต้องใช้กำลังไฟเพิ่มขึ้น หรือใช้แอพพลิเคชั่นในอุปกรณ์ ของคุณเป็นเวลานาน อุปกรณ์ของคุณจะร้อน ซึ่งเป็นเรื่องปกติและไม่มีผลต่อ อายุการใช้งานหรือประสิทธิภาพของอุปกรณ์แต่อย่างใด

# ข้อความแสดงข้อผิดพลาดปรากฏขึ้นเมื่อเริ่มใช้กล้อง

โทรศัพท์ซัมซุงของคุณต้องมีหน่วยความจำที่เพียงพอและระดับแบตเตอรี่ที่ เพียงพอจะใช้งานกล้อง หากคุณได้รับข้อความแสดงข้อผิดพลาดเมื่อเริ่มใช้ กล้อง ให้ลองใช้วิธีต่อไปนี้:

- ชาร์จแบตเตอรี่หรือเปลี่ยนเป็นแบตเตอรี่ที่ชาร์จเต็ม
- เพิ่มความจำบางส่วนโดยการถ่ายโอนไฟล์ไปยัง PC หรือลบไฟล์ออกจาก อุปกรณ์ของคุณ
- เริ่มอุปกรณ์ใหม่ หากคุณยังคงพบปัญหาเกี่ยวกับแอพพลิเคชั่นกล้องถ่ายรูป หลังจากลองใช้คำแนะนำเหล่านี้แล้ว ให้ติดต่อศูนย์บริการซัมซุง

# ข้อความแสดงข้อผิดพลาดปรากฏขึ้นเมื่อเปิดวิทยุ FM

แอพพลิเคชั่นวิทยุ FM ในโทรศัพท์มือถือซัมซุงของคุณใช้สายเฮดเซ็ทเป็น เสาอากาศ เมื่อไม่ได้เชื่อมต่อเฮดเซ็ท วิทยุ FM จะไม่สามารถรับสัญญาณ สถานีวิทยุได้ หากจะใช้วิทยุ FM ให้ตรวจสอบก่อนว่าได้เชื่อมต่อเฮดเซ็ทดีแล้ว จากนั้นให้ค้นหาและบันทึกสถานีวิทยุที่ใช้ได้

หากคุณยังไม่สามารถใช้วิทยุ FM ได้หลังจากดำเนินการขั้นตอนเหล่านี้แล้ว ให้ลองเข้าสู่สถานีที่ต้องการด้วยอุปกรณ์รับคลื่นวิทยุชนิดอื่น หากคุณสามารถ รับพังสัญญาณสถานีได้ด้วยอุปกรณ์รับคลื่นชนิดอื่น อุปกรณ์ของคุณอาจต้อง เปิดใช้บริการ โปรดติดต่อศูนย์บริการซัมซุง

# ข้อความแสดงข้อผิดพลาดปรากฏขึ้นเมื่อเปิดไฟล์เพลง

ไฟล์เพลงบางไฟล์ไม่สามารถเล่นได้ในโทรศัพท์มือถือของซัมซุงด้วยเหตุผล บางประการ หากคุณได้รับข้อความแสดงข้อผิดพลาดเมื่อเปิดไฟล์เพลงใน อุปกรณ์ของคุณ ให้ลองใช้วิธีต่อไปนี้

- เพิ่มความจำบางส่วนโดยการถ่ายโอนไฟล์ไปยัง PC หรือลบไฟล์ออกจา กอุปกรณ์ของคุณ
- ตรวจสอบให้แน่ใจว่าไฟล์เพลงไม่ได้มีการป้องกันการจัดการลิขสิทธิ์ดิจิตอล (DRM) หากไฟล์นั้นมีการป้องกัน DRM ควรแน่ใจว่าคุณได้รับการอนุญาต หรือคีย์ที่เหมาะสมในการเล่นไฟล์
- ตรวจสอบให้แน่ใจว่าอุปกรณ์ของคุณรองรับรูปแบบไฟล์

# ไม่พบอุปกรณ์บลูทูธอื่น

- ตรวจสอบให้แน่ใจว่าได้เปิดใช้งานคุณสมบัติไร้สายของบลูทูธในอุปกรณ์ของ คุณแล้ว
- ตรวจสอบให้แน่ใจว่าอุปกรณ์ที่คุณต้องการเชื่อมต่อได้เปิดใช้งานคุณสมบัติไร้ สายของบลูทูธแล้ว (หากจำเป็น)
- ตรวจสอบว่าอุปกรณ์ของคุณและอุปกรณ์บลูทูธอื่นอยู่ภายใน ช่วงระยะสูงสุดของบลูทูธ (10 เมตร)

หากคำแนะนำข้างต้นไม่สามารถแก้ไขปัญหาได้ ให้ติดต่อศูนย์บริการของซัมซุง

# สร้างการเชื่อมต่อไม่ได้เมื่อคุณเชื่อมต่ออุปกรณ์เข้ากับ PC

- ควรแน่ใจว่าสาย USB ที่คุณใช้สามารถใช้งานร่วมกับอุปกรณ์ของคุณได้
- ตรวจสอบว่าคุณได้ติดตั้งไดรเวอร์ที่เหมาะสมและอัพเดทใน PC ของคุณแล้ว

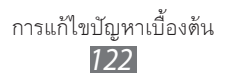

# ข้อควรระวังเพื่อความปลอดภัย

เพื่อป้องกันการบาดเจ็บที่อาจเกิดขึ้นกับตัวคุณและผู้อื่น หรือความเสียหายของอุปกรณ์ของคุณ ควรอ่านข้อมูลต่อไปนี้ก่อนใช้งาน อุปกรณ์

# คำเดือน: การป้องกันไฟช็อต, ไฟไหม้และการระเบิด

ห้ามใช้สายไฟหรือปลั๊กที่ชำรุด หรือเด้าเสียบไฟฟ้าที่หลวม

ไม่ควรสัมผัสสายไฟขณะมือเปียก หรือถอดเครื่องชาร์จออกด้วยการดึง ที่สายไฟ

อย่างอสายไฟหรือทำให้สายไฟเสียหาย

ไม่ควรใช้อุปกรณ์ขณะชาร์จหรือสัมผัสอุปกรณ์ขณะมือเปียก

อย่าทำให้เครื่องชาร์จหรือแบตเตอรี่เกิดการลัดวงจร

ไม่ควรทำให้เกิดการกระแทกหรือทำเครื่องชาร์จหรือแบตเตอรี่หล่น

ไม่ควรชาร์จแบตเตอรี่ด้วยเครื่องชาร์จที่ไม่ได้รับอนุญาตจากผู้ผลิต

**ไม่ใช้อุปกรณ์ของคุณในช่วงฝนฟ้าคะนอง** อุปกรณ์ของคุณอาจทำงานผิดพลาดและความเสี่ยงของไฟฟ้าช็อตเพิ่มขึ้น

**ไม่ควรใช้แบตเตอรี่ลิเธียมไอออน (Li-Ion) ที่ชำรุดหรือรั่ว** ในการกำจัดแบตเตอรี่ชนิด Li-Ion อย่างปลอดภัย ให้ติดต่อศูนย์บริการที่ได้ รับอนุญาตใกล้เคียง

# การจัดการและกำจัดแบตเตอรี่และเครื่องชาร์จด้วยความเอาใจใส่

- ควรใช้แบตเตอรี่และเครื่องชาร์จที่ผ่านการรับรองจากซัมซุงและออกแบบ มาสำหรับอุปกรณ์ของคุณโดยเฉพาะเท่านั้น การนำแบตเตอรี่และเครื่อง ชาร์จที่ใช้ด้วยกันไม่ได้มาใช้อาจก่อให้เกิดการบาดเจ็บหรือความเสียหาย ร้ายแรงกับอุปกรณ์ของคุณ
- ไม่ควรกำจัดแบตเตอรี่หรืออุปกรณ์ด้วยการเผาโดยเด็ดขาด ควรปฏิบัติตาม ข้อกำหนดของแต่ละพื้นที่ในการกำจัดแบตเตอรี่หรืออุปกรณ์ที่ใช้แล้ว

- ไม่ควรวางแบตเตอรี่หรืออุปกรณ์ไว้บนหรือในอุปกรณ์ทำความร้อนต่างๆ เช่น เตาไมโครเวฟ หรืออุปกรณ์ที่มีการแผ่รังสี เป็นต้น เนื่องจากแบตเตอรี่ อาจระเบิดได้หากความร้อนภายในสูงเกินไป
- ไม่ควรนำแบตเตอรี่ไปกระแทกกับวัตถุอื่นใด รวมทั้งไม่ควรเจาะแบตเตอรี่ ระมัดระวังไม่ให้แบตเตอรี่สัมผัสกับความดันภายนอกที่สูง เนื่องจากอาจก่อให้ เกิดการลัดวงจรภายในและความร้อนภายในแบตเตอรี่เพิ่มขึ้นสูงเกินกว่าปกติ

# การป้องกันอุปกรณ์, แบตเตอรี่ และเครื่องชาร์จไม่ให้เกิดความเสียหาย

- ไม่ควรวางอุปกรณ์ของคุณและแบตเตอรี่ในบริเวณที่เย็นจัดหรือร้อนจัดจนเกินไป
- อุณหภูมิที่สูงเกินไปอาจทำให้อุปกรณ์ผิดรูปและความจุในการชาร์จกำลังไฟ ลดลงและอุปกรณ์ของคุณและแบตเตอรี่มีอายุการใช้งานสั้นลง
- ระมัดระวังไม่ให้แบตเตอรี่สัมผัสกับวัตถุที่เป็นโลหะ เนื่องจากอาจทำให้ขั้ว + และขั้ว - ของแบตเตอรี่เชื่อมต่อกัน ส่งผลให้แบตเตอรี่เสียหายชั่วคราวหรือ ถาวรได้
- ไม่ควรใช้แบตเตอรี่และเครื่องชาร์จที่ได้รับความเสียหาย

# ข้อควรระวัง: ปฏิบัติตามคำเดือนและระเบียบข้อบังคับเกี่ยวกับ ความปลอดภัยทั้งหมดขณะใช้อุปกรณ์ในพื้นที่ที่จำกัดการใช้งาน

## ปิดอุปกรณ์ในที่ห้ามใช้

ปฏิบัติตามระเบียบข้อบังคับใดๆ ที่ห้ามใช้อุปกรณ์มือถือในบางพื้นที่

#### ไม่ควรใช้อุปกรณ์ใกล้กับอุปกรณ์อิเล็กทรอนิกส์อื่นๆ

อุปกรณ์อิเล็กทรอนิกส์ส่วนมากจะใช้สัญญาณคลื่นความถี่วิทยุ ซึ่งอุปกรณ์ของ คุณอาจรบกวนการทำงานของอุปกรณ์อิเล็กทรอนิกส์อื่นๆ ได้

# ไม่ควรใช้อุปกรณ์ของคุณใกล้กับเครื่องกระตุ้นกล้ามเนื้อหัวใจ

 หากเป็นไปได้ ให้หลีกเลี่ยงการใช้อุปกรณ์ ใกล้กับเครื่องกระตุ้นกล้ามเนื้อหัวใจ ภายในระยะ 15 ซม. เนื่องจากอุปกรณ์ของคุณจะรบกวนการทำงานของ เครื่องกระตุ้นกล้ามเนื้อหัวใจ

- คุณต้องใช้อุปกรณ์ของคุณให้ห่างจากเครื่องกระตุ้นกล้ามเนื้อหัวใจ
   อย่างน้อย 15 ซม.
- เพื่อลดโอกาสในการรบกวนการทำงานของเครื่องกระตุ้นกล้ามเนื้อหัวใจ ให้ใช้อุปกรณ์ในด้านตรงข้ามกับเครื่องกระตุ้นกล้ามเนื้อหัวใจ

#### ไม่ควรใช้อุปกรณ์ในโรงพยาบาลหรือใกล้อุปกรณ์ทางการแพทย์ต่างๆ ที่อาจได้รับการรบกวนจากคลื่นความถึ่วิทยุ

หากคุณต้องใช้อุปกรณ์ทางการแพทย์ใดๆ เป็นการส่วนตัว ให้ติดต่อผู้ผลิต อุปกรณ์เพื่อให้แน่ใจถึงความปลอดภัยของอุปกรณ์จากคลื่นความถี่วิทยุ

### หากคุณใช้เครื่องช่วยพัง ให้ติดต่อผู้ผลิตเพื่อขอข้อมูลเกี่ยวกับคลื่นวิทยุ รบกวน

เครื่องช่วยฟังบางประเภทอาจได้รับการรบกวนจากคลื่นความถี่วิทยุของ อุปกรณ์ของคุณ ติดต่อผู้ผลิตเพื่อตรวจสอบให้แน่ใจถึงความปลอดภัยของ เครื่องช่วยฟังของคุณ

# การปิดอุปกรณ์ในบริเวณที่เสี่ยงต่อการระเบิดได้ง่าย

- ปิดอุปกรณ์ในบริเวณที่เสี่ยงต่อการระเบิดได้ง่ายแทนการถอดแบตเตอรี่
- ปฏิบัติตามระเบียบข้อบังคับ, คำแนะนำ และป้ายต่างๆ ในบริเวณที่เสี่ยงต่อ การระเบิดได้ง่ายเสมอ
- ห้ามใช้โทรศัพท์ในบริเวณที่มีการเปลี่ยนถ่ายน้ำมัน (เช่น สถานีบริการน้ำมัน) หรือบริเวณที่ใกล้เชื้อเพลิงหรือสารเคมีต่างๆ
- ไม่ควรจัดเก็บหรือพกพาของเหลวที่ติดไฟได้ ก๊าซ หรือวัสดุที่ระเบิดได้ง่าย ไว้ในบริเวณเดียวกับอุปกรณ์ ชิ้นส่วนของอุปกรณ์ หรืออุปกรณ์เสริม

## ปิดอุปกรณ์ของคุณเมื่ออยู่บนเครื่องบิน

การใช้งานอุปกรณ์ขณะอยู่บนเครื่องบินเป็นสิ่งผิดกฎหมาย อุปกรณ์ของคุณ อาจรบกวนการทำงานของอุปกรณ์นำทางอิเล็กทรอนิกส์ของเครื่องบินได้

#### อุปกรณ์อิเล็กทรอนิกส์ในยานยนต์อาจทำงานผิดปกดิ เนื่องจากคลื่น ความถี่วิทยุของอุปกรณ์ของคุณ

อุปกรณ์อิเล็กทรอนิกส์ในรถยนต์อาจทำงานผิดปกติ เนื่องจากคลื่นความถี่วิทยุ ของอุปกรณ์ของคุณ สำหรับข้อมูลเพิ่มเติม โปรดติดต่อผู้ผลิต

## ปฏิบัติตามคำเตือนและระเบียบข้อบังคับเกี่ยวกับ ความปลอดภัยทั้งหมดในการใช้งานอุปกรณ์มือถือ ขณะขับรถ

ขณะขับรถ การขับรถอย่างปลอดภัยเป็นความรับผิดชอบอันดับแรกของคุณ ห้ามใช้อุปกรณ์มือถือขณะขับรถตามข้อบังคับทางกฎหมาย เพื่อความปลอดภัยของตัวคุณและผู้อื่น ให้ใช้วิจารณญาณและจดจำ เคล็ดลับต่างๆ ดังนี้:

- ใช้อุปกรณ์แฮนด์ฟรี
- ทำความรู้จักอุปกรณ์ของคุณและคุณสมบัติที่เป็นประโยชน์ต่างๆ เช่น การโทรด่วนและการโทรซ้ำ คุณสมบัติเหล่านี้จะช่วยลดเวลาที่จำเป็นในการ โทรออกหรือรับสายบนอุปกรณ์มือถือของคุณ
- วางอุปกรณ์ของคุณในตำแหน่งที่หยิบใช้ง่าย สามารถใช้งานอุปกรณ์ไร้สาย ของคุณได้โดยไม่ต้องละสายตาจากท้องถนน หากคุณมีสายเรียกเข้าในช่วง เวลาที่ไม่เหมาะสม ให้บริการข้อความเสียงตอบรับแทนคุณ
- ให้อีกฝ่ายที่คุณสนทนาอยู่ด้วยทราบว่าคุณกำลังขับรถ พักสายในช่วงการ จราจรที่ติดขัดมากหรือในสภาพอากาศที่เลวร้าย ฝนตก, ลูกเห็บ, หิมะ, น้ำแข็ง และจราจรติดขัดมากเป็นสภาวะที่อันตราย
- อย่าจดบันทึกหรือค้นหาหมายเลขโทรศัพท์ การจดลงในรายการ
   "สิ่งที่ต้องทำ" หรือเปิดดูสมุดโทรศัพท์จะเป็นการดึงความสนใจคุณจากความ รับผิดชอบหลักในการขับชื่อย่างปลอดภัย
- การโทรตามความเหมาะสมและประเมินการจราจร โทรออกเมื่อไม่มีการเคลื่อนที่ หรือก่อนที่จะมาถึงจุดที่จราจรติดขัด ลองวางแผนการโทรเมื่อรถของคุณหยุดอยู่ กับที่ หากจำเป็นต้องโทรออก ให้กดหมายเลขสองสามเลขเท่านั้น ตรวจสอบสภาพถนนและกระจกของคุณ จากนั้น ให้กดหมายเลขต่อ
- อย่าสนทนาด้วยความเครียดหรือใช้อารมณ์ซึ่งอาจทำให้เสียสมาธิได้ ควรทำให้อีกฝ่ายที่คุณสนทนาด้วยทราบว่าคุณกำลังขับรถอยู่ และพัก การสนทนาที่อาจดึงความสนใจของคุณออกจากท้องถนน
- การใช้อุปกรณ์เพื่อโทรขอความช่วยเหลือ โทรออกไปยังหมายเลขฉุกเฉิน ท้องถิ่น ในกรณีที่เกิดไฟไหม้, อุบัติเหตุบนท้องถนนหรือการรักษา ฉุกเฉินทางการแพทย์

- ใช้อุปกรณ์ของคุณเพื่อช่วยเหลือผู้อื่นในกรณีฉุกเฉิน หากคุณพบเห็นอุบัติเหตุ ทางรถยนต์, อาชญากรรม หรือเหตุฉุกเฉินร้ายแรงใดๆที่ก่อให้เกิด อันตรายถึง ชีวิต ให้โทรไปยังหมายเลขฉุกเฉินท้องถิ่นของคุณ
- โทรหาหน่วยช่วยเหลือบนท้องถนน หรือหน่วยงานหรือหมายเลขหน่วย ช่วยเหลือพิเศษใดๆ เมื่อจำเป็น หากคุณพบเห็นรถยนต์ประสบอุบัติเหตุ ไม่ร้ายแรง, ป้ายจราจรเสียหาย, อุบัติเหตุบนถนนเล็กน้อยที่ไม่มีผู้ได้รับ บาดเจ็บ หรือทราบว่ามีการโจรกรรมรถยนต์ ให้โทรติดต่อหน่วยช่วยเหลือ บนท้องถนนหรือหน่วยงานหรือหมายเลขโทรศัพท์พิเศษอื่นๆ

# การดูแลรักษาและใช้งานอุปกรณ์มือถือของคุณ

#### ควรให้อุปกรณ์ของคุณแห้ง

- ความชื้นและของเหลวทุกประเภทอาจทำให้ชิ้นส่วนอุปกรณ์หรือวงจร อิเล็กทรอนิกส์เสียหาย
- ห้ามเปิดอุปกรณ์เมื่ออุปกรณ์เปียก หากอุปกรณ์เปิดอยู่ ให้ปิดและถอดแบตเตอรื่ออกทันที (หากปิดอุปกรณ์ไม่ได้ หรือถอดแบตเตอรื่ออกไม่ได้ ให้ปล่อยไว้ในสภาพนั้น) จากนั้น ให้ใช้ผ้าขนหนูเช็ดอุปกรณ์ให้แห้ง และนำเข้าศูนย์บริการ
- ของเหลวใดๆ อาจเปลี่ยนสีของป้ายที่แสดงความเสียหายจากน้ำภายใน อุปกรณ์ ความเสียหายจากน้ำของอุปกรณ์ของคุณอาจทำให้สิทธิ์ในการ รับประกันสินค้าจากผู้ผลิตเป็นโมฆะ

#### ห้ามใช้หรือเก็บอุปกรณ์ในบริเวณที่มีฝุ่นและสกปรก

้ ฝุ่นอาจทำให้อุปกรณ์ทำงานผิดปกติได้

อย่าเก็บอุปกรณ์ของคุณบนที่ลาดเอียง หากอุปกรณ์ตกหล่น อาจได้รับความเสียหายได้

#### อย่าเก็บอุปกรณ์ในที่ร้อนหรือเย็นจัด ให้ใช้อุปกรณ์ที่อุณหภูมิ -20° C ถึง 50° C

- อุปกรณ์ของคุณสามารถระเบิดได้หากวางไว้ภายในรถยนต์ที่ปิดสนิท
   เนื่องจากอุณหภูมิในรถอาจสูงถึง 80° C
- อย่าวางอุปกรณ์ถูกแสงแดดโดยตรงเป็นเวลานาน (เช่น บนแผงหน้าบัดรถยนต์)
- ให้เก็บแบตเตอรี่ที่อุณหภูมิ 0° C ถึง 40° C

#### อย่าเก็บอุปกรณ์ไว้กับวัตถุโลหะต่างๆ เช่น เหรียญ, กุญแจ และสร้อยคอ

- อุปกรณ์ของคุณอาจผิดรูปหรือทำงานผิดปกติ
- หากขั้วแบตเตอรี่สัมผัสกับวัตถุโลหะ อาจทำให้เกิดไฟไหม้ได้

#### อย่าเก็บอุปกรณ์ของคุณใกล้กับสนามแม่เหล็ก

- อุปกรณ์ของคุณอาจทำงานผิดปกติหรือแบตเตอรี่จะคายประจุออกจากการ สัมผัสถูกสนามแม่เหล็ก
- การ์ดที่มีแถบแม่เหล็ก รวมถึงบัตรเครดิต, บัตรโทรศัพท์, สมุดเงินฝาก และ บัตรผ่านขึ้นเครื่องอาจเสียหายได้ในบริเวณสนามแม่เหล็ก
- ไม่ควรใช้ซองใส่โทรศัพท์หรืออุปกรณ์เสริมที่มีส่วนประกอบเป็นแม่เหล็ก รวมทั้งไม่ควรปล่อยให้อุปกรณ์สัมผัสกับสนามแม่เหล็กเป็นเวลานานๆ

#### อย่าเก็บอุปกรณ์ของคุณใกล้หรืออยู่ในฮีตเตอร์, ไมโครเวฟ, อุปกรณ์ทำอาหารร้อน หรือบรรจุภัณฑ์แรงดันสูง

- แบตเตอรื่อาจรั่วได้
- อุปกรณ์คุณอาจร้อนจัดและทำให้เกิดไฟไหม้ได้

#### อย่าทำอุปกรณ์ตกหล่นหรือทำให้เกิดการกระแทก

- หน้าจอของอุปกรณ์อาจเสียหาย
- หากงอหรือผิดรูป อุปกรณ์ของคุณอาจเสียหายหรือชิ้นส่วนอาจทำงานผิดปกติ

#### หากอุปกรณ์ของคุณมีแฟลชหรือแสงจากกล้อง ห้ามใช้แฟลชใกล้กับดวงตา ของคนหรือสัตว์เลี้ยง

การใช้แฟลชใกล้กับดวงตาอาจทำให้สูญเสียความสามารถในการมองเห็น ชั่วคราวหรืออาจเป็นอันตรายต่อดวงตาได้

#### ควรใช้ความระมัดระวังเมื่อเกิดแสงกะพริบ

- ขณะใช้งานอุปกรณ์ให้เปิดไฟในห้อง และอย่าถือหน้าจอเข้าใกล้ดวงตาของคุณมา กเกินไป
- อาจเกิดอาการหน้ามืดหรือเป็นลมเมื่อคุณได้รับแสงกะพริบ
   ขณะดูวีดีโอหรือเล่นเกมส์ที่ใช้ Flash เป็นระยะเวลานาน หากคุณรู้สึกไม่สบายหรือเ
   มื่อยล้า ให้หยุดใช้อุปกรณ์ทันที

# ลดความเสี่ยงในการบาดเจ็บจากการเคลื่อนไหวซ้ำๆ

เมื่อคุณทำการเคลื่อนไหวซ้ำๆ เช่น ใช้นิ้วมือกดปุ่ม หรือวาดตัวอักษร บนหน้าจอสัมผัสหรือเล่นเกมส์ คุณอาจรู้สึกเมื่อยล้าที่มือ, คอ, หัวไหล่ หรือ ส่วนอื่นๆของร่างกาย เมื่อใช้อุปกรณ์เป็นระยะเวลานาน ให้ถืออุปกรณ์ด้วยความสบาย ไม่ต้องใช้น้ำหนักมากในการกดปุ่มและหยุดพักให้บ่อยขึ้น หากคุณยังคงรู้สึกเมื่อยล้าอ ย่างต่อเนื่องหรือหลังการใช้งาน ให้หยุดใช้งานและไปพบแพทย์

# การดูแลให้แบตเตอรี่และเครื่องชาร์จมีอายุการใช้งานนานที่สุด

- ไม่ควรชารจ์แบตเตอรื่นานติดต่อกันเกินกว่า 1 สัปดาห์ เนื่องจากการชาร์จ กำลังไฟมากเกินไปจะทำให้อายุการใช้งานของแบตเตอรี่สั้นลง
- แบตเตอรี่ไม่ได้ใช้จะคายประจุออกเรื่อยๆ ตามเวลาที่ผ่านไป ดังนั้น ควรนำมา ชาร์จกำลังไฟใหม่อีกครั้งก่อนใช้งาน
- ถอดปลั๊กไฟของเครื่องชาร์จออกทุกครั้งเมื่อไม่ใช้งาน
- ใช้แบตเตอรื่อย่างถูกต้องตามวัตถุประสงค์การใช้งานเท่านั้น

#### ใช้แบตเตอรี่, เครื่องชาร์จ, อุปกรณ์เสริมและอุปกรณ์ใดๆ ที่ได้รับอนุญาตจากผู้ผลิต

- การใช้แบตเตอรี่หรือเครื่องชาร์จทั่วไปอาจทำให้อายุการใช้งานของอุปกรณ์ ลดลงหรืออาจทำให้อุปกรณ์ทำงานผิดปกติ
- ซัมซุงไม่ขอรับผิดชอบต่อความปลอดภัยของผู้ใช้ขณะใช้งานอุปกรณ์เสริม หรืออุปกรณ์ไดๆ ที่ไม่ได้รับอนุญาตจากซัมซุง

#### ไม่ควรกัดหรือดูดอุปกรณ์หรือแบตเตอรึ่

- การทำเช่นนั้นอาจทำให้อุปกรณ์เสียหายหรือทำให้ระเบิดได้
- หากเด็กใช้งานอุปกรณ์ ควรแน่ใจว่าเด็กๆ สามารถใช้งานได้อย่างถูกต้อง

#### ในการสนทนาด้วยอุปกรณ์:

- ถืออุปกรณ์ตั้งตรงแบบเดียวกับโทรศัพท์ทั่วไป
- พูดผ่านไมโครโฟนโดยตรง
- หลีกเลี่ยงการสัมผัสกับเสาอากาศที่ติดตั้งอยู่ภายในอุปกรณ์ การสัมผัส เสาอากาศอาจทำให้คุณภาพการโทรลดลงหรือส่งคลื่นความถี่วิทยุมาก กว่าปกติ

#### ป้องกันการรับเสียงและหูของคุณเมื่อใช้งานหูพัง

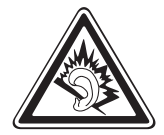

- การรับฟังเสียงที่ดังเกินไปอาจเป็นอันตรายต่อการได้ยิน ของคุณ
- การรับฟังเสียงดังขณะขับขี่อาจรบกวนสมาธิของคุณและอาจ ทำให้เกิดอุบัติเหตุได้
- ควรลดระดับเสียงลงอยู่เสมอก่อนที่จะเสียบหูฟังในแหล่งที่มา เสียง และใช้การตั้งค่าระดับเสียงต่ำสุดเท่าที่จำเป็นในการ รับฟังการสนทนาหรือเพลง
- ในสภาพอากาศแห้ง อาจเกิดไฟฟ้าสถิตขึ้นที่หูฟัง ให้หลีกเลี่ยงกา รใช้งานหูฟังในสภาพอากาศที่แห้ง หรือใช้วัตถุที่เป็นโลหะเพื่อคา ยประจุไฟฟ้าสถิตก่อนเชื่อมต่อหูฟังเข้ากับอุปกรณ์

#### การใช้ความระมัดระวังขณะใช้อุปกรณ์ระหว่างเดินหรือเคลื่อนที่

ควรสนใจต่อสิ่งรอบข้างอยู่เสมอเพื่อหลีกเลี่ยงการบาดเจ็บของตัวคุณเองหรือผู้อื่น

#### ไม่ควรใส่อุปกรณ์ของคุณไว้ที่กระเป๋าหลังหรือรอบเอว

คุณอาจได้รับบาดเจ็บหรือทำให้อุปกรณ์เสียหายหากคุณล้มลง

#### อย่าถอดประกอบ, ดัดแปลง หรือซ่อมแซมอุปกรณ์ของคุณ

- การเปลี่ยนแปลงหรือการดัดแปลงใดๆ กับอุปกรณ์ของคุณอาจทำให้ การรับประกันสินค้าจากผู้ผลิตเป็นโมฆะ ในการรับบริการ ให้นำอุปกรณ์ ของคุณไปที่ศูนย์บริการของซัมซุง
- อย่าถอดประกอบหรือเจาะแบตเตอรี่ เนื่องจากอาจทำให้เกิดการระเบิด หรือไฟไหม้ได้

#### ไม่ควรทาสีอุปกรณ์ของคุณ

เนื่องจากสีอาจก่อให้เกิดการอุดตันตามร่องของชิ้นส่วนที่ถอดได้ และอาจทำให้ทำงานผิดปกติ หากคุณมีอาการแพ้ชิ้นส่วนที่เป็นสีหรือโลหะของ อุปกรณ์ ให้หยุดใช้งานอุปกรณ์และปรึกษาแพทย์

#### ในการทำความสะอาดอุปกรณ์:

- เช็ดอุปกรณ์และเครื่องชาร์จด้วยผ้าหรือยาง
- ทำความสะอาดขั้วของแบตเตอรี่ด้วยสำลีก้อนหรือผ้า
- อย่าใช้สารเคมีหรือผงซักฟอก

#### อย่าใช้งานอุปกรณ์หากหน้าจอร้าวหรือแตก

กระจกหรืออะครีลิคที่แตกร้าวอาจทำให้มือหรือใบหน้าของคุณได้รับบาดเจ็บได้ นำอุปกรณ์ของคุณไปที่ศูนย์บริการของซัมซุงเพื่อรับการซ่อมแซม

## อย่าใช้อุปกรณ์เพื่อการอื่นใดนอกเหนือจากการใช้งานปกดิ

## หลีกเลี่ยงการรบกวนผู้อื่นเมื่อใช้งานอุปกรณ์ในที่สาธารณะ

#### ไม่ควรอนุญาดให้เด็กๆ ใช้งานอุปกรณ์ของคุณ

อุปกรณ์ของคุณไม่ใช่ของเล่น การอนุญาตให้เด็กเล่นเนื่องจากอาจได้รับ บาดเจ็บที่ตัวเด็กเองและผู้อื่นได้, ทำให้อุปกรณ์เสียหาย หรือโทรออกซึ่งจะ เพิ่มค่าใช้จ่ายของคุณได้

# การติดตั้งอุปกรณ์มือถือและอุปกรณ์ที่เกี่ยวข้องด้วยความระมัดระวัง

- ตรวจสอบด้วยว่าอุปกรณ์มือถือหรืออุปกรณ์ใดๆ ที่นำมาใช้ภายในรถของคุณ ได้รับการติดตั้งอย่างแน่นหนา
- ไม่ควรวางอุปกรณ์และอุปกรณ์เสริมไว้ใกล้หรืออยู่ในบริเวณที่ถุงลมนิรภัยจะ พองตัวออกมา เนื่องจากการติดตั้งอุปกรณ์ไร้สายอย่างผิดวิธีอาจก่อให้เกิด การบาดเจ็บอย่างรุนแรงเมื่อถุงลมนิรภัยพองตัวออกมาอย่างรวดเร็ว

#### การเลือกใช้บริการซ่อมบำรุงและดูแลรักษาอุปกรณ์จากผู้ให้บริการที่มี คุณภาพเท่านั้น

การเลือกใช้บริการซ่อมบำรุงและดูแลรักษาอุปกรณ์จากผู้ให้บริการที่ไม่มี คุณภาพอาจทำให้อุปกรณ์ของคุณเสียหายและอาจทำให้สิทธิในการ รับประกันของผู้ผลิตเป็นโมฆะได้

#### การใช้ SIM การ์ดหรือการ์ดความจำด้วยความเอาใจใส่

- ไม่ควรถอดการ์ดในขณะที่อุปกรณ์กำลังโอนหรือเข้าใช้งานข้อมูลภายใน เครื่อง มิฉะนั้นอาจทำให้ข้อมูลที่มีอยู่หายไปและ/หรือเกิดความเสียหายกับ การ์ดหรืออุปกรณ์
- ไม่ปล่อยให้การ์ดถูกกระแทกอย่างแรง สัมผัสกับไฟฟ้าสถิตและถูกคลื่นไฟฟ้า จากอุปกรณ์อื่นๆ รบกวน
- ไม่ควรสัมผัสหรือนำวัตถุที่เป็นโลหะไปสัมผัสกับบริเวณที่เป็นสีทองหรือ ขั้วทั้งสองข้าง หากพบว่าการ์ดสกปรก ให้เช็ดด้วยผ้านุ่ม

### การเตรียมพร้อมเพื่อใช้บริการฉุกเฉินได้อย่างทันท่วงที

ในบางพื้นที่หรือบางสถานการณ์ คุณอาจไม่สามารถต่อสายไปยังหมายเลข ฉุกเฉินโดยใช้อุปกรณ์ของคุณได้ เมื่อต้องเดินทางไปยังที่ห่างไกลหรือพื้นที่ ที่ยังไม่พัฒนา ควรเตรียมวิธีที่เป็นทางเลือกอื่นในการติดต่อผู้ให้บริการเมื่อ เกิดเหตุฉุกเฉิน

#### เก็บรักษาข้อมูลส่วนดัวและข้อมูลสำคัญอย่างปลอดภัย

- ขณะใช้งานอุปกรณ์ ควรแน่ใจว่าได้สำรองข้อมูลที่สำคัญแล้ว Samsung ไม่ขอรับผิ ดชอบต่อการสูญหายของข้อมูล
- เมื่อต้องการขายหรือกำจัดอุปกรณ์ของคุณ ให้สำรองข้อมูลทั้งหมดแล้วตั้งค่าอุปกร ณ์ของคุณใหม่ เพื่อป้องกันไม่ให้นำข้อมูลส่วนตัวของคุณไปใช้ในทางที่ผิด

## ห้ามแจกจ่ายสื่อที่ได้รับการคุ้มครองลิขสิทธิ์

ห้ามแจกจ่ายสื่อที่ได้รับการคุ้มครองลิขสิทธิ์ที่คุณบันทึกไว้ให้แก่ผู้อื่นโดยไม่ได้ รับอนุญาตจากเจ้าของเนื้อหา การทำเช่นนี้อาจเป็นการละเมิดกฎหมาย ลิขสิทธิ์ ผู้ผลิตจะไม่รับผิดต่อประเด็นทางกฎหมายใดๆ ที่เกิดจากการใช้สื่อที่มี ลิขสิทธิ์โดยมิชอบของผู้ใช้

# เครื่องโทรคมนาคมและอุปกรณ์นี้มีความ สอดคล้องตามข้อกำหนดของกทช

เครื่องวิทยุคมนาคมนี้มีอัตราดูดกลืนพลังงานจำเพาะ (SpecificAbsorption Rate —SAR) อันเนื่องมาจากเครื่องวิทยุคมนาคมเท่ากับ 0.655 W/kg ซึ่ง สอดคล้องตามมาตราฐานความปลอดภัยต่อสุขภาพของมนุษย์จากการใช้ เครื่องวิทยุคมนาคมที่คณะกรรมการกิจการโทรคมนาคมแห่งชาติกำหนด

# การกำจัดผลิตภัณฑ์นี้อย่างถูกวิธี

(ขยะประเภทอุปกรณ์ไฟฟ้าและอิเล็กทรอนิกส์)

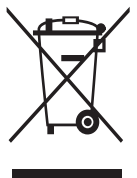

(เป็นสัญลักษณ์ที่ใช้ทั่วไปในประเทศที่เป็นสมาชิกสหภาพยุโรปและ ประเทศอื่นๆ ในทวีปยุโรป ทั้งนี้ แต่ละประเทศจะมีระบบจัดเก็บ และกำจัดขยะที่แยกจากกัน)

สัญลักษณ์นี้ที่ปรากฏบนผลิตภัณฑ์ อุปกรณ์เสริมหรือในเอกสาร ประชาสัมพันธ์ แสดงให้ทราบว่าไม่ควรทิ้งผลิตภัณฑ์นั้นๆ และอุปกรณ์เสริมอิเล็กทรอนิกส์ (เช่น อุปกรณ์ชาร์จ เฮดเซ็ท สาย

USB) รวมกับขยะทั่วไปอื่นๆ เมื่อหมดอายุการใช้งาน เพื่อป้องกันไม่ให้มนุษย์หรือ

ข้อควรระวังเพื่อความปลอดภัย

132

สิ่งแวดล้อมได้รับผลกระทบที่อาจเกิดขึ้นจากการทิ้งขยะที่ไม่มีการควบคุม โปรดแยกผลิตภัณฑ์เหล่านี้ออกจากขยะประเภทอื่นๆ และนำกลับมาใช้ไหม่ ด้วยความรับผิดชอบ เพื่อส่งเสริมให้มีการหมุนเวียนใช้ทรัพยากรอย่างยั่งยืน ผู้ใช้ที่ซื้อผลิตภัณฑ์นี้เพื่อใช้ส่วนตัวควรติดต่อร้านค้าที่ซื้อหรือหน่วยงาน ราชการในท้องถิ่นเพื่อขอทราบรายละเอียดเกี่ยวกับสถานที่และวิธีการนำ ผลิตภัณฑ์เหล่านี้กลับมาใช้ไหม่เพื่อรักษาสิ่งแวดล้อม ผู้ใช้ที่เป็นองค์กรควรติดต่อผู้จำหน่ายและตรวจสอบเงื่อนไขและข้อตกลงที่ กำหนดไว้ในสัญญาซื้อผลิตภัณฑ์นี้ ไม่ควรทิ้งผลิตภัณฑ์ชิ้นนี้และอุปกรณ์เสริม อิเล็กทรอนิกส์รวมกับขยะอื่นๆ ที่เกิดขึ้นจากการพาณิชย์ที่จะนำไปกำจัดภายหลัง

# การกำจัดแบตเตอรี่ในผลิตภัณฑ์นี้อย่างถูกวิธี

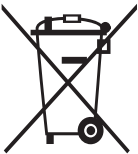

(เป็นสัญลักษณ์ที่ใช้ทั่วไปในประเทศที่เป็นสมาชิกสหภาพยุโรป และประเทศอื่นๆ ในทวีปยุโรป ทั้งนี้ แต่ละประเทศจะมีระบบส่งคืน แบตเตอรี่และกำจัดขยะที่แยกจากกัน)

สัญลักษณ์นี้บนแบตเตอรี่ คู่มือการใช้ หรือบรรจุภัณฑ์ บอกให้รู้ว่าไม่ควรทิ้งแบตเตอรี่ในผลิตภัณฑ์นี้รวมกับขยะทั่วไปอื่นๆ เมื่อหมดอายุการใช้งาน ป้ายสัญลักษณ์ทางเคมี Hg Cd หรือ Pb บอกให้รู้ว่า แบตเตอรี่ประกอบด้วยสารปรอท แคดเมียม หรือมีสูงเกินระดับอ้างอิงใน ข้อกำหนดของ EC 2006/66 หากไม่ทิ้งแบตเตอรี่อย่างถูกต้องเหมาะสม สารเคมีเหล่านี้อาจก่อให้เกิดอันตรายต่อมนุษย์หรือสิ่งแวดล้อมได้ เพื่อรักษาทรัพยากรธรรมชาติและเพื่อส่งเสริมการนำวัสดุกลับมาใช้ใหม่ โปรด แยกแบตเตอรี่ออกจากขยะชนิดอื่นๆ และนำกลับมาใช้ใหม่ภายในท้องถิ่นของ คุณโดยใช้ระบบส่งคืนแบตเตอรี่

# ข้อปฏิเสธความรับผิด

เนื้อหาและบริการบางอย่างที่อุปกรณ์นี้สามารถเข้าใช้ได้เป็นของบุคคลที่สาม และได้รับการคุ้มครองด้วยกฎหมายว่าด้วยลิขสิทธิ์ สิทธิบัตร เครื่องหมายการค้าและ/หรือทรัพย์สินทางปัญญาอื่นๆ เนื้อหาและบริการต่างๆ เหล่านั้นจัดให้โดยมีวัตถุประสงค์เพื่อการใช้ส่วนบุคคลเท่านั้นและไม่ใช่การใช้ใน เชิงพาณิชย์ คุณต้องไม่ใช้เนื้อหาหรือบริการใดๆ ในลักษณะที่ไม่ได้รับอนุญาต จากเจ้าของเนื้อหาหรือผู้ให้บริการ โดยไม่จำกัดเพียงข้อความที่ได้กล่าวมาแล้ว ก่อนหน้านี้หากไม่ได้รับอนุญาตอย่างชัดแจ้งจากเจ้าของเนื้อหาหรือผู้ให้บริการ ที่เหมาะสม คุณต้องไม่ปรับเปลี่ยน คัดลอก เผยแพร่ซ้ำ อัพโหลด ประกาศ ถ่ายทอด แปล จำหน่าย สร้างงานดัดแปลงจากต้นแบบ ใช้ประโยชน์

> ข้อควรระวังเพื่อความปลอดภัย 133

หรือแจกจ่ายเนื้อหาหรือบริการที่แสดงผ่านอุปกรณ์นี้ในรูปแบบหรือวิธีการใดๆ "เนื้อหาและบริการของบุคคลที่สามจัดให้ตามสภาพที่" เป็น ซัมซุงไม่ขอรับประกัน เนื้อหาหรือบริการใดๆ ที่จัดให้ดังกล่าว

ไม่ว่าโดยชัดแจ้งหรือโดยนัยและไม่ว่าด้วยวัตถุประสงค์ใดๆ
ซัมซุงขอปฏิเสธความรับผิดการรับประกัน โดยนัยใดๆ โดยชัดแจ้ง
รวมถึงแต่ไม่จำกัดเพียงการรับประกันความสามารถในการซื้อขายในตลาด
ของสินค้าหรือความเหมาะสมในการใช้งานตามวัตถุประสงค์
อย่างหนึ่งอย่างใด ซัมซุงไม่ขอรับประกันความถูกต้อง ความสมบูรณ์
ทางกฎหมาย ความตรงต่อเวลา ความถูกต้องตามกฎหมาย หรือความสมบูรณ์
ของเนื้อหาหรือบริการใดๆ ที่มีผ่านอุปกรณ์นี้และไม่ว่ากรณีใดๆ รวมถึง
ความประมาท ไม่ว่าจะเป็นเรื่องสัญญาหรือการละเมิด ซัมซุงจะไม่รับผิดต่อ
ความเสียหายที่เกิดขึ้นโดยตรง ความเสียหายทางอ้อม ความเสียหายที่เกิดขึ้น
โดยบังเอิญ ความเสียหายที่มีลักษณะพิเศษ หรือความเสียหาย
ที่เป็นผลตามมาใดๆ ค่าทนายความ ค่าใช้จ่าย หรือความเสียหายอื่นๆ
ที่เกิดจาก หรือเกี่ยวข้องกับข้อมูลใดๆ ที่มี หรือที่เป็นผลของการใช้เนื้อหาหรือ
การบริการของคุณหรือบุคคลที่สามใดๆ แม้ว่าจะมีการแนะนำถึง
ความเป็นไปได้ที่จะเกิดความเสียหายต่างๆ ดังกล่าวแล้ว"

บริการของบุคคลที่สามอาจสิ้นสุดลงหรือหยุดชะงักได้ตลอดเวลา และซัมซุงไม่ ขอรับรองหรือรับประกันว่าเนื้อหาหรือบริการใดๆ จะยังคงมีอยู่ในช่วงเวลาใดๆ เนื้อหาและบริการต่างๆ ได้รับการถ่ายทอดโดยบุคคลที่สามด้วยระบบเครือข่าย และระบบส่งสัญญาณซึ่งซัมซุงไม่ได้ควบคุม ซัมซุงขอปฏิเสธความรับผิด โดยชัดแจ้งต่อความรับผิดชอบหรือความรับผิดใดๆ สำหรับการหยุดชะงักหรือ การระงับชั่วคราวของเนื้อหาหรือบริการที่มีผ่านอุปกรณ์นี้ โดยไม่จำกัดเพียง หลักการทั่วไปของการปฏิเสธความรับผิดนี้

ซัมซุงไม่ขอรับผิดชอบหรือรับผิดต่อบริการสำหรับลูกค้าซึ่งเกี่ยวข้องกับเนื้อหา และบริการต่างๆ การถามคำถามหรือการร้องขอใดๆ สำหรับบริการที่เกี่ยวกับ เนื้อหาหรือบริการควรกระทำโดยตรงต่อผู้จัดหาเนื้อหาและผู้ให้บริการนั้นๆ เนื้อหาบางส่วนในคู่มือนี้อาจแตกต่างไปจากที่ปรากฏในโทรศัพท์ของคุณ ขึ้นอยู่กับซอฟท์แวร์ของอุปกรณ์หรือผู้ให้บริการโทรศัพท์มือถือของคุณ

## การติดตั้ง Kies (PC ซิงค์) KI Kies

- คุณสามารถดาวน์โหลด Kies เวอร์ชั่นล่าสุดได้จาก เว็บไซต์ซัมซุง (www.samsung.com/kies) และติดตั้งลงใน PC ของคุณ
- เมื่อใช้สาย USB เชื่อมต่ออุปกรณ์ของคุณเข้ากับ PC Samsung Kies จะเปิดโดยอัตโนมัติ ศึกษาหัวข้อวิธีใช้ Kies หากต้องการข้อมูลเพิ่มเติม